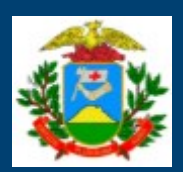

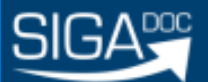

GOVERNO DO ESTADO DE MATO GROSSO

# MANUAL DE UTILIZAÇÃO SISTEMA INTEGRADO DE GESTÃO ADMINISTRATIVA

# MÓDULO DOCUMENTOS

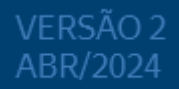

## Sumário

| 1 Siga- Documentos e Processos Administrativos                                | 4  |
|-------------------------------------------------------------------------------|----|
| 1.1 Objetivo                                                                  | 4  |
| 1.2 <b>Página de <i>Login</i> –</b> Sou um novo usuário – Esqueci minha senha | 4  |
| 1.2.1 Sou um novo usuário                                                     | 4  |
| 1.2.2 Esqueci minha senha                                                     | 5  |
| 1.3 Página inicial – Controle de Documentos                                   | 7  |
| 1.4 Mesa Virtual- Controle de documentos                                      | 8  |
| 1.4.1 Mesa virtual- Campos de informações                                     | 8  |
| 2. Situação dos documentos                                                    | 9  |
| Situação dos documentos                                                       | 9  |
| 2.1 Em Elaboração                                                             | 9  |
| 2.2 Revisar                                                                   | 9  |
| 2.3 Como Revisor                                                              | 10 |
| 2.4 Pronto para Assinar                                                       | 10 |
| 2.5 Como Gestor                                                               | 10 |
| 2.6 Subscritor                                                                | 10 |
| 2.7 Pendente de Assinatura / Despacho Pendente de Assinatura                  | 10 |
| 2.8 Caixa de Entrada (Digital)                                                | 10 |
| 2.9 A Devolver (Fora do Prazo)                                                | 10 |
| 2.10 Aguardando Devolução (Fora do Prazo)                                     | 12 |
| 2.11 Aguardando Andamento                                                     | 13 |
| 2.12 Como Interessado                                                         | 14 |
| 2.13 Transferido / Transferido (Digital)                                      | 14 |
| 2.14 Sobrestado                                                               | 15 |
| 2.15 Arquivo Corrente                                                         | 15 |
| 2.16 A Receber (Físico)                                                       | 17 |
| 3. Criando um documento                                                       | 19 |
| Novo Documento (Elaboração)                                                   | 19 |
| 3.1 Criar                                                                     | 19 |
| 3.2 Finalizar                                                                 | 26 |
| 3.3 Assinar                                                                   | 27 |
| 3.4 Ordem de Assinatura                                                       | 27 |
| 4. Origem do documento                                                        | 29 |
| 4.1 Interno Produzido                                                         | 29 |

| 4.2 Documento Capturado (Externo e Interno)                | . 29 |
|------------------------------------------------------------|------|
| 5. Movimentação de documentos                              | . 30 |
| Resumo do Processo de Criação e Movimentação de Documentos | . 30 |
| 5.1 Novo Documento                                         | . 30 |
| 5.2 Movimentação de Documentos                             | . 30 |
| 5.3 Fluxo básico de criação e movimentação dos documentos  | . 31 |
| 6. Processos                                               | . 32 |
| 6.1 Autuação de Processos Administrativos                  | . 32 |
| 6.2 Subprocesso e Volume                                   | . 33 |
| 7. Arquivos auxiliares                                     | . 34 |
| Arquivos auxiliares                                        | . 34 |
| 8. Principais operações                                    | . 35 |
| Operações da Barra de Ferramenta                           | . 35 |
| 8.1 Anotar                                                 | . 35 |
| 8.2 Apensar                                                | . 36 |
| 8.3 Arquivo Corrente                                       | . 36 |
| 8.4 Atribuir Prazo de Assinatura                           | . 36 |
| 8.5 Autuar                                                 | . 37 |
| 8.6 Cancelar                                               | . 37 |
| 8.7 Criar Via                                              | . 38 |
| 8.8 Definir Marcador                                       | . 39 |
| 8.9 Definir Perfil                                         | . 40 |
| 8.10 Duplicar                                              | . 41 |
| 8.11 Editar                                                | . 41 |
| 8.12 Excluir                                               | . 42 |
| 8.13 Finalizar                                             | . 42 |
| 8.14 Incluir Cópia                                         | . 42 |
| 8.15 Incluir Cossignatário                                 | . 43 |
| 8.16 Incluir Documento                                     | . 44 |
| 8.17 Juntar                                                | . 45 |
| 8.18 Notificar                                             | . 46 |
| 8.19 Redefinir Acesso                                      | . 50 |
| 8.20 Refazer                                               | . 51 |
| 8.21 Sobrestar                                             | . 51 |
| 8.22 Tramitar                                              | . 52 |
| 8.23 Tramitar em paralelo                                  | . 52 |

|      | 8.24 Tramitar Documentos Físicos                                     | . 54 |
|------|----------------------------------------------------------------------|------|
|      | 8.25 Ver Dossiê                                                      | . 55 |
|      | 8.26 Ver Impressão                                                   | . 56 |
|      | 8.27 Ver Mais                                                        | . 56 |
|      | 8.28 Vincular                                                        | . 57 |
|      | 8.29 Teclas de Atalho                                                | . 59 |
| 9. C | Dperações em lote                                                    | . 60 |
|      | 9.1 Transferência em Lote                                            | . 60 |
|      | 9.2 Receber em Lote                                                  | . 62 |
|      | 9.3 Anotar em Lote                                                   | . 63 |
|      | 9.4 Assinar em Lote                                                  | . 64 |
|      | 9.5 Arquivar em Lote                                                 | . 65 |
| 10.  | Pesquisa de documentos                                               | . 67 |
|      | Pesquisa de Documentos                                               | . 67 |
|      | 10.1 Busca Rápida                                                    | . 67 |
|      | 10.2 Busca Avançada                                                  | . 67 |
| 11.  | Acessar como substituto                                              | . 71 |
|      | 11.1 Substituição                                                    | . 71 |
|      | 11.1.1 Procedimento para atribuir permissão para substituição        | . 71 |
| 12.  | Marcadores                                                           | . 74 |
|      | 12.1 Objetivo                                                        | . 74 |
|      | 12.2 Tipos de Marcadores                                             | . 74 |
|      | 12.2.1 Marcador de Alertas e lembretes                               | . 77 |
|      | 12.2.1.1 Registrar um alerta ou um lembrete                          | . 78 |
|      | 12.2.2 Listas de documentos                                          | . 79 |
|      | 12.2.2.1 Criar um marcador do tipo Lista                             | . 80 |
|      | 12.2.3 Pastas para organização                                       | . 83 |
|      | 12.2.3.1 Criar um marcador do tipo Pasta                             | . 84 |
|      | 12.3 Atribuir marcadores                                             | . 86 |
| 13   | Textos padrão                                                        | . 89 |
|      | 13.1 Criar um texto padrão                                           | . 89 |
|      | 13.2 Usar um texto padrão                                            | . 90 |
|      | 13.3 Alterar um texto padrão                                         | . 91 |
|      | 13.4 Excluir texto padrão                                            | . 91 |
| 14 \ | Visualização externa de documentos                                   | . 92 |
|      | 14.1 Procedimento para permitir a visualização externa de documentos | . 92 |

| 14.2 Protocolo para Acompanhamento Externo de Documentos                                                                                 | 93                   |
|----------------------------------------------------------------------------------------------------|----------------------|
| 14.3 Consulta Pública                                                                                                    | 94                   |
| 15 Protocolo para acompanhamento externo                                                                                                 | 96                   |
| PERGUNTAS FREQUENTES                                                                                                    | 99                   |
| Arquivo auxiliar - para que serve? Como utilizar?                                                                                        | 99                   |
| Como acessar o sistema                                                                                                    | 99                   |
| Data e numeração dos documentos                                                                                                    | 99                   |
| Documentos alterados/cancelados/revogados - como identificá-los no siste                                                                 | <b>ma</b> 100        |
| Estagiários e contratados podem ter acesso ao SIGA-DOC?                                                                                  | 100                  |
| Exclusão de documentos. Os documentos podem ser alterados ou excluído após a tramitação?                                                 | <b></b> . 100        |
| Impressão de processos. É possível realizar a impressão capa a capa do<br>processo (capa do processo, histórico de tramitação e anexos)? | 100                  |
| O que é a Mesa Virtual?                                                                                                    | 100                  |
| Quais entes utilizam o sistema atualmente?                                                                                               | 101                  |
| Tramitação de Documentos - Todo documento tramitado precisa ser assina                                                                   | <b>do?</b>           |
| Tramitação múltipla. O sistema permite múltipla tramitação, ou seja, tramita<br>vários usuários / áreas de uma só vez?                   | <b>r para</b><br>101 |
| Visualização de processo como dossiê no formato PDF                                                                                      | 101                  |

## **1 Siga- Documentos e Processos Administrativos**

### 1.1 Objetivo

Este manual tem por objetivo descrever as funcionalidades de produção, tramitação, controle e busca de documentos (expedientes e processos administrativos) no SIGA-Doc.

#### 1.2 Página de Login – Sou um novo usuário – Esqueci minha senha

Ao acessar o endereço do sistema, será exibida a página de *login* com informações sobre atualizações ocorridas no SIGA, além do campo para identificação do usuário, cadastro e recuperação de senha, consulta de autenticidade documental e *link* para apostilas do SIGA-Doc.

| SIGA DOC v11.2.0                                  | SEPLAC<br>Protection Content |                                        |                                                             |
|---------------------------------------------------|------------------------------|----------------------------------------|-------------------------------------------------------------|
| Governo do Estado de Mato Gro<br>Ambiente Oficial | 3550                         |                                        |                                                             |
|                                                   |                              | Login   Matrícula  Senha  Sobre o SIGA | Outras Opções<br>Sou um novo usuário<br>Esqueci minha senha |

Para identificação do usuário é necessário digitar a composição das letras referentes ao órgão, seguida da matrícula do usuário:

Matrícula SEPLAG: SEPLAG+ matrícula do usuário: SEPLAG99999

Senha: preencher com a senha pessoal.

Usuários novos, que ainda não tenham acessado o SIGA devem, no primeiro acesso, selecionar a opção:

#### 1.2.1 Sou um novo usuário

| Matrícula |  |
|-----------|--|
| CPF       |  |
|           |  |

Na janela exibida selecionar o Método 1.

**Matrícula**: preencher com a sigla do órgão + matrícula. Ex.: SEPLAG99999, SEFAZ99999,

SEMA99999;

**CPF**: Preencher com o CPF.

Obs: a senha será enviada para o e-mail cadastrado na matrícula informada.

#### 1.2.2 Esqueci minha senha

Caso o usuário já tenha um acesso criado no Siga Doc e queira recuperar uma senha, deverá ser utilizado o procedimento "Esqueci Minha Senha".

O procedimento gerará um código de alteração de senha.

**Obs**.: O e-mail que receberá o código é aquele que está registrado no Sigadoc: Para servidores dos órgãos e entidades que estão integrados ao Sigadoc via SEAP (Sistema Estadual de Administração de Pessoas), o e-mail é aquele cadastrado nesse sistema. Caso seja necessária a alteração do e-mail, o usuário deverá entrar em contato com o setor de gestão de pessoas do seu órgão de lotação.

| SIGA Diff y11.2.0 SEPLAG<br>Governo do Estado de Mato Grosso<br>Ambiente Oficial |                                      |                                                             |
|----------------------------------------------------------------------------------|--------------------------------------|-------------------------------------------------------------|
|                                                                                  | Login  Matrícula Senha  Sobre o SIGA | Outras Opções<br>Sou um novo usuário<br>Esqueci minha senha |

1- Insira o CPF para geração do código de alteração de senha:

| Redefinição de Senha > Localize seu Acesso |                              |                                     |                                |                   |
|--------------------------------------------|------------------------------|-------------------------------------|--------------------------------|-------------------|
|                                            |                              |                                     |                                |                   |
|                                            |                              | Esqueceu sua Senha                  | ?                              |                   |
|                                            | Não se preocupe! Vamos local | lizar seu acesso e enviar um código | de verificação para seu e-mail |                   |
|                                            | Informe seu CPF              |                                     |                                |                   |
|                                            | <b>±</b>                     |                                     |                                |                   |
|                                            |                              |                                     |                                |                   |
|                                            |                              |                                     |                                | Cancelar Próximo→ |
|                                            |                              |                                     |                                |                   |
|                                            |                              | • • •                               |                                |                   |
|                                            |                              |                                     |                                |                   |

2- Clique em "Enviar Código", para envio do código no e-mail.

| Redefinição de Senha > Localiza seu Acesso > Emiar Código                                   |       |
|---------------------------------------------------------------------------------------------|-------|
|                                                                                             |       |
| Receber um código de verificação                                                            |       |
| Um código de segurança para definir uma nova SENHA será enviado para seu e-mail cadastrado: |       |
| * wilt********©seplag.mt.gov.br<br>Erviar Código 7 Clique em "Enviar Código"                |       |
| ←Ant                                                                                        | erior |
| 0 • 0                                                                                       |       |

2.1- Notificação de envio do código:

| SIGA -                                       | ×                                                             |
|----------------------------------------------|---------------------------------------------------------------|
|                                              | Alerta                                                        |
| Cougo de segurança gerad                     | Fechar                                                        |
| Cadastre u                                   | ma Nova Senha                                                 |
| Informe o códig                              | to de verificação enviado                                     |
| aso não tenha recebido o e-mail com o códig  | 0. dique aqui para reenviar.                                  |
|                                              | iova Senha                                                    |
| Nilize pelo menos 6 caracteres sendo eles ma | nisculos, minúsculos e números para aumentar a forç<br>senha. |
| Nivel de S                                   | enha: Não informada                                           |
| Repetiçi                                     | io da nova senha                                              |
|                                              |                                                               |
| "Setă redefinida a                           | senha para todos os acessos.                                  |
|                                              |                                                               |
|                                              | • • •                                                         |

2.2- Copie o código recebido no e-mail:

|   | Código para redefinição de SENHA Caixa de entrada ×                                                                    |                     |   | 8 | Ø |
|---|----------------------------------------------------------------------------------------------------|---------------------|---|---|---|
| D | naoresponda-sigadoc@seplag.mt.gov.br<br>para mim +                                                                     | 14:17 (há O minuto) | ☆ | ¢ | : |
|   | SIGA                                                                                                    |                     |   |   |   |
|   | Governo do Estado de Mato Grosso                                                                                       |                     |   |   |   |
|   | Prezado usuário(a) Copie o código                                                                                      |                     |   |   |   |
|   | Seu código para definir uma nova SENHA é o seguinte:                                                                   |                     |   |   |   |
|   | Caso não tenha solicitada a redefinição da sua SENHA, para sua segurança, defina uma nova SENHA <u>clicando aquí</u> . |                     |   |   |   |
|   | Nunca divulgue sua Senha. Ela é de uso pessoal e intransferível.                                                       |                     |   |   |   |
|   | Atenção: Esta é uma mensagem automática: Por favor não responda.                                                       |                     |   |   |   |

#### 3- Cadastre uma nova senha:

|   | Repetição da nova senha                                                                                       | Repita a nova senha        |
|---|----------------------------------------------------------------------------------------------------|----------------------------|
|   |                                                                                                    |                            |
|   | Nivel de Senha: Não informada                                                                                 |                            |
| U | tilize pelo menos 6 caracteres sendo eles maiúsculos, minúsculos e números para aumentar a força da<br>senha. |                            |
|   | Nova Senha                                                                                                    | Informe a nova senha       |
|   | TTGHUSL<br>aso não tenha recebido o e-mail com o código, dique aqui para reenviar.                            | colo o coalgo copiado aqui |
|   | Cadastre uma Nova Senha<br>Informe o código de verificação enviado                                            |                            |

### <u>1.3 Página inicial – Controle de Documentos</u>

Após efetuar o *login* no sistema, a página inicial será apresentada, identificando no canto superior direito da tela o usuário e a lotação em que se encontra lotado ou substituindo.

| Criar  | Pesquisar    | Mesa Virtua |        |
|--------|--------------|-------------|--------|
| Olá, 🐣 | Usuario Test | e 👖 LTEST   | 🕞 Sair |

Na página inicial, serão exibidos, por situação em que se encontram, todos os documentos relacionados ao atendente e à lotação na qual o usuário esteja logado naquele momento.

Obs: no SIGA, um usuário pode atuar como substituto de várias lotações ou matrículas (ver **11. Acessar como substituto**).

Encontram-se na página inicial o Quadro de Expedientes e o Quadro de Processos Administrativos.

**Expediente**: Entende-se por expediente todo documento único ou avulso que pode tramitar sozinho ou vir a formar um dossiê, ser juntado ou dar origem a um processo. Ex.: Carta, Comunicação Interna, Ofício, Parecer, etc.

**Dossiê**: Conjunto de documentos relacionados entre si por ação, evento, pessoa, lugar, projeto, que constitui uma unidade.

**Processo**: Conjunto de documentos oficialmente reunidos no decurso de uma ação administrativa ou judicial, que constitui uma unidade.

| istema                                                                                                    | Atendente                                                               | Lotação                                                              |
|----------------------------------------------------------------------------------------------------|-------------------------------------------------------------------------|----------------------------------------------------------------------|
| Em Elaboração                                                                                                    | 7                                                                       | 44                                                                   |
| Aguardando Andamento                                                                                                    | 23                                                                      | 8                                                                    |
| Arquivo Corrente                                                                                                    | 0                                                                       | 1                                                                    |
| Caixa de Entrada (Digital)                                                                                                    | 0                                                                       | 15                                                                   |
| Pendente de Assinatura                                                                                                    | 28                                                                      | 63                                                                   |
| Transferido                                                                                                    | 1                                                                       | 1                                                                    |
| Transferido (Digital)                                                                                                    | 16                                                                      | 6                                                                    |
| Como Subscritor                                                                                                    | 21                                                                      | 0                                                                    |
| Como Interessado                                                                                                    | 4                                                                       | 0                                                                    |
| Sobrestado                                                                                                    | 0                                                                       | 1                                                                    |
| Revisar                                                                                                    | 11                                                                      | 0                                                                    |
| Aguardando devolução (Fora do prazo)                                                                                                    | 1                                                                       | 0                                                                    |
| Pronto para Assinar                                                                                                    | 1                                                                       | 0                                                                    |
| Assinado                                                                                                    | 20                                                                      | 19                                                                   |
| Irgente                                                                                                    |                                                                         |                                                                      |
| orgente                                                                                                    | 3                                                                       | 0                                                                    |
| rocessos Administrativos                                                                                                    | 3                                                                       | 0                                                                    |
| rocessos Administrativos                                                                                                    | 3 Atendente                                                             | Lotação                                                              |
| ocessos Administrativoo<br>stema<br>Em Elaboração                                                                                                    | 3<br>Atendente<br>3                                                     | 0<br>Lotação<br>2                                                    |
| ocessos Administrativos<br>istema<br>Em Elaboração<br>Aguardando Andamento                                                                                                    | Atendente<br>3<br>27                                                    | Lotação<br>2<br>6                                                    |
| ocessos Administrativos<br>stema<br>Em Elaboração<br>Aguardando Andamento<br>Arquivo Corrente                                                                                                    | Atendente<br>3<br>27<br>6                                               | 0<br>Lotação<br>2<br>6<br>7                                          |
| ccessos Administrativos<br>stema<br>Em Elaboração<br>Aguardando Andamento<br>Arquivo Corrente<br>Caixa de Entrada (Digital)                                                                                                    | 3<br>Atendente<br>3<br>27<br>6<br>1                                     | Cotação<br>2<br>6<br>7<br>5                                          |
| ocessos Administrativoo<br>stema<br>Em Elaboração<br>Aguardando Andamento<br>Arquivo Corrente<br>Caixa de Entrada (Digital)<br>Pendente de Assinatura                                                                                                    | 3<br>Atendente<br>3<br>27<br>6<br>1<br>3                                | 0<br>Lotação<br>2<br>6<br>7<br>5<br>3                                |
| ocessos Administrativoo<br>stema<br>Em Elaboração<br>Aguardando Andamento<br>Arquivo Corrente<br>Caixa de Entrada (Digital)<br>Pendente de Assinatura<br>Transferido (Digital)                                                                                                    | 3<br>Atendente<br>3<br>27<br>6<br>1<br>3<br>22                          | 0<br>Lotação<br>2<br>6<br>7<br>5<br>3<br>15                          |
| ccessos Administrativos<br>stema<br>Em Elaboração<br>Aguardando Andamento<br>Arquivo Corrente<br>Caixa de Entrada (Digital)<br>Pendente de Assinatura<br>Transferido (Digital)<br>Como Subscritor                                                                                                    | 3<br>Atendente<br>3<br>27<br>6<br>1<br>3<br>22<br>4                     | 0<br>Lotação<br>2<br>6<br>7<br>5<br>3<br>15<br>0                     |
| ccessos Administrativos<br>stema<br>Em Elaboração<br>Aguardando Andamento<br>Arquivo Corrente<br>Caixa de Entrada (Digital)<br>Pendente de Assinatura<br>Transferido (Digital)<br>Como Subscritor<br>Como Gestor                                                                                                    | Atendente<br>3<br>27<br>6<br>1<br>3<br>22<br>4<br>1                     | 0<br>Lotação<br>2<br>6<br>7<br>5<br>3<br>15<br>0<br>0                |
| ocessos Administrativoo<br>stema<br>Em Elaboração<br>Aguardando Andamento<br>Arquivo Corrente<br>Caixa de Entrada (Digital)<br>Pendente de Assinatura<br>Transferido (Digital)<br>Como Subscritor<br>Como Gestor<br>Sobrestado                                                                                                    | 3<br>Atendente<br>3<br>27<br>6<br>1<br>3<br>22<br>4<br>1<br>1           | 0<br>22<br>6<br>7<br>3<br>15<br>0<br>0                               |
| Increases Administrativo<br>Internative<br>Internative<br>Inter | 3<br>Atendente<br>3<br>27<br>6<br>1<br>3<br>22<br>4<br>1<br>1<br>3      | 0<br>Lotação<br>2<br>6<br>7<br>5<br>3<br>15<br>0<br>0<br>0<br>0<br>0 |
| Processos Administrativos<br>Bistema<br>Em Elaboração<br>Aguardando Andamento<br>Arquivo Corrente<br>Caixa de Entrada (Digital)<br>Pendente de Assinatura<br>Transferido (Digital)<br>Pendente de Assinatura<br>Transferido (Digital)<br>Como Subscritor<br>Como Gestor<br>Sobrestado<br>Revisar<br>A devolver (Fora do prazo)                                                                                                    | 3<br>Atendente<br>3<br>27<br>6<br>1<br>3<br>22<br>4<br>1<br>1<br>3<br>0 | 0<br>Lotação<br>2<br>6<br>7<br>5<br>3<br>15<br>0<br>0<br>0<br>0<br>0 |

**Atendente**: esta coluna apresenta todos os documentos que estão diretamente relacionados à matrícula do usuário logado.

No exemplo da imagem acima, existem 7 (sete) expedientes que estão sendo elaborados sob uma determinada matrícula (Em Elaboração), 28 (vinte e oito) expedientes Pendentes de Assinatura, entre outros.

**Lotação**: esta coluna apresenta todos os documentos que estão na lotação em que o usuário se encontra logado, incluindo aqueles relacionados na coluna Atendente, já que o atendente é uma das matrículas integrantes da lotação.

Ainda no exemplo da imagem acima, existem 06 (seis) processos AGUARDANDO ANDAMENTO na lotação, 15 (quinze) processos transferidos, entre outros.

### 1.4 Mesa Virtual- Controle de documentos

A Mesa Virtual, ou mesa 2, é um segundo formato de visualização e controle de documentos, apresentando informações detalhadas e podendo ser configurada para exibição de quantidade de documentos a serem apresentados, e demais detalhes de usuários, marcações, anotações etc.

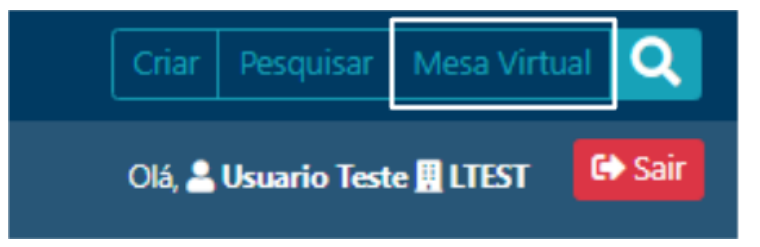

## 1.4.1 Mesa virtual- Campos de informações

| Mesa Virtu Unato & coccio Pronto para A A Alertas 1 Pendente de A Caixa de Entre F Em Elaboração Aguardando A A Acompanhane | USU<br>Uma statistica (UTI 154)<br>Uma statistica (UTI 154)<br>Uma statistic | alize documentos do usuário ou da lotação                     |        |                                           | Criar ou pesqu       | isar documentos < | ação da mesa virtual                                                                                                    | Q Pesquisar                                                                       |
|----------------------------------------------------------------------------------------------------|----------------------------------------------------------------------------------------------------|---------------------------------------------------------------|--------|-------------------------------------------|----------------------|-------------------|----------------------------------------------------------------------------------------------------|-----------------------------------------------------------------------------------|
| Mesa Virtu<br>Utation de totação<br>Pronto para As<br>Alertas 2                                                             | al<br>Others atualização 17/11 1622<br>Sistinar 1. 4 4 4<br>Sistinar 1. 4 4 4<br>Sistinar 1. 4 4 4<br>L 4 4 4<br>L 4 4 4<br>L 4 4 4<br>L 4 4 4 4                                                                                                    |                                                               |        |                                           |                      | <b>→</b>          | Control of the second second s | Q. Pesquisar<br>Irtual<br>das mais repidamente a<br>composto (f)<br>reportalidade |
| Tempo                                                                                                    | Código                                                                                                    | Descrição                                                     | Origem | Atendente                                 | Etiquetas            |                   | Limpar configurações<br>Todas as configurações selecionadas será                                                                                                    | io desmarcadas.                                                                   |
| 31/10/2023                                                                                                    | SEPLAG-PRO-2023/00110-V01                                                                                                    | Termo de Responsabilidade do Beneficiário de Diárias. Benefic | CGD    | CGD / WILTON OLIVEIRA<br>DE CAMPOS MORAIS | Assinado             |                   | L                                                                                                    |                                                                                   |
| 10/10/2023                                                                                                    | SEPLAG-OFI-2023/00064-A                                                                                                    | Para fins de teste.                                           | CGD    | CGD / WILTON OLIVEIRA<br>DE CAMPOS MORAIS | Assinado             |                   |                                                                                                    |                                                                                   |
| 10/10/2023                                                                                                    | SEPLAG-OFI-2023/00065-A                                                                                                    | Referente ao ofício 002/2023, de Solicitação de compra de mat | CGD    | CGD / WILTON OLIVEIRA<br>DE CAMPOS MORAIS | Assinado             |                   |                                                                                                    |                                                                                   |
| 03/10/2023                                                                                                    | SEPLAG-PRO-2023/00089-V03                                                                                                    | Teste de encerramento de volume                               | CGD    | CGD / WILTON OLIVEIRA<br>DE CAMPOS MORAIS | Aguardando Andamento |                   |                                                                                                    |                                                                                   |
| 03/10/2023                                                                                                    | SEPLAG-OFI-2023/00060-A                                                                                                    | Teste de encerramento de volume                               | CGD    | CGD / WILTON OLIVEIRA<br>DE CAMPOS MORAIS | Assinado             |                   |                                                                                                    |                                                                                   |

# 2. Situação dos documentos

## Situação dos documentos

| Expedientes                          |           |         |
|--------------------------------------|-----------|---------|
| Sistema                              | Atendente | Lotação |
| Em Elaboração                        | 13        | 46      |
| Aguardando Andamento                 | 24        | 8       |
| A Receber (Físico)                   | 0         | 1       |
| Arquivo Corrente                     | 0         | 1       |
| Caixa de Entrada (Digital)           | 0         | 15      |
| Pendente de Assinatura               | 34        | 65      |
| Transferido (Digital)                | 17        | 7       |
| Como Subscritor                      | 25        | 0       |
| Como Interessado                     | 4         | 0       |
| Sobrestado                           | 0         | 1       |
| Revisar                              | 14        | 0       |
| Aguardando devolução (Fora do prazo) | 1         | 0       |
| Pronto para Assinar                  | 1         | 0       |
| Assinado                             | 17        | 18      |
| Urgente                              | 4         | 0       |
| Auditor                              | 1         | 0       |
| Processos Administrativos            |           |         |
| Sistema                              | Atendente | Lotação |
| Em Elaboração                        | 2         |         |
| Aguardando Andamento                 | 27        | 6       |
| Arquivo Corrente                     | 6         | 7       |
| Caixa de Entrada (Digital)           | 1         | 5       |
| Pendente de Assinatura               | 2         | 2       |
| Transferido (Digital)                | 22        | 15      |
| Como Subscritor                      | 3         | 0       |
| Como Gestor                          | 1         | 0       |
| Sobrestado                           | 1         | 0       |
| Revisar                              | 2         | 0       |
| A devolver (Fora do prazo)           | <b>o</b>  | 1       |
| Assinado                             | 15        | 25      |

## 2.1 Em Elaboração

Documentos ainda não finalizados. Nesta situação podem ser editados ou excluídos, recebem uma numeração temporária, indicando sua condição de rascunho, ainda EM ELABORAÇÃO. Na condição temporária, os documentos recebem uma numeração TMP, por exemplo: TMP-3456781.

### 2.2 Revisar

Nesta situação, encontram-se os expedientes EM ELABORAÇÃO ou PENDENTE DE ASSINATURA.

## 2.3 Como Revisor

Nesta situação encontram-se os documentos nos quais a pessoa tem o perfil de revisor definido. Após a assinatura do documento a definição de perfil é cancelada automaticamente pelo sistema e a pessoa deixa de ser revisor.

### 2.4 Pronto para Assinar

Nesta situação encontram-se os documentos que foram solicitados para assinatura por alguém. Tem como público alvo pessoas que assinam muitos documentos e que não querem assinar documentos que ainda estão em elaboração ou que já foram finalizados mas carecem de algum tipo de revisão. A pessoa que solicita assinatura para ex. André precisa pedir a autorização para a movimentação "Solicitar Assinatura" para documentos cujo subscritor é o André.

### 2.5 Como Gestor

Nesta situação encontram-se documentos nos quais a pessoa tem o perfil de gestor definido.

### 2.6 Subscritor

A situação COMO SUBSCRITOR apresenta os documentos nos quais o usuário esteja cadastrado como subscritor.

### 2.7 Pendente de Assinatura / Despacho Pendente de Assinatura

Documentos que foram finalizados e aguardam assinatura. Nessa situação, os documentos digitais ainda podem ser editados.

### 2.8 Caixa de Entrada (Digital)

Documentos digitais transferidos para a matrícula ou lotação da qual o usuário faz parte. Após serem recebidos, os documentos passarão para a situação AGUARDANDO ANDAMENTO. Os documentos digitais, ao serem abertos no SIGA-Doc, tem o evento RECEBIMENTO realizado de forma automática, diferentemente dos documentos físicos que, para que sejam recebidos, é necessário que se abra o documento e selecione a **opção RECEBER**.

### 2.9 A Devolver (Fora do Prazo)

Indica a existência de documento a ser devolvido, além de sinalizar que este se encontra fora do prazo de devolução estabelecido pelo remetente.

Funcionalidade extinta. Ver mais em: "Aguardando Devolução (Fora do Prazo)".

No exemplo abaixo, existe 1(um) documento com o prazo de devolução expirado:

| Expedientes                              |           |         |
|------------------------------------------|-----------|---------|
| Situação                                 | Atendente | Lotação |
| Elaborar Parte de Documento Colaborativo | 0         | 1       |
| Finalizar Documento Colaborativo         | 0         | 1       |
| Em Elaboração                            | 32        | 109     |
| Revisar                                  | 26        | 0       |
| Como Subscritor                          | 5         | 0       |
| Pendente de Assinatura                   | 17        | 50      |
| Anexo Pendente de Assinatura/Conferência | 0         | 1       |
| A Devolver dora do prazo                 | 0         | 1       |
| Despacho Pendente de Assinatura          | 0         | 1       |
| Caixa de Entrada (Digital)               | 0         | 15      |
| Aguardando Andamento                     | 30        | 85      |
| Como Gestor                              | 3         | 3       |

Ao clicar no indicador numérico na coluna ATENDENTE ou LOTAÇÃO, o usuário é direcionado para a tela seguinte, que apresenta detalhes do documento:

| Pesquisar Documentos                                   |              |                   |             |               |                                 |            |                    |                |                                       |           |         |                                |                                        |                                                        |
|--------------------------------------------------------|--------------|-------------------|-------------|---------------|---------------------------------|------------|--------------------|----------------|---------------------------------------|-----------|---------|--------------------------------|----------------------------------------|--------------------------------------------------------|
| Exportar                                               |              |                   |             |               |                                 |            |                    |                |                                       |           |         |                                |                                        |                                                        |
| Número                                                 | Subscrito    | or<br>Matrícula   | Data        | Responsi      | vel pela situaç<br>Matrícula Da | io atual   | Situação           |                | Modelo                                | Descrição |         |                                |                                        | Visualizar<br>histórico de<br>documentos<br>tramitados |
| POLITEC-PRO-2022/00016-<br>V01<br>Voltar para o início | GIDBGAR      | POLITEC309086     | 02/05/22    | CGD           |                                 | 02/05/2022 | A devolver<br>praz | (Fora do<br>o) | GOV MT:<br>Processo<br>Administrativo | teste     |         |                                |                                        | ٩                                                      |
| Últ.Ano 🗸 Out/22 Nov/22 De                             | ez/22 Jan/23 | 8 Fev/23 Mar/23 A | br/23 Mai/2 | 8 Jun/23 Jul/ | 13 Ago/23 Últ.31                | dias 0     |                    |                |                                       |           |         |                                |                                        |                                                        |
| Situação                                               |              |                   |             |               |                                 |            |                    | Pessoa/Lot     | ação                                  |           | Lotação |                                |                                        |                                                        |
| A devolver (Fora do prazo)                             | )            |                   |             |               |                                 |            | ~                  | Lotação        |                                       | ~         | CGD     | -                              | COORDENADORIA DE GESTAO DE D           | DOCUMENT                                               |
| Órgão                                                  |              |                   | (           | Drigem        |                                 |            |                    |                |                                       |           |         |                                |                                        |                                                        |
| [Todos]                                                |              |                   | •           | [Todos]       |                                 |            | ~                  |                |                                       |           |         |                                |                                        |                                                        |
| Tipo da Espécie                                        |              |                   | E           | spécie        |                                 |            |                    | Modelo         |                                       |           |         |                                |                                        |                                                        |
| Processo Administrativo                                |              |                   | ~           | [Todos]       |                                 |            |                    | [Todos]        |                                       |           |         |                                |                                        | -                                                      |
| Ano de Emissão                                         |              |                   | ,           | lúmero        |                                 |            |                    |                |                                       |           |         |                                |                                        |                                                        |
| [Todos]                                                |              |                   | ~           | turnere.      |                                 |            |                    |                |                                       |           |         |                                |                                        |                                                        |
| Subscritor                                             |              |                   |             |               |                                 |            |                    |                |                                       |           |         |                                |                                        |                                                        |
|                                                        |              | -                 |             |               |                                 |            |                    |                |                                       |           |         |                                |                                        | ^                                                      |
| Cadastrante                                            |              | Usuário           |             |               |                                 |            |                    | Destinatári    | D                                     |           | Lotação | O dispositivo<br>atualizações. | precisa ser reiniciado para instalar a | 5                                                      |
| Matrícula                                              |              | •                 |             |               |                                 |            |                    | Lotação        |                                       | ~         | -       | Selecione um                   | n horário para reiniciar.              |                                                        |

Para visualizar o documento, basta clicar no seu número.

| POLITEC-PRO-2022/00016                                                    |                                                   |                       |                           |                                                                                                    |         |            |
|---------------------------------------------------------------------------|---------------------------------------------------|-----------------------|---------------------------|----------------------------------------------------------------------------------------------------|---------|------------|
| 1º Volume - A devolver (Fora do prazo). Aquarda                           | ando Andamento (GSUSIGA                           |                       |                           |                                                                                                    |         |            |
| Anotar @ Criar Suborocesso I Definir Marcador I Definir Perfil V Duplicar | Enviar para Visualização Externa 🔒 Gerar Protocol | Notificar Reclassific | rar 📣 Restrição de Acesso | Ver Dossiè 🚔 Ver Impressão 💌 Ver Mais                                                                           |         |            |
|                                                                           |                                                   |                       |                           | The second second second second second second second second second second second second second second second se |         |            |
| PROCESSO                                                                  | ADMINISTRATIVO                                    |                       | Vol                       | umes                                                                                                    |         | 5 T        |
|                                                                           |                                                   |                       |                           | /01 Aguardando Andamento                                                                                        |         | GSUSIGADOC |
|                                                                           | <b>A</b>                                          |                       |                           | A devolver (Fora do prazo)                                                                                      |         | CGD        |
|                                                                           |                                                   |                       |                           | Aguardando devolução (Fora do prazo)                                                                            |         | GIDBGAR    |
| Governo do                                                                | Estado de Mato Grosso                             |                       | 0                         | Seral Documento Assinado com Senha                                                                              | Larissa |            |
| PERÍCIA OFICIAL                                                           | E IDENTIFICAÇÃO TÊCNICA                           |                       |                           |                                                                                                    |         | ,          |
|                                                                           |                                                   |                       | Tra                       | mitação                                                                                                    |         | -          |
|                                                                           | NO                                                |                       |                           |                                                                                                    |         |            |
|                                                                           | 0000000                                           |                       |                           | GIDBGAR                                                                                                    |         |            |
| POLITIC                                                                   | -PPO-2022/00016                                   |                       |                           |                                                                                                    |         |            |
| Fourier                                                                   |                                                   |                       |                           | ¥                                                                                                    |         |            |
|                                                                           |                                                   |                       |                           | CGD                                                                                                    |         |            |
|                                                                           |                                                   |                       |                           |                                                                                                    |         |            |
| Data de abertura                                                          | 02/05/2022                                        |                       |                           | 2                                                                                                    |         |            |
|                                                                           |                                                   |                       |                           | GSUSIGADOC                                                                                                    |         |            |
|                                                                           | 00/670                                            |                       |                           |                                                                                                    |         |            |
|                                                                           | OBJETO                                            |                       |                           |                                                                                                    |         |            |
|                                                                           | teste                                             |                       | Do                        | cumento Interno Produzido                                                                                       |         | *          |
|                                                                           |                                                   |                       |                           | nanter Documento Eletrônico                                                                                     |         |            |
|                                                                           |                                                   |                       | Su                        | porte: Documento Eletronico                                                                                     |         |            |

## 2.10 Aguardando Devolução (Fora do Prazo)

Indica os documentos que não foram devolvidos dentro do prazo estabelecido.

Funcionalidade extinta, porém ainda existem documento antigos com essa marcação. O desfazimento da ação é realizado devolvendo o documento ao setor que inseriu o prazo. Na versão 11.2.0 do Sigadoc, para atribuir prazo sugere- se a criação de um marcador "Geral com Prazos" ou "Geral Com Data Limite e Mutuamente Exclusiva". Ver: Tipos de marcadores em "Cadastro de Marcadores".

O Sistema permitia (até a versão 10.2.0.0) que o usuário, ao criar ou tramitar um documento, estabelecesse um prazo para sua devolução; e ao receber o documento, o destinatário era informado que havia um prazo para devolver o documento.

Após indicar o prazo de devolução, era clicado em OK para gravar a informação:

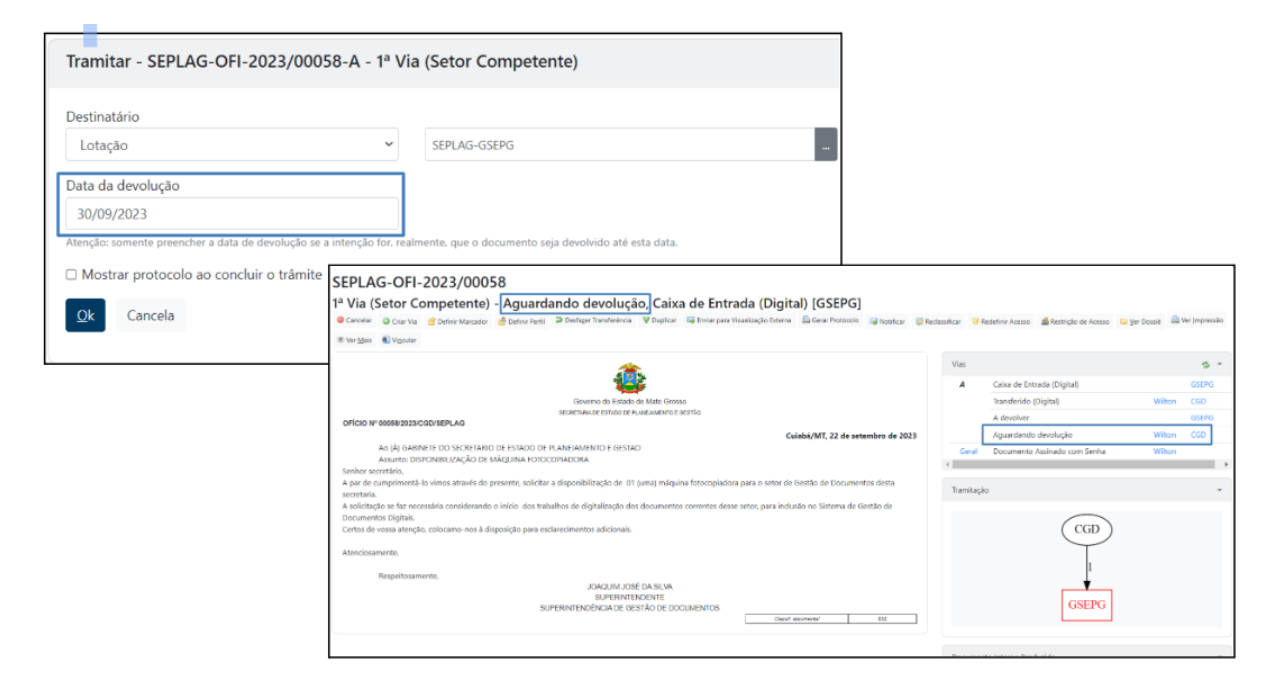

Para verificar a situação em que se encontra o documento, o usuário deve clicar no ícone VER MAIS, conforme imagem abaixo:

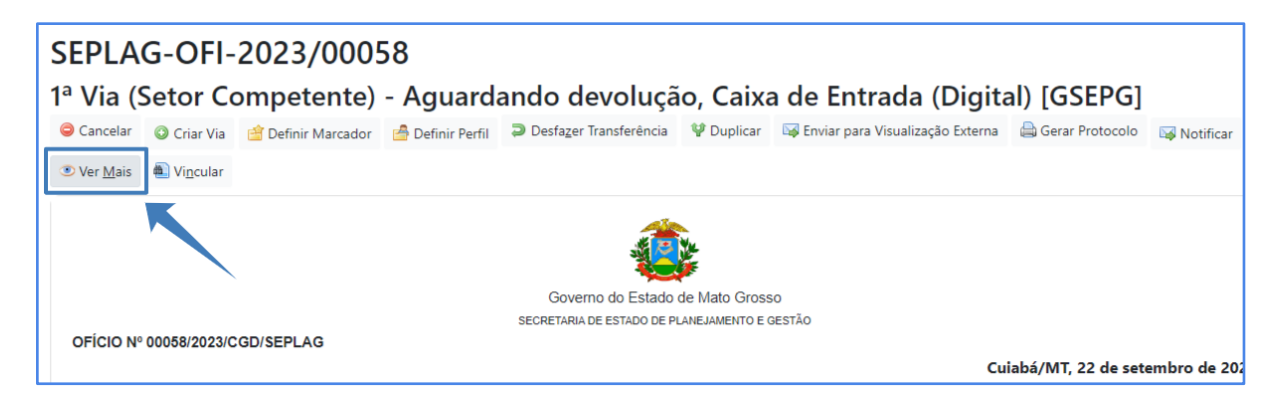

O Sistema direciona, então, o usuário para a tela seguinte, onde é exibido o prazo assinalado para devolução, bem como a quantidade de dias em que o documento se encontra na situação AGUARDANDO ANDAMENTO:

| SEPLA                 | G-OFI-20         | 23/00058                             |                       |                                              |                             |                             |                                                                                                    |                                   |
|-----------------------|------------------|--------------------------------------|-----------------------|----------------------------------------------|-----------------------------|-----------------------------|----------------------------------------------------------------------------------------------------|-----------------------------------|
| 1 <sup>a</sup> Via (S | Setor Com        | petente) - A<br>er Transferência 🙀 N | guardando de          | evolução, (                                  | Caixa de Entrada            | ı (Digital) [GSE            | PG]                                                                                                    |                                   |
|                       |                  |                                      | Cadas                 | strante                                      | Ate                         | ndente                      |                                                                                                    |                                   |
| Da                    | ita              | Evento                               | Lotação               | Pessoa                                       | Lotação                     | Pessoa                      | Descrição                                                                                                    | Duração                           |
| 22/0                  | 9/23 Transf      | erência                              | SEPLAGCGD             | Wilton                                       | SEPLAGGSEPG                 |                             | Devolver até 30/09/23   Protocolo                                                                                                    | 4min                              |
|                       | Criaçã           | 0                                    | SEPLAGCGD             | Wilton                                       | SEPLAGCGD                   | Wilton                      |                                                                                                    |                                   |
| Geral                 | Cancelar O C     | riar Via 🛛 🙆 Definir Pe              | fil 🔮 Duplicar 🖼 Envi | iar para Visualização E                      | ixterna 🚔 Gerar Protocolo   | 😺 Reclassificar 🛛 🤫 Redefin | nir Acesso 🎄 Restrição de Acesso 🐵 Ver <u>M</u> ais 🌒 Vigcular 💷                                                                                                    |                                   |
|                       |                  | Cadast                               | ante Atende           | nte                                          |                             |                             |                                                                                                    |                                   |
| Data                  | Evento           | Lotação                              | Pessoa Lotação        | Pessoa                                       |                             |                             | Descrição                                                                                                    | Duração                           |
| 22/09/23              | Assinatura com s | enha SEPLAGCGD                       | Wilton SEPLAGCGD      | Wilton WILTON                                | OLIVEIRA DE CAMPOS MOR      | RAIS:SEPLAG257428 [Senh     | a] - SUPERINTENDENTE / SUPERINTENDÊNCIA DE GESTÃO DE DOCUMENTOS                                                                                                    |                                   |
|                       |                  |                                      |                       | <u>*</u>                                     |                             |                             | Documento Interno Produzido:SEPLAG-OFI-2                                                                                                    | 023/00058                         |
| OFÍCIO Nº             | 00058/2023/CGD/  | SEPLAG                               |                       | no do Estado de Mat<br>De estado de Planejan | IO GTOSSO<br>IENTO E GESTÃO | Cuiabá/MT, 22               | Suporte: Documento Eletrónico<br>Nível de Acesso: Limitado ao órgão (padrão<br>Data: 2209/23<br>Des Wilton Oliveira de Campos Morais<br>Para: GABINETE DO SECRETARIO DE ESTADO | ) (SEPLAG)<br>DE PLANEJAMENTO E ( |

## 2.11 Aguardando Andamento

Nesta situação, os documentos recebidos na lotação, ou pelo atendente, e os documentos novos que já tenham sido assinados aguardam alguma ação por parte do usuário.

Esses documentos não podem mais ser excluídos ou refeitos, e estão prontos para serem transferidos, despachados ou arquivados.

Dependendo do nível de acesso, esses documentos ficam disponíveis para serem visualizados por outras lotações.

| SEPLAG-OFI-2023/00058                                                                                                    |                                                                                                    |  |  |  |
|----------------------------------------------------------------------------------------------------|----------------------------------------------------------------------------------------------------|--|--|--|
| 1ª Via (Setor Competente) - Aguardando Andamento                                                                                                    |                                                                                                    |  |  |  |
| 🧠 Anotar 🧠 Apensar 🧱 Arg. Corrente 🗋 Autuar 🗢 Cancelar 🚳 Criar Via 🖆 Definir Marcador 🎂 Definir Perfil 🖤 Duplicar 🖼 Enviar para Visualização Externa 🚔 Gerar P                                                                                                    | Protocolo 🗋 Incluir Cópia 🔒 Incluir Documento 🕞 Juntar 🖼 Notificar                                                                    |  |  |  |
| 😺 Reclassificar 🤴 Redefinir Acesso 🍰 Restrição de Acesso 🚡 Sogrestar 🖓 Țramitar 🧠 Tramitar em Paralelo 🛸 Yer Dossié 🏯 Ver Jmpressão 🐨 Ver Mais 🜒 Vigcular                                                                                                    |                                                                                                    |  |  |  |
| <u>á</u> .                                                                                                    | Vias 🤹 👻                                                                                                    |  |  |  |
|                                                                                                    | A Aguardando Andamento Wilton CGD                                                                                                    |  |  |  |
| Governo do Estado de Mato Grosso                                                                                                    | Geral Documento Assinado com Senha Wilton                                                                                             |  |  |  |
| SECRETARIA DE ESTADO DE PLANEJAMENTO E GESTÃO                                                                                                    | 4 D                                                                                                    |  |  |  |
|                                                                                                    |                                                                                                    |  |  |  |
| Ao (À) GABINETE DO SECRETARIO DE ESTADO DE PLANEJAMENTO E GESTAO<br>Assunto: DISPONIBILIZAÇÃO DE MÁQUINA FOTOCOPIADORA<br>Senhor secretário,<br>A par de cumprimentá-lo vimos através do presente, solicitar a disponibilização de 01 (uma) máquina fotocopiadora para o setor de Gestão de Documentos desta<br>secretaria. | Documento Interno Produzido     Suporte: Documento Eletrónico Data: : 22/09/23 De: Wilton Oliveira de Campos Morais                   |  |  |  |
| A solicitação se faz necessária considerando o inicio dos trabalhos de digitalização dos documentos correntes desse setor, para inclusão no Sistema de Gestão de<br>Documentos logitaria:<br>Certos de vossa atenção, colocamo-nos à disposição para esclarecimentos adicionais.                                            | Cadastrante: Wilton Oliveira de Campos Morais (CGD)<br>Espécie: OF(CIO<br>Modelo: GOV MT: Ofício                                      |  |  |  |
| Atenciosamente,                                                                                                    | Descrição: Solicita disponibilização de Máquina Fotocopiadora ao setor de<br>gestão de documentos.                                    |  |  |  |
| Respeitosamente, JOAQUIM JOSÉ DA SILVA<br>SUPERINTENDENTE<br>SUPERINTENDÊNCIA DE GESTÃO DE DOCUMENTOS                                                                                                    | Classificação: 032 - REQUISÃO E CONTROLE DE SERVIÇOS REPROGRÂFICOS<br>(inclusive reprodução de formulários e assinaturas autorizadas) |  |  |  |

## 2.12 Como Interessado

Apresenta a relação de documentos em que o usuário tenha sido marcado como Interessado. (**Ver também item 8.8 – <u>Definir Marcador</u>**)

| Expedientes                          |           |         |
|--------------------------------------|-----------|---------|
| Sistema                              | Atendente | Lotação |
| Em Elaboração                        | 13        | 46      |
| Aguardando Andamento                 | 25        | 9       |
| A Receber (Físico)                   | 0         | 1       |
| Arquivo Corrente                     | 0         | 1       |
| Caixa de Entrada (Digital)           | 0         | 15      |
| Pendente de Assinatura               | 34        | 65      |
| Transferido (Digital)                | 17        | 7       |
| Como Subscritor                      | 25        | 0       |
| Como Interessado                     | 4         | 0       |
| Sobrestado                           | 0         | 1       |
| Revisar                              | 14        | 0       |
| Aguardando devolução (Fora do prazo) | 1         | 0       |
| Pronto para Assinar                  | 1         | 0       |
| Assinado                             | 17        | 18      |
| Urgente                              | 4         | 0       |
| Auditor                              | 1         | 0       |

## 2.13 Transferido / Transferido (Digital)

Documentos que foram transferidos e aguardam recebimento pela lotação de destino.

Para acessar o documento, o usuário deve clicar no indicador numérico na coluna ATENDENTE ou LOTAÇÃO.

Após o recebimento pelo destinatário, a situação do documento não será mais exibida para o remetente.

| Expedientes                          |           |         |
|--------------------------------------|-----------|---------|
| Sistema                              | Atendente | Lotação |
| Em Elaboração                        | 13        | 46      |
| Aguardando Andamento                 | 25        | 9       |
| A Receber (Físico)                   | 0         | 1       |
| Arquivo Corrente                     | 0         | 1       |
| Caixa de Entrada (Digital)           | 0         | 15      |
| Pendente de Assinatura               | 34        | 65      |
| Transferido (Digital)                | 17        | 7       |
| Como Subscritor                      | 25        | 0       |
| Como Interessado                     | 4         | 0       |
| Sobrestado                           | 0         | 1       |
| Revisar                              | 14        | 0       |
| Aguardando devolução (Fora do prazo) | 1         | 0       |
| Pronto para Assinar                  | 1         | 0       |
| Assinado                             | 17        | 18      |
| Urgente                              | 4         | 0       |
| Auditor                              | 1         | 0       |

## 2.14 Sobrestado

Nesta situação, encontra-se o documento que sofreu uma suspensão temporária, aguardando uma ação que lhe dê continuidade. (Ver também item 8.21 <u>Sobrestar</u>)

| Expedientes                          |           |         |
|--------------------------------------|-----------|---------|
| Sistema                              | Atendente | Lotação |
| Em Elaboração                        | 13        | 46      |
| Aguardando Andamento                 | 25        | 9       |
| A Receber (Físico)                   | 0         | 1       |
| Arquivo Corrente                     | 0         | 1       |
| Caixa de Entrada (Digital)           | 0         | 15      |
| Pendente de Assinatura               | 34        | 65      |
| Transferido (Digital)                | 17        | 7       |
| Como Subscritor                      | 25        | 0       |
| Como Interessado                     | 4         | 0       |
| Sobrestado                           | 0         | 1       |
| Revisar                              | 14        | 0       |
| Aguardando devolução (Fora do prazo) | 1         | ο       |
| Pronto para Assinar                  | 1         | ο       |
| Assinado                             | 17        | 18      |
| Urgente                              | 4         | 0       |
| Auditor                              | 1         | 0       |

## 2.15 Arquivo Corrente

Conjunto de documentos, em tramitação ou não, que, pelo seu valor primário, é objeto de consultas frequentes pela entidade que o produziu, a quem compete a sua administração.

No SIGA-Doc os documentos arquivados no arquivo corrente, via de regra, já cumpriram sua função e a razão pela qual foram criados. Os documentos arquivados no arquivo corrente podem ser desarquivados na lotação que os arquivou e podem ganhar novos trâmites se necessário. Mantém-se no arquivo corrente os documentos que precisam cumprir o prazo estabelecido pelo **Plano de Classificação e Tabela de Temporalidade** na fase respectiva. Após o prazo legal de guarda deverá ser avaliado para definir a sua destinação, guarda intermediária ou permanente.

São exibidos no Quadro de Expedientes e Processos Administrativos os documentos que se encontram arquivados na matrícula do ATENDENTE ou na LOTAÇÃO.

| Expedientes                          |           |          |
|--------------------------------------|-----------|----------|
| Sistema                              | Atendente | Lotação  |
| Em Elaboração                        | 13        | 46       |
| Aguardando Andamento                 | 25        | 9        |
| A Receber (Físico)                   | 0         | 1        |
| Arquivo Corrente                     | 0         | 1        |
| Caixa de Entrada (Digital)           | 0         | 15       |
| Pendente de Assinatura               | 34        | 65       |
| Transferido (Digital)                | 17        | 7        |
| Como Subscritor                      | 25        | 0        |
| Como Interessado                     | 4         | <b>o</b> |
| Sobrestado                           | 0         | 1        |
| Revisar                              | 14        | 0        |
| Aguardando devolução (Fora do prazo) | 1         | 0        |
| Pronto para Assinar                  | 1         | 0        |
| Assinado                             | 17        | 18       |
| Urgente                              | 4         | <b>o</b> |
| Auditor                              | 1         | 0        |

O quadro abaixo exibe a relação dos documentos que se encontram arquivados em uma determinada lotação:

| Pesquisar Docu       | mentos             |                |          |         |                    |            |                  |                                          |                         |
|----------------------|--------------------|----------------|----------|---------|--------------------|------------|------------------|------------------------------------------|-------------------------|
| Exportar             |                    |                |          |         |                    |            |                  |                                          |                         |
|                      | Subscr             | itor           |          | Respons | sável pela situaçã | io atual   |                  |                                          |                         |
| Número               | Unidad             | e Matrícula    | Data     | Unidade | • Matrícula        | Data       | Situação         | Modelo                                   | Descrição               |
| SEPLAG-<br>2023/001  | OFI-<br>01-A       | SEPLAG257428   | 10/08/23 | CGD     | SEPLAG257428       | 21/08/2023 | Arquivo Corrente | GOV MT: Ofício                           | -                       |
| SEPLAG-<br>2023/000  | OFI- GABGO<br>73-A | V GOV82286     | 01/08/23 | CGD     | SEPLAG257428       | 01/08/2023 | Arquivo Corrente | GOV MT: Ofício                           | at an end of the second |
| SEPLAG-0<br>2023/000 | CAP-<br>22-A       |                | 06/07/23 | CGD     | SEPLAG257428       | 21/07/2023 | Arquivo Corrente | GOV MT: Capturado                        | dig                     |
| SEPLAG-<br>2023/000  | OFI- GSCC          | CASACIVIL82282 | 21/06/23 | CGD     | SEPLAG257428       | 21/07/2023 | Arquivo Corrente | GOV MT: Ofício                           |                         |
| SEPLAG-<br>2023/000  | DES- CGD<br>07-A   | SEPLAG257428   | 14/03/23 | CGD     | SEPLAG257428       | 26/04/2023 | Arquivo Corrente | GOV MT: Despacho                         |                         |
| SEPLAG-<br>2022/000  | OFI-<br>91-A       | SEPLAG257428   | 16/11/22 | CGD     | SEPLAG257428       | 10/02/2023 | Arquivo Corrente | Pessoal: Quadros,<br>Tabelas e Políticas | Teste.                  |

Os documentos, mesmo quando arquivados, continuam disponíveis para consulta. Caso haja necessidade de movimentá-los novamente, será necessário solicitar o seu desarquivamento na respectiva lotação.

Ver também item 8.3 Arquivo Corrente.

## 2.16 A Receber (Físico)

| Expedientes                          |           |         |
|--------------------------------------|-----------|---------|
| Sistema                              | Atendente | Lotação |
| Em Elaboração                        | 5         | 3       |
| Aguardando Andamento                 | 7         | 1       |
| A Receber (Físico)                   | 0         |         |
| Caixa de Entrada (Digital)           | 0         | 6       |
| Pendente de Assinatura               | 10        | 5       |
| Transferido (Digital)                | 38        | 2       |
| Como Subscritor                      | 16        | 0       |
| Como Interessado                     | 1         | 0       |
| Revisar                              | 4         | 0       |
| A devolver (Fora do prazo)           | ο         | 1       |
| Aguardando devolução (Fora do prazo) | 1         | 0       |
| Pronto para Assinar                  | 2         | 0       |
| Assinado                             | 19        | 9       |

Nesta situação encontram-se os documentos físicos que foram enviados para a lotação do destinatário. Uma vez recebidos, os documentos passam para a situação AGUARDANDO ANDAMENTO.

| Pesquis    | ar Documento                | os        |              |          |          |                          |                    |                   |                                             |
|------------|-----------------------------|-----------|--------------|----------|----------|--------------------------|--------------------|-------------------|---------------------------------------------|
|            |                             | Subscrite | or           |          | Responsá | ivel pela situação atual |                    | _                 |                                             |
| Núme       | ro                          | Unidade   | Matrícula    | Data     | Unidade  | Matrícula Data           | Situação           | Modelo            | Descrição                                   |
|            | SEPLAG-OFI-<br>2021/00401-A | CGD       | SEPLAG257428 | 27/10/21 | GSEPG    | 22/09/2023               | A Receber (Físico) | GOV MT:<br>Ofício | Teste de trâmite de documento Físico anexo. |
| Voltar par | a o início                  |           |              |          |          |                          |                    | •                 |                                             |

Observe que os dados referentes aos documentos físicos, bem como a tela do sistema, são exibidos na cor laranja.

O sistema permite que o usuário visualize o documento físico sem recebê-lo. Para confirmar o recebimento, basta clicar no ícone **Receber**.

O documento físico só deve ser recebido no sistema quando for entregue no setor de destino com o respectivo protocolo emitido pelo SIGA-Doc.

| SEP<br>1ª Vi    | LA<br>ia ( | G-C<br>Seto       | OFI-            | 2021/0<br>ompeter | 040<br>ite) | )1<br>- A R                   | ecek                                      | oer (Fís                                         | sico                 | o)                                      |                           |                  |                |             |   |                |                   |                  |                    |       |   |
|-----------------|------------|-------------------|-----------------|-------------------|-------------|-------------------------------|-------------------------------------------|--------------------------------------------------|----------------------|-----------------------------------------|---------------------------|------------------|----------------|-------------|---|----------------|-------------------|------------------|--------------------|-------|---|
| 🗾 A <u>s</u> si | inar       | 🔾 Cria            | r Via           | 🖆 Definir Marca   | idor        | / Definir                     | Perfil                                    | ¥ Duplicar                                       |                      | 🖡 Enviar para Vi                        | sualização Externa        | 🚔 Gerar Protoco  | lo 🙀 Notificar | r 🙆 Receber | ¥ | Redefinir Aces | so 🛛 🖾 Ver Dossiê | la Ver Impressão | 𝔹 Ver <u>M</u> ais |       |   |
| 🛋 Vinc          | cular      |                   |                 |                   |             |                               |                                           |                                                  |                      |                                         |                           |                  |                | 7           |   |                |                   |                  |                    |       |   |
|                 |            |                   |                 |                   |             |                               |                                           |                                                  | 1                    |                                         |                           |                  |                |             |   | Vias           |                   |                  |                    | 5 -   |   |
|                 |            |                   |                 |                   |             |                               |                                           |                                                  |                      | j.                                      |                           |                  |                |             |   | Α              | A Receber (Físico | )                |                    | GSEPG |   |
|                 |            |                   |                 |                   |             |                               | GO                                        | overno do Est                                    | stado (              | de Mato Gros                            | SO<br>ISTÃO               |                  |                |             |   |                | Transferido       |                  | Wilton             | CGD   |   |
| OFÍ             | CIO        | Nº 0040           | 01/202          | 1/CGD/SEPL/       | G           |                               |                                           |                                                  |                      |                                         |                           | Cuiabá/M         | , 27 de outubr | ro de 2021  |   | Geral          | Documento Assi    | nado com Senha   | Wilton             |       | • |
| Assu            | unto: '    | Teste de          | e trâmit        | e de documen      | to Físi     | co anexo.                     |                                           |                                                  |                      |                                         |                           |                  |                |             |   | Tramitação     |                   |                  |                    | *     |   |
|                 |            | Ao (A)<br>Teste o | COOR<br>de trâm | DENADORIA E       | ento Fí     | TAO DE D<br>ísico anex<br>COO | OOCUM<br>to.<br>WILTO<br>ANALIS<br>ORDEN/ | IENTOS<br>DN OLIVEIRA<br>STA DESENV<br>ADORIA DE | A DE<br>V ECI<br>GES | CAMPOS MC<br>ON SOCIAL L<br>STÃO DE DOC | DRAIS<br>10050<br>UMENTOS | Classif. documen | a/             | 001         |   |                |                   | CGD              |                    |       |   |
|                 |            |                   |                 |                   |             |                               |                                           |                                                  |                      |                                         |                           |                  |                |             |   |                |                   | GSEPG            |                    |       |   |

| SEPLAG-OFI-2021/00401                                                                                            |                   |                  |                    |                 |
|----------------------------------------------------------------------------------------------------|-------------------|------------------|--------------------|-----------------|
| 1ª Via (Setor Competente) - A Receber (Físico) [GSEPG]                                                           |                   |                  |                    |                 |
| 🗐 Agsinar 🔄 Avaliar 😫 Cancelar 🕲 Criar Via 🔮 Definir Marcador 🙆 Definir Perfil                                   | 🚔 Gerar Protocolo | Notificar        | Publicar no Diário | 🔛 Reclassificar |
| 🤴 Redefinir Acesso 🔛 Yer Dossiè 📾 Ver Impressão 💿 Ver Mais 💽 Vígcular                                            |                   |                  |                    |                 |
|                                                                                                    | Vias              |                  |                    | s -             |
|                                                                                                    | A A Rec           | eber (Físico)    |                    | GSEPG           |
| Governo do Estado de Mato Grosso                                                                                 | Trans             | ferido           |                    | Wilton CGD      |
| SECRETARIA DE ESTADO DE PLANEMMENTO E GESTÃO<br>OFÍCIO Nº 00401/2021/CGD/SEPLAG Cuiabá/MT, 27 de outubro de 2021 | Geral Docu        | mento Assinado c | om Senha           | Wilton          |
|                                                                                                    | 4                 |                  |                    | •               |
| Assunto: Teste de trâmite de documento Físico anexo.                                                             | Tramitação        |                  |                    | ~               |
| Aο (À) COORDENADORIA DE GESTÃO DE DOCUMENTOS                                                                     |                   |                  |                    |                 |
| Teste de trâmite de documento Físico anexo.                                                                      |                   | 6                | GD                 |                 |
| WILLION OLIVEIRA DE CAMPOS MORAIS<br>ANALISTA DESENV ECON SOCIAL 10050                                           |                   | C                |                    |                 |
| COORDENADORIA DE GESTÃO DE DOCUMENTOS                                                                            |                   |                  |                    |                 |
| Classif, documental 001                                                                                          |                   |                  | ľ                  |                 |
|                                                                                                    |                   |                  | ¥                  |                 |
|                                                                                                    |                   | GS               | EPG                |                 |
|                                                                                                    |                   |                  |                    |                 |

Ao Remetente é permitido desfazer a transferência do documento desde que o destinatário ainda não tenha confirmado o seu recebimento.

Para mais informações sobre cadastro de documentos físicos e sua aplicabilidade no Poder Executivo do Estado de Mato Grosso, consulte o orientativo "**Termo de Cadastramento de Anexo Físico no SIGADOC**", disponível no Portal do Sigadoc: <u>http://seplag.mt.gov.br/index.php?pg=ver&id=5847&c=189&sub=true</u>

# 3. Criando um documento

Novo Documento (Elaboração)

## 3.1 Criar

Para criar ou capturar um documento, clique em CRIAR na página principal, conforme imagem abaixo:

| SIGA 00 10.3.0.0 SEPLAG 🚱 TM                             | TI MENU -                       |         |        | Criar Pesquisar M |
|----------------------------------------------------------|---------------------------------|---------|--------|-------------------|
| rerno de Mato Grosso - Ambiente de Treinamento > SECRETA | RIA DE ESTADO DE PLANEJAMENTO I | GESTÃO  | Olá, 💄 |                   |
| ibiente de Simulação                                     |                                 |         |        |                   |
|                                                          |                                 |         |        |                   |
| Expedientes                                              |                                 |         |        |                   |
|                                                          |                                 |         |        |                   |
| Sistema                                                  | Atendente                       | Lotação |        |                   |
| Em Elaboração                                            | 14                              | 47      |        |                   |
| Aguardando Andamento                                     | 24                              | 8       |        |                   |
| A Receber (Físico)                                       | 0                               | 1       |        |                   |
| Arquivo Corrente                                         | 0                               | 1       |        |                   |
| Caixa de Entrada (Digital)                               | 0                               | 15      |        |                   |
| Pendente de Assinatura                                   | 35                              | 66      |        |                   |
| Transferido (Digital)                                    | 17                              | 7       |        |                   |
| Como Subscritor                                          | 26                              | 0       |        |                   |
| Como Interessado                                         | 4                               | 0       |        |                   |
| Sobrestado                                               | 0                               | 1       |        |                   |
| Revisar                                                  | 15                              | 0       |        |                   |
| Aguardando devolução (Fora do prazo)                     | 1                               | 0       |        |                   |
| Pronto para Assinar                                      | 1                               | 0       |        |                   |
| Assinado                                                 | 17                              | 18      |        |                   |
| Urgente                                                  | 4                               | 0       |        |                   |
| -                                                        |                                 |         |        |                   |

Selecione o tipo documental na caixa MODELO, ou digite o assunto do documento a ser criado no campo PESQUISAR MODELO.

| ΝΟΥΟ                                                                                            |   |              |
|-------------------------------------------------------------------------------------------------|---|--------------|
| Modelo                                                                                          |   | Texto padrão |
| Ata de Reunião                                                                                  | • | [Em branco]  |
| Pesquisar modelo                                                                                | ] |              |
| GOV MT                                                                                          | ^ |              |
| Ata de Reunião Registro da reunião                                                              |   |              |
| Atestado Atestado                                                                               |   |              |
| Capturado Autenticar Documento Externo Capturado                                                |   |              |
| Certidão Certidão                                                                               |   |              |
| Comunicação Interna Comunicação Interna                                                         |   |              |
| Declaração Declaração                                                                           |   |              |
| Documento Interno Assinar Documento Interno Produzido                                           |   |              |
| Documento Pessoal Capturado Capturar documentos pessoais                                        |   |              |
| Manifestação Técnica Manifestação Técnica                                                       |   |              |
| Nota Técnica Nota Técnica                                                                       |   |              |
| Offcio Officio                                                                                  |   |              |
| Ordem de Serviço Ordem de Serviço                                                               |   |              |
| Plano de Trabalho Plano de Trabalho                                                             |   |              |
| Processo Administrativo Capa Processo Administrativo (Limitado entre pessoas)                   |   |              |
| Requerimento Requerimento                                                                       |   |              |
| Termo de Abertura de Expediente/Processo no SIGADOC Abertura de expediente/processo - protocolo |   |              |
| Termo de Anexo Não Paginável Registro dos arquivos auxiliares                                   |   |              |
| Termo de Cadastro de Anexo Para registro de anexo não paginável ou anexo físico                 | - |              |
|                                                                                                 |   |              |

Cada tipo documental (aqui, denominado modelo) apresenta campos específicos para a sua produção.

O exemplo abaixo apresenta a tela de edição para produção do modelo OFÍCIO:

| NOVO                                                                                                   |               |
|----------------------------------------------------------------------------------------------------|---------------|
| Modelo 1                                                                                               | Texto padrão  |
| Officio                                                                                                | [Em branco] + |
| Acesso 2                                                                                               |               |
| Público                                                                                                |               |
| Subscritor 4                                                                                           |               |
| SEPLAG257428 - WILTON OLIVEIRA DE CAMPOS MORAIS                                                        |               |
| Substituto<br>4.A<br>Destinatário<br>5                                                                 |               |
| Lotação 🗸 🚽                                                                                            |               |
| Classificação 7                                                                                        |               |
| Descrição 8                                                                                            |               |
| (preencher o campo acima com palavras-chave, sempre usando substantivos, gênero masculino e singular). |               |
| Assunto                                                                                                |               |
| Castrida                                                                                               |               |
|                                                                                                    |               |
| B I x, y S   I,   □ □□   ⊕ dt   □   Ω   ⊕ Collep-Fente 9                                               |               |

Modelo: caixa para seleção do tipo documental a ser produzido.

Acesso: determina critérios para acesso ao documento:

- Público todos podem visualizar o conteúdo do documento.
- Limitado ao órgão todos os usuários lotados no órgão específico onde o documento foi criado podem visualizá-lo.
- Limitado de pessoa para divisão somente o subscritor e a lotação destinatária podem visualizar o documento.
- Limitado de divisão para pessoa somente a lotação subscritora e a pessoa destinatária podem visualizar o documento.
- Limitado entre lotações somente as lotações do subscritor e do destinatário podem visualizar o documento.
- Limitado entre pessoas somente o subscritor e destinatário podem visualizar o documento.

| NOVO                                                                                                    |                                                              |
|----------------------------------------------------------------------------------------------------|--------------------------------------------------------------|
| Modelo<br>Ofício<br>Acesso<br>Público                                                                                                    | · · ·                                                        |
| Limitado ao órgão (padrão)<br>Limitado de pessoa para divisão<br>Limitado de divisão para pessoa<br>Limitado entre lotações<br>Limitado entre pessoas |                                                              |
| Lotação                                                                                                    |                                                              |
| Classificação                                                                                                    |                                                              |
| (oreancher o campo acima com palavras-cha                                                                                                    | ue compre urando cubstantivor, oborro marculino e cinquilar) |

Se o nível de sigilo não for atribuído, o documento assumirá o padrão de acesso PÚBLICO.

**Subscritor:** responsável pela assinatura do documento. O nome do usuário informado neste campo será impresso ao final do documento.

Como padrão, o sistema apresenta o nome do cadastrante do documento como seu subscritor, mas este campo pode ser alterado para contemplar os casos onde o cadastrante esteja criando um documento que será assinado por outra pessoa.

| NOVO                                                                                                   |                             |
|----------------------------------------------------------------------------------------------------|-----------------------------|
| Modelo<br>Oficio<br>Acesso<br>Público ¥                                                                | Texto padrão<br>[Em branco] |
| Subscritor<br>GOV82286 Juscelino Kubitschek de Oliveira<br>Substituto I Personalizar<br>Personalização |                             |
| Função     Lotação     Cidade     Nome       Destinatário                                              |                             |

O Siga permite que o documento seja assinado por mais de um subscritor. (Ver item –<u>Incluir Cossignatário</u>).

Caso o usuário não saiba o número da matrícula do subscritor, basta clicar na pequena caixa auxiliar ao lado da matrícula, como indicado na imagem abaixo, e digitar o nome da pessoa ou parte de seu nome. O Sistema apresentará, então, uma relação de usuários com o termo informado, bem como suas respectivas matrículas, lotação e função ocupada.

| TMP-38458                                                     |                                           |                        |                            |          |                      |                 |     |
|---------------------------------------------------------------|-------------------------------------------|------------------------|----------------------------|----------|----------------------|-----------------|-----|
| Modelo                                                        |                                           |                        |                            |          |                      | Texto padrão    |     |
| Comunicação Interna                                           |                                           |                        |                            |          | -                    | [Em branco]     |     |
| Subscritor                                                    | _                                         |                        |                            |          |                      |                 |     |
| SEPLAG257428                                                  | WILTON OLIVEIRA DE C                      | AMPOS MORAIS           |                            |          |                      |                 |     |
| Substituto Personalizar                                       |                                           |                        |                            |          |                      |                 | 11  |
| Destinatário                                                  |                                           | Dados do Usu           | ário                       |          |                      |                 |     |
| Lotação 🛩                                                     | -                                         | Nome ou Matricul       |                            |          |                      |                 | 1.1 |
| Classificação                                                 |                                           | Darcy                  |                            |          |                      |                 |     |
| 032                                                           | REQUISÃO E CONTROL                        | Obrigatório caso Lotaç | <b>ão</b> não seja informa | da       |                      |                 |     |
| Descriptio                                                    | _                                         | Lotação                |                            |          |                      |                 |     |
| Para fins de demonstração.                                    |                                           |                        |                            |          |                      |                 |     |
|                                                               |                                           | Órata                  |                            |          |                      |                 |     |
| (preencher a campo acima com palavras-chave, sempre usando su | ubstantivos, gênero masculino e singulari | CASA CIVIL             |                            |          |                      |                 |     |
|                                                               |                                           |                        |                            |          |                      |                 |     |
|                                                               |                                           |                        |                            | Pesquisa | Limpar               |                 | 1   |
|                                                               |                                           |                        |                            |          |                      |                 |     |
|                                                               |                                           |                        |                            |          |                      |                 |     |
|                                                               |                                           | Matrícula              | Nome<br>Darry Ribairo      | Lotação  | Função               | Fim de Vigência |     |
|                                                               |                                           | Chamciviliazzaz        | Darcy Kibero               | useec    | SEC CHEFE CASA CIVIL |                 |     |
|                                                               | 1                                         | 1                      |                            |          |                      |                 |     |

**4a) Substituto:** nos casos em que o subscritor esteja substituindo outro, ao marcar esta opção, aparecerá um novo campo, onde poderá ser informado o nome do titular.

| TMP-28115               |                                  |
|-------------------------|----------------------------------|
| Modelo                  |                                  |
| Despacho                | •                                |
| Subscritor              |                                  |
| GOV82286                | Juscelino Kubitschek de Oliveira |
| Substituto Personalizar |                                  |
| Titular                 |                                  |
|                         |                                  |
| Destinatário            |                                  |
| Lotação 🗸               |                                  |

**4b) Personalizar:** permite alterar a Função; Lotação; Localidade e Nome do subscritor. Este campo deve ser preenchido caso se deseje exibir a função, lotação, localidade ou nome do subscritor de forma diferente daquela cadastrada no sistema.

Por padrão, o SIGA busca os dados cadastrados. Assim, se o campo não for preenchido, serão exibidos os dados, conforme cadastrados. Esta opção é utilizada, por exemplo, nos casos em que o subscritor atue também em outra função diferente da cadastrada, ex.: Presidente da Comissão XXXXX.

Para omitir a informação referente à função, lotação, cidade ou nome, preencha o respectivo campo com a expressão **&nbsp**.

| TMP-28115                                          |           |                               |                                         |                             |     |
|----------------------------------------------------|-----------|-------------------------------|-----------------------------------------|-----------------------------|-----|
| Modelo<br>Despacho                                 |           |                               |                                         | Texto padrão<br>[Em branco] | • + |
| Subscritor<br>GOV82286<br>Substituto Personalizar  | _ Jusceli | no Kubitschek de Oliveira     |                                         |                             |     |
| Personalização<br>Função                           | Lotação   | Cidade                        | Nome                                    |                             |     |
| Destinatário<br>Lotação<br>Classificação<br>023.12 | - Demis   | –<br>SÃO, DISPENSA, EXONERAÇÃ | O, RESCISÃO CONTRATUAL, ABANDONO DE CAR |                             |     |

**5 – Destinatário:** deve ser informado o nome do órgão ou nome/matrícula do destinatário do documento. Por padrão, aparece LOTAÇÃO, mas existem também as opções: MATRÍCULA, EXTERNO e CAMPO LIVRE.

| TMP-28115                       |                                                                      |              |  |
|---------------------------------|----------------------------------------------------------------------|--------------|--|
| Modelo                          | -                                                                    | Texto padrão |  |
| Subscritor                      |                                                                      | ferri anarea |  |
| GOV82286                        | Juscelino Kubitschek de Uliveira                                     |              |  |
| Destinatário 5<br>Lotação ~     |                                                                      |              |  |
| Matrícula<br>Lotação<br>Externo | DEMISSÃO, DISPENSA, EXONERAÇÃO, RESCISÃO CONTRATUAL, ABANDONO DE CAR |              |  |
| Descrição                       |                                                                      |              |  |

- Lotação: para selecionar uma lotação de um Órgão que esteja integrado ao sistema;
- **Matrícula**: para selecionar uma matrícula de um usuário pertencente a um Órgão integrado ao sistema;
- Externo: para selecionar um órgão cadastrado na tabela de órgãos externos;
- **Campo Livre**: para preenchimento quando o destinatário não constar em nenhuma das outras opções.

Obs. Caso o usuário tenha a necessidade de cadastrar outro órgão não previsto no Sistema, deverá entrar em contato com o Administrador do SIGA-DOC.

**6. Texto Padrão:** funcionalidade usada para salvar o modelo de um documento que seja rotineiramente produzido e que o usuário queira manter para facilitar sua reprodução.

Para utilizar esta funcionalidade, o usuário deve preencher e verificar todos os campos da tela e, antes de clicar no botão OK, deve-se selecionar a opção **ADICIONAR**.

O sistema solicitará um nome para o **Texto Padrão** e criará o modelo, que ficará disponível para todos os usuários da mesma lotação.

Assim, sempre que o modelo for acessado, todos os campos do documento serão recuperados automaticamente, cabendo ao usuário fazer os ajustes necessários para o novo documento. Estão disponíveis, também, as opções: **ALTERAR** e **REMOVER** o modelo de Texto Padrão.

Cabe ressaltar que o modelo do **Texto Padrão** fica disponível apenas para a lotação do usuário que o criou.

Sugere-se avaliar a possibilidade de os modelos de **Texto Padrão** serem produzidos efetivamente como tipo documental no Siga-Doc.

| _                                                                                                    |       |
|----------------------------------------------------------------------------------------------------|-------|
| Modelo 6 Texto padrão                                                                                                    |       |
| Despacho Despacho Eliminação de Documentos 🔹                                                                                                    | 8 🛛 + |
| Subscritor [Em branco]<br>StPLAG:                                                                                                    | 23    |
| Destinatário 1. Editar o modelo                                                                                                    |       |
| Lotação 🗸 GGPA GERENCIA DE GESTAO DE PROTOCOLO E ARQUIVO 2. Remover um modelo •                                                                                             |       |
| Classificação 3. Adicionar um modelo                                                                                                    |       |
| 65.42 - GESTÃO DE DOCUMENTOS E SISTEMA DE ARQUIVOS - DESTINAÇÃO DE DOCUMENTOS: ELIMIN                                                                                       |       |
| Descrição                                                                                                    |       |
| Modelo de despacho para fins de processo de eliminação de documentos                                                                                                    |       |
| (preencher o campo acima com palavras-chave, sempre usando substantivos, gênero masculino e singular).                                                                      |       |
| Assunto                                                                                                    |       |
| Eliminação de Documentos                                                                                                    |       |
| Conteúdo                                                                                                    |       |
|                                                                                                    |       |
| B I X <sub>a</sub> U S I X <sub>a</sub> II II (a) (a) (B Colgo-Fonte                                                                                                    |       |
|                                                                                                    |       |
| 1 - Analisar o Processo de Eliminação de Documentos POLITEC-PRO-<br>referente a Listagum de Eliminação de Documentos n° da Peticia Otical e Identificação Técnica - POLITEC |       |
| 1.1 - Estando am conformidade, elaborar o Oficio de deferimento.                                                                                                    | - 11  |
| 12 - Estando fora da conformidade, elaborar o Oficio com o indeferimento e as orientações necessárias.                                                                      |       |

**7. Classificação:** neste campo, deve ser informado obrigatoriamente o código da classificação documental. A classificação tem a função de informar o assunto do documento e o seu prazo de guarda. O Sistema disponibiliza a PESQUISA DE CLASSIFICAÇÃO DOCUMENTAL, que permite ao usuário selecionar a classificação mais adequada ao conteúdo do seu documento.

A pesquisa pode ser feita por PALAVRA-CHAVE, ASSUNTO, CLASSE, SUBCLASSE e ATIVIDADE. Exemplo: para classificar um documento sobre férias, preencha o campo de busca com a palavra "férias". O sistema buscará todos os códigos referentes a "férias". Para concluir, basta selecionar o número do código da classificação, conforme imagem abaixo.

| TMP-28115                                                                                                    |                                                                                                    |
|----------------------------------------------------------------------------------------------------|----------------------------------------------------------------------------------------------------|
| Modelo                                                                                                    |                                                                                                    |
| Ofício                                                                                                    |                                                                                                    |
| Acesso                                                                                                    |                                                                                                    |
| Limitado ao órgão (padrão) 🖌                                                                                                    |                                                                                                    |
| Subscritor                                                                                                    |                                                                                                    |
| GOV82286 Juscelino Kub                                                                                                    | itschek de Oliveira                                                                                                    |
|                                                                                                    |                                                                                                    |
| Classificação Classificação Descrição Modelo de ofício+ (preencher o campo acima com patavras-chave, sempre usando substantivos, gênero mascu                  | Pesquisa de Classificação Documental<br>Dados da Classificação<br>Palaria-chave<br>Fretas<br>Comprehensa entre adates de sejon titrades                                                                                                    |
| Classificação Classificação Descrição Modelo de ofício+ (preencher o campo acima com palavras-chave, sempre usando substantivos, gênero mascu Assunto          | Pesquisa de Classificação Documental Dados da Classificação Falancia chare ireita Congenter tere releva dates de reger titrates Asanto [Docin] • •                                                                                                    |
| Classificação Classificação Descrição Modelo de ofício+ (preencher o campo acima com palavras-chave, sempre usando substantivos, gênero mascu Assunto Conteúdo | Pesquisa de Classificação Documental Dados da Classificação Falaria chare instais Congenter sus entres añores de reger fitrados Assunto [Indox] e Descriminar vias na listagem                                                                                                    |
| Classificação Classificação Descrição Modelo de ofício+ (preencher o campo acima com patavras-chave, sempre usando substantivos, gênero mascu Assunto Conteúdo | Pesquisa de Classificação Documental  Dados da Classificação  Patros chuse  Terta  Despoise uzes rele abaie de signe fitnades  Austro  [Indon]  Codificação Desorição  Codificação Desorição                                                                                                    |
| Classificação Classificação Descrição Modelo de ofício+ (preencher o campo acima com palavras-chave, sempre usando substantivos, gênero mascu Assunto Conteúdo | Pesquisa de Classificação Documental  Dados da Classificação Patror dura:  Patror dura:  Patror dur |
| Classificação Classificação Descrição Modelo de ofício+ (preencher o campo acima com palavras-chave, sempre usando substantivos, gênero mascu Assunto Conteúdo | Pesquisa de Classificação Documental  Dados da Classificação Platora-chare  Ferta Dorgenere san trea plane têmain  Assurdo [Endos]  Codificação Desorição  Ocudificação Desorição  Ocudificação  Ocudificação  Ocudificação Ocudificação  Ocudificação  Ocudificação  Ocudificação  Ocudificação  Ocudificação  Ocudificação  Ocudificação  Ocudificação Ocudificação  Ocudificaç |

O quadro de PESQUISA DE CLASSIFICAÇÃO DOCUMENTAL apresenta uma coluna com o CÓDIGO estabelecido no Plano de Classificação e Tabela de Temporalidade da Documental do Poder Executivo do Estado de Mato Grosso e outra com a DESCRIÇÃO, que é o assunto referente ao código numérico.

**8. Descrição:** Este campo, que não se confunde com a descrição do código do PCTTD, de preenchimento obrigatório, se destina a informar o assunto principal do documento. O usuário deve utilizar palavras-chave que facilitem a futura recuperação do documento em um sistema de buscas. Ex: Férias do Servidor xxxx.

**Obs.** Embora sejam de preenchimento obrigatório, alguns modelos podem não apresentar os campos CLASSIFICAÇÃO e DESCRIÇÃO habilitados para preenchimento, uma vez que tais dados já foram atribuídos aos referidos modelos quando de sua criação no SIGA-Doc.

Em caso de dúvidas quanto à **CLASSIFICAÇÃO e/ou DESCRIÇÃO**, contate o setor responsável pela gestão documental no seu respectivo Órgão.

**9. Entrevista (Elaboração do Documento):** É o conteúdo do documento a ser inserido. Ao se colar textos copiados diretamente do processador de texto, como Word, alguns aspectos da formatação podem se perder. Caso o texto seja muito extenso, o bloco de notas pode ser utilizado como intermediário. Para tanto, cole o texto no bloco de notas e, em seguida, cole parágrafo por parágrafo no editor do SIGA. Os campos a serem preenchidos pelo usuário na fase de elaboração de um novo documento são específicos para cada tipo/modelo documental.

**10. Tamanho da Letra:** (Pequena; Normal; Grande). O tamanho selecionado será adotado em todo o texto. Caso o documento seja criado em duas páginas, constando apenas o nome do subscritor na segunda folha, este campo poderá ser alterado pelo desenvolvedor do modelo a fim de se possibilitar o ajuste. Em alguns casos, as configurações de segurança do navegador impedem que o editor de texto do SIGA-DOC acesse os dados da área de transferência de forma automática, sendo necessário que o usuário utilize a caixa de transferência.

**11. OK / Ver Documento / Ver Impressão:** o botão OK permite ao usuário salvar a edição de um documento. Após o **OK**, o documento ganhará um número provisório **TMP-99999** e, na condição de Temporário, ainda poderá ser editado ou excluído. A opção VER DOCUMENTO exibe uma visualização prévia do documento de acordo com o preenchimento dos campos estabelecidos na entrevista. Para visualizar o documento gerado em formato PDF acesse a opção VER IMPRESSÃO:

| Conteúdo                                                                                                    |     |
|----------------------------------------------------------------------------------------------------|-----|
| Estilo 🔹 🐰 🔂 💼 🖻 📾 🛧 🥕                                                                                                    |     |
| $B  \textit{I}  x_{s}  \underline{U}  S \mid \textit{I}_{x} \mid \texttt{:=}  \texttt{:=} \mid \texttt{:=}  \texttt{:=} \mid \texttt{:=} \mid \blacksquare \mid \Omega \mid \textcircled{O}  \textcircled{O}  \texttt{Código-Formula}$ | nte |
|                                                                                                    |     |
|                                                                                                    |     |
|                                                                                                    |     |
|                                                                                                    |     |
|                                                                                                    |     |
|                                                                                                    |     |
| Fechamento                                                                                                    |     |
|                                                                                                    |     |
|                                                                                                    |     |
| OK Ver Documento Ver Impressão                                                                                                    |     |
|                                                                                                    |     |

**12. Formato Digital / Físico** A versão 6.0 do SIGA-Doc, de abril de 2018, estabeleceu o formato digital como padrão para a produção da maioria dos tipos documentais. Excepcionalmente, alguns modelos ainda permitem a sua produção no formato físico. Nesses casos, é necessário selecionar a opção Físico para a produção do documento. Veja mais instruções em: <u>Orientativo: Termo de Cadastramento de Anexo</u> Físico no SIGADOC

| TMP-28115                                    |                                 |
|----------------------------------------------|---------------------------------|
| Modelo<br>Termo de Cadastro de Anexo Físico  | Texto padrão<br>[Em branco] • + |
| Digital O Físico     Subscritor              |                                 |
| GCV82286 - Juscelino Kubitschek de Oliveira  |                                 |
| Substituto     Personalizar     Destinatário |                                 |
| Lotação - Classificação                      |                                 |
| Descrição                                    |                                 |
| Modelo de ofício+                            |                                 |

## 3.2 Finalizar

| TMP-7              | 76236              |                        |            |                  |           |                      |                         |                        |                      |               |                  |
|--------------------|--------------------|------------------------|------------|------------------|-----------|----------------------|-------------------------|------------------------|----------------------|---------------|------------------|
| Geral -            | Em Elabora         | ação, Peno             | dente de   | e Assir          | natura,   | Como                 | Subscritor, Re          | visar                  |                      |               |                  |
| 🗾 A <u>s</u> sinar | 曾 Definir Marcador | <u> Definir</u> Perfil | 🖞 Duplicar | 🖉 Edita <u>r</u> | 😂 Excluir | 🔒 Fina <u>l</u> izar | 🔱 Incluir Cossignatário | 🗟 Solicitar Assinatura | 📴 <u>V</u> er Dossiê | lor Impressão | Ver <u>M</u> ais |

Somente quando for finalizado, por meio da opção FINALIZAR, é que o documento ganhará o número permanente composto por:

- Órgão (Iniciais que identificam o Órgão/Entidade produtor no sistema);
- Espécie (MEM, OFI, REQ, CAP, outros);
- Ano de criação (2020, 2021, 2023...);

• Número sequencial relativo à espécie, ano e órgão.

#### Ex.: SEPLAG-PRO-2022/00120 (Ver item Finalizar)

### 3.3 Assinar

Para concluir a elaboração de um documento, o subscritor indicado deve assiná-lo digitalmente. Após ser assinado, o documento poderá ser então movimentado. Obs. O Siga permite que um documento EM ELABORAÇÃO (TMP) seja assinado sem que o mesmo seja antes finalizado, bastando, para tanto, clicar no botão ASSINAR. Assinar TMP:

| TMP-           | 76236              |                  |            |                  |         |                      |                         |                        |                      |                                                                                                    |                  |
|----------------|--------------------|------------------|------------|------------------|---------|----------------------|-------------------------|------------------------|----------------------|----------------------------------------------------------------------------------------------------|------------------|
| Geral          | - Em Elabora       | ação, Peno       | dente de   | e Assir          | natura, | Como                 | Subscritor, Re          | visar                  |                      |                                                                                                    |                  |
| <mark> </mark> | 摿 Definir Marcador | 🚔 Definir Perfil | 🖞 Duplicar | 🖉 Edita <u>r</u> | Excluir | 🔒 Fina <u>l</u> izar | 🚴 Incluir Cossignatário | 🗟 Solicitar Assinatura | 📴 <u>V</u> er Dossiê | logical de la construcción de la construcción de la | Ver <u>M</u> ais |

Atenção: Caso o expediente seja elaborado, e inserido como subscritor um usuário de uma terceira unidade, então é obrigatório a finalização pelo elaborador, antes da assinatura. Caso contrário o documento será finalizado automaticamente, com a assinatura, e permanecerá na unidade do subscritor.

### 3.4 Ordem de Assinatura

O elaborador, quando é o próprio subscritor, poderá alterar a ordem em que o expediente deverá ser assinado, e isso é feito sem, contudo, alterar a sequência das assinaturas impressas no rodapé do documento. Nesse sentido, o subscritor poderá ser alterado para a posição de último a assinar.

1- Clique em "Ordem de Assinatura":

| Atenciosamente, | WILTON OLIVEIRA DE CAMPOS MORAIS<br>ANALISTA DESENV ECON SOCIAL L 10050<br>COORDENADORIA DE GESTAO DE DOCUMENTOS                                                | Ordem de assinatura impressa       | Documento Interno Produzido     v                                                                                                    |
|-----------------|----------------------------------------------------------------------------------------------------|------------------------------------|----------------------------------------------------------------------------------------------------|
|                 | Darcy Ribeiro<br>SEC CHEFE CASA CIVIL<br>GABINETE DO SECRETARIO CHEFE DA CASA CIVIL<br>Juscelino Kubitschek de Oliveira<br>GOVERNADOR<br>GABINETE DO GOVERNADOR | Casaf dourrentai 012               | Suporte: Documento Eletrônico<br>Data ::<br>De: Wilton Oliveira de Campos Morais<br>Para:<br>Cadastrante: Wilton Oliveira de Campos Morais (CGD)<br>Espécie: CONUNICAÇÃO INTERNA<br>Modelo: GOV MT: Comunicação Interna<br>Descrição: Para fins de demonstração.<br>Classificação: 022 - REQUISÃO E CONTROL DE SERVIÇOS REPROGRÁFICOS<br>(inclusive reprodução de formulários e assinaturas autorizadas) |
|                 | Alterar a order                                                                                                    | n em que o documento será assinado | Cossignatărios<br>Ordem de Assinatura 🗢 👻<br>• WILTON OLIVEIRA DE CAMPOS MORAIS Subscritor<br>• Darcy Ribeiro Excluir<br>• Juscelino Kubitschek de Oliveira Excluir                                                                                                    |

2- Reordene a ordem de assinatura arrastando os nomes:

| Classif. documental | 032 |                                                                                                    |
|---------------------|-----|----------------------------------------------------------------------------------------------------|
|                     |     | Cossignatários 👻                                                                                                    |
|                     |     | Clique e arraste os itens tracejados para reordená-los                                                                 |
|                     |     | VILTON OLIVEIRA DE CAMPOS MORAIS     Subscritor                                                                        |
|                     |     | Darcy Ribeiro     Excluir                                                                                              |
|                     |     | Juscelino Kubitschek de Oliveira     Excluir                                                                           |
| Clique em "SALVAR"  | :   | Cossignatários                                                                                                    |
|                     |     | Clique e arraste os itens tracejados para reordená-los                                                                 |
|                     |     | Darcy Ribeiro Excluir     Juscelino Kubitschek de Oliveira Excluir     WILTON OLIVEIRA DE CAMPOS MORAIS     Subscritor |

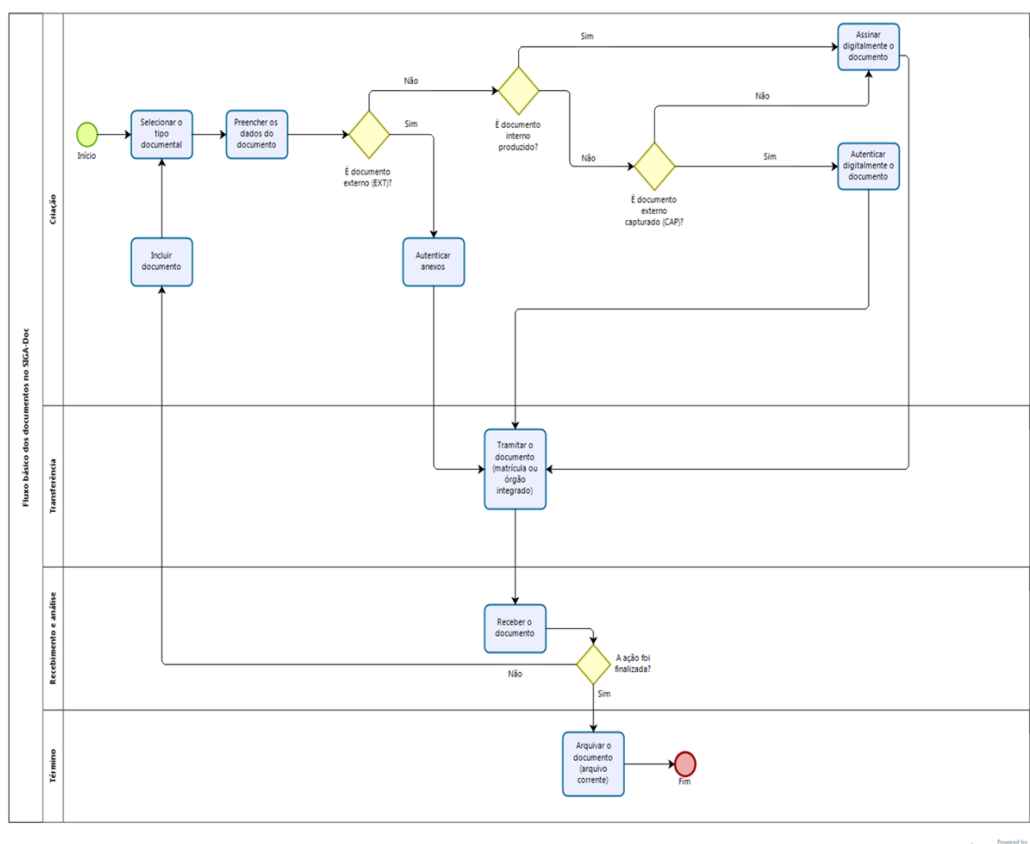

bizagi Modeler

## 4. Origem do documento

Atualmente, são utilizados no SIGA-Doc/MT 3 (três) tipos de origens para os documentos, a saber: Interno Produzido, Interno Capturado e Externo Capturado.

#### 4.1 Interno Produzido

Documentos internos produzidos são os nato-digitais, ou seja, aqueles produzidos diretamente no SIGA-Doc.

### 4.2 Documento Capturado (Externo e Interno)

A metodologia denominada CAPTURA DE DOCUMENTO foi originalmente desenvolvida com o objetivo de individualizar, padronizar, identificar e descrever cada documento inserido nos processos administrativos do tipo execução orçamentária e financeira (EOF). Os documentos capturados estão divididos em dois grupos: Capturados Externos, cuja sigla é CAP, e Capturados Internos, de sigla DIC. São considerados CAPTURADOS EXTERNOS os documentos produzidos e assinados externamente e, portanto, apenas autenticados pelo cadastrante no SIGA-doc, ao passo que os CAPTURADOS INTERNOS são os documentos elaborados pelo usuário em outras plataformas, por esta razão, são capturados e assinados no SIGA-Doc pelo seu redator. A captura de documento consiste em selecionar um modelo previamente cadastrado no SIGA-doc, preencher os campos solicitados e inserir o arquivo em PDF correspondente ao modelo selecionado. Os documentos capturados são numerados seguencialmente, conforme sua origem, com a sigla CAP ou DIC, podendo ser recuperados pelo número ou pelos campos que foram definidos para cada modelo. São exemplos de documentos capturados externos as "notas fiscais", "cartas de contratadas" e "certificados de participação em evento externo", além de documentos capturados internos, as planilhas produzidas pelas unidades administrativas, apostilas e relatórios.

| Novo                                                            |                                                                                                    |          |
|-----------------------------------------------------------------|----------------------------------------------------------------------------------------------------|----------|
| NOVO                                                            |                                                                                                    |          |
| Modelo                                                          |                                                                                                    |          |
| Capturado                                                       | Ψ                                                                                                    |          |
| Destinatário                                                    |                                                                                                    |          |
| Lotação 🗸                                                       | -                                                                                                    |          |
| Classificação                                                   |                                                                                                    |          |
| 023.03                                                          | - REESTRUTURAÇÕES E ALTERAÇÕES SALARIAIS: ASCENSÃO E PROGRESSÃO FUNCION                                                                                                    |          |
| Descrição                                                       |                                                                                                    |          |
| Certificado de curso                                            |                                                                                                    |          |
| nreencher o campo acima com palavracychave, cempre usando suito | httantiuns nänero masculino e singular)                                                                                                    |          |
| Accession - excels access and handless entries accelse and      | and the set of the set of the set |          |
| Como implementar a LGPD.pdf                                     |                                                                                                    | Escolher |
| -                                                               |                                                                                                    |          |

# 5. Movimentação de documentos

Resumo do Processo de Criação e Movimentação de Documentos

#### 5.1 Novo Documento

Todo novo documento recebe inicialmente um número temporário (TMP) e, até que seja finalizado, é exibido no quadro de documentos nas situações EM ELABORAÇÃO e REVISAR. Documentos nessas situações permitem as seguintes ações: ANEXAR, ASSINAR, DEFINIR MARCADOR, DEFINIR PERFIL, DUPLICAR, EDITAR, EXCLUIR, FINALIZAR, INCLUIR COSSIGNATÁRIO, VER DOSSIÊ, VER IMPRESSÃO e VER MAIS. Uma vez finalizados, os documentos ganham uma numeração definitiva e passam para a situação PENDENTE DE ASSINATURA até que sejam assinados. Nesta situação, são permitidas as seguintes ações: ANEXAR, ANOTAR, ASSINAR, CRIAR VIA, DEFINIR MARCADOR, DEFINIR PERFIL, DUPLICAR, EDITAR, INCLUIR COSSIGNATÁRIO, INCLUIR CÓPIA, INCLUIR DOCUMENTO, REDEFINIR ACESSO, REFAZER, VER DOSSIÊ, VER IMPRESSÃO, VER MAIS e VINCULAR.

- Nas vias adicionais que, porventura, tenham sido criadas, são permitidas as seguintes ações: ANEXAR, ANOTAR, APENSAR, ARQUIVAR CORRENTE, DEFINIR MARCADOR, DEFINIR PERFIL, DUPLICAR, INCLUIR CÓPIA, INCLUIR DOCUMENTO, JUNTAR, REDEFINIR ACESSO, SOBRESTAR, TRAMITAR, VER DOSSIÊ, VER IMPRESSÃO, VER MAIS e VINCULAR.
- A criação de vias só é recomendada nos casos em que esta seja considerada extremamente necessária. Convém ressaltar que cada uma dessas vias seguirá como um documento totalmente independente dos demais.
- Caso necessite encaminhar o mesmo documento para mais de uma lotação ou usuário ao mesmo tempo, dê preferência ao <u>Trâmite Paralelo</u>, que evita a criação de vias desnecessárias.

A numeração definitiva obedece ao padrão: SIGLA DO ÓRGÃO/ENTIDADE – SIGLA DA ESPÉCIE DOCUMENTAL – ANO DE PRODUÇÃO/NUMERAÇÃO SEQUENCIAL (Ex.: SEPLAG-PRO-2022/00120)

#### 5.2 Movimentação de Documentos

Somente documentos assinados podem ser movimentados. Os arquivos anexados aos documentos digitais também devem ser autenticados e, em alguns casos, também assinados. Os documentos físicos pendentes de recebimento são apresentados no Quadro de documentos na situação: A RECEBER (Físico) - do destinatário; e TRANSFERIDO- do remetente. Os documentos eletrônicos, enquanto não recebidos, encontram-se no Quadro de Documentos na situação: CAIXA DE ENTRADA (Digital) – do destinatário; e TRANSFERIDO (Digital) – do remetente. Uma

vez recebidos, os documentos físicos ou eletrônicos saem da situação A RECEBER FÍSICO e CAIXA DE ENTRADA DIGITAL, respectivamente, e passam para a situação AGUARDANDO ANDAMENTO, quando são possíveis as seguintes ações: ANEXAR, ANOTAR, APENSAR, ARQUIVO CORRENTE, AUTUAR, CRIAR VIA, DEFINIR MARCADOR, DEFINIR PERFIL, DUPLICAR, INCLUIR CÓPIA, INCLUIR DOCUMENTO, JUNTAR, REDEFINIR ACESSO, SOBRESTAR, TRAMITAR, VER DOSSIÊ, VER IMPRESSÃO, VER MAIS e VINCULAR.

#### 5.3 Fluxo básico de criação e movimentação dos documentos

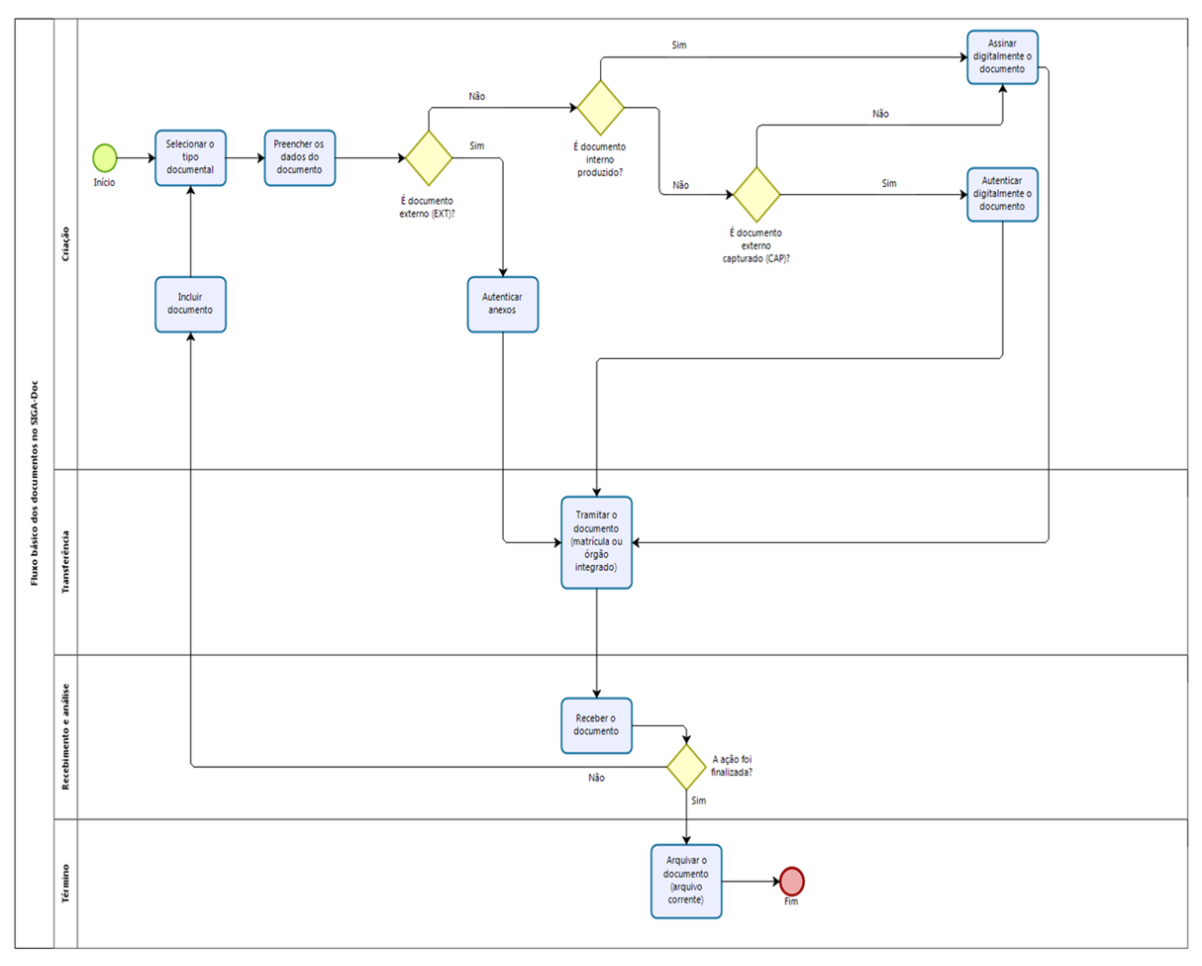

bizagi

# 6. Processos

### 6.1 Autuação de Processos Administrativos

| ſ | 竭 <u>A</u> notar | 🧠 Apensar | 📑 Arg. Corr          | ente         | 🕞 Autuar  | 😑 Cancela  | r 🗿 Criar Via | 🖆 Definir Marca    | dor / 👌 De       | efinir Perfil | 🖞 Duplicar |
|---|------------------|-----------|----------------------|--------------|-----------|------------|---------------|--------------------|------------------|---------------|------------|
|   | 🖨 Gerar          | Protocolo | 🚡 So <u>b</u> restar | 🙀 <u>T</u> r | ramitar 🔋 | Ver Dossiê | Ver Impressão | 💿 Ver <u>M</u> ais | Vi <u>n</u> cula | r             |            |

Os processos são criados como documentos INTERNO PRODUZIDO. Para autuar um processo deve-se identificar o subscritor, selecionar o tipo do processo, preencher o campo DESCRIÇÃO, finalizar e assinar. Essa operação criará a capa do processo na qual será juntado o documento gerador do processo, como, por exemplo, um requerimento, uma solicitação, ou outros documentos necessários à sua formação. O subscritor do processo deve ser a autoridade competente para instaurar os tipos processuais do órgão/entidade.

| NOVO                             |                                                                        |                                     |                               |              |   |  |  |
|----------------------------------|------------------------------------------------------------------------|-------------------------------------|-------------------------------|--------------|---|--|--|
| Modelo                           |                                                                        |                                     |                               |              |   |  |  |
| Processo Administrativo          |                                                                        |                                     |                               |              | - |  |  |
| Pesquisar modelo                 |                                                                        |                                     |                               |              |   |  |  |
| GOV MT                           |                                                                        |                                     |                               |              |   |  |  |
| Processo Administrativo C        | apa de Processo Administrativo                                         |                                     |                               |              |   |  |  |
| Destinatário                     |                                                                        |                                     |                               |              |   |  |  |
| Lotação                          | ~                                                                      |                                     |                               |              |   |  |  |
|                                  |                                                                        |                                     |                               |              |   |  |  |
|                                  | PROCESSO ADMINISTR                                                     | ATIVO                               |                               |              |   |  |  |
|                                  |                                                                        |                                     |                               |              |   |  |  |
|                                  | aŭ.                                                                    |                                     |                               |              |   |  |  |
| Governo do Estado de Mato Grosso |                                                                        |                                     |                               |              |   |  |  |
|                                  | SECRETARIA DE ESTADO DE PLANEJAN                                       | MENTO E GESTÃO                      |                               |              |   |  |  |
|                                  | Processo N°                                                            |                                     |                               |              |   |  |  |
| -                                |                                                                        |                                     |                               |              |   |  |  |
|                                  | SEPLAG-PRO-2021/00409                                                  |                                     |                               |              |   |  |  |
| L                                |                                                                        |                                     |                               |              |   |  |  |
|                                  | Data de abertura                                                       | 12/11/2021                          |                               |              |   |  |  |
|                                  |                                                                        |                                     |                               |              |   |  |  |
|                                  | OBJETO                                                                 |                                     |                               |              |   |  |  |
| Número do processo princ         | ipal: 22222/2021; Descrição do (s) anexo (s):1-Mapa da cidade de Cuiab | á; 2- Projeto de Construção da Aven | iida TAl; 3 Livros de 4- Quad | ro de Mayra; |   |  |  |
|                                  | 5- Brinde para o servidor que está executando; 6- CD com mapa          | a de solicitação de reconhecimento  | de àrea.                      |              |   |  |  |
| г                                |                                                                        |                                     |                               |              |   |  |  |
| ARQUIVADO                        |                                                                        |                                     |                               |              |   |  |  |
| CX/20                            |                                                                        |                                     |                               |              |   |  |  |
|                                  |                                                                        |                                     | Classif documental            | 001          |   |  |  |
|                                  |                                                                        |                                     |                               |              | 4 |  |  |

(Ver também item: Autuar)

## 6.2 Subprocesso e Volume

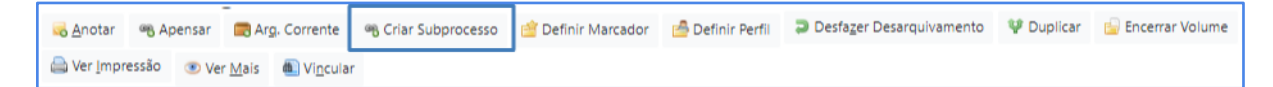

Subprocesso ou Documento Filho é considerado "filho" do processo principal. Os subprocessos são adotados para dar celeridade às rotinas de pagamentos de notas fiscais, aditamentos contratuais, etc. Por meio do subprocesso, é possível dividir o conjunto principal (documento-pai), em subconjuntos com independência de movimentação. Exemplo: um processo do tipo Execução Orçamentária e Financeira, cujo objeto seja a contração de serviços a serem prestados de forma continuada. Enquanto, no processo principal (Documento-Pai), ficam os contratos e os aditamentos, no Subprocesso (Documento-Filho), ficam as notas fiscais e seus pagamentos. Dessa forma, o processo principal (documento-pai) pode ser enviado, por exemplo, para área de Contratos para trâmites de aditamento contratual, e o subprocesso (documento-filho) para área responsável pelo pagamento de notas fiscais. É importante lembrar que o subprocesso, apesar de ser parte integrante do processo principal, é considerado um documento INDEPENDENTE, com tramitação própria. Caso seja necessário, pode-se apensá-lo ao processo principal para que tramitem juntos. Além disso, o processo principal e o subprocesso podem ter um ou mais volumes.

Volume é um conjunto de documentos agrupados de acordo com a capacidade do dispositivo disponível para sua formação. Em outras palavras, tão logo o volume atinja um certo tamanho que dificulte a manipulação de seu conteúdo, este é encerrado, ensejando a abertura de novo volume. No Siga-Doc, os volumes são encerrados automaticamente quando atingem o número de 200 folhas.

Encerramento de volume manualmente:

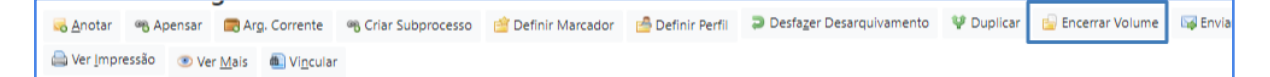

Abertura de Volume:

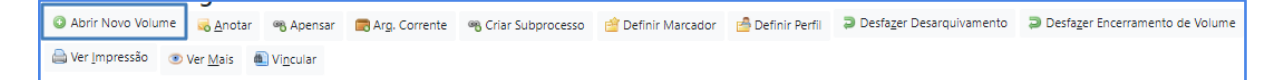

# 7. Arquivos auxiliares

Arquivos auxiliares

Por meio da funcionalidade **Arquivos Auxiliares**, é possível inserir, no SIGA-Doc, documento no formato original, equivalente ao que foi inserido em PDF, possibilitando, assim, a edição do arquivo original pelo destinatário e a inserção de nova versão, em PDF, no dossiê do documento.

O arquivo auxiliar tem por objetivo substituir o e-mail no trâmite de documentos do SIGA-Doc, **não fazendo**, entretanto, **parte do expediente ou processo**.

Para que o documento anexado possa fazer parte do expediente ou processo, deve ser utilizada a funcionalidade "<u>Incluir Documento</u>"

| COORDENADORIA DE GESTAO DE DOCUMENTOS | Para:                                                            |
|---------------------------------------|------------------------------------------------------------------|
| Classif. documental                   | 032 Cadastrante:                                                 |
|                                       | Espécie: OFÍCIO                                                  |
|                                       | Modelo: GOV MT: Ofício                                           |
|                                       | Descrição: Teste de finalização                                  |
|                                       | Classificação: 032 - REQUISÃO E CONTROLE DE SERVIÇOS             |
|                                       | REPROGRÁFICOS (inclusive reprodução de formulários e assinaturas |
|                                       | autorizadas)                                                     |
|                                       |                                                                  |
|                                       |                                                                  |
|                                       | Nível de Acesso 👻                                                |
|                                       |                                                                  |
|                                       | Limitado ao órgão (padrão) (SEPLAG - SECRETARIA DE ESTADO DE     |
|                                       | PLANEJAMENTO E GESTÃO)                                           |
|                                       |                                                                  |
|                                       |                                                                  |
|                                       | Arquivos Auxiliares                                              |
|                                       |                                                                  |
|                                       |                                                                  |
|                                       |                                                                  |
|                                       |                                                                  |
|                                       |                                                                  |
|                                       |                                                                  |

| Anexação de Arquivo Auxiliar - SEPLAG-OFI-2023/00057 - Geral                                                                                                    |                  |  |  |  |  |  |
|----------------------------------------------------------------------------------------------------|------------------|--|--|--|--|--|
| Atençãol Esta funcionalidade destina-se à inserção de documento no formato original, equivalente ao que foi inserido em PDF, possibilitando, assim, a edição do arquivo original pelo destinatário e a inserção de nova versão,<br>em PDF, no dossié do documento ou para fins de consulta posterior, referência, exemplos. O arquivo auxiliar não faz, entretanto, parte do expediente ou processo. Para esse fim, deve ser utilizada a opção "anexar" ou "incluir<br>documento". |                  |  |  |  |  |  |
| Clique para selecionar o arquivo a anexar                                                                                                    | Escolher arquivo |  |  |  |  |  |
| Ok Voltar                                                                                                    |                  |  |  |  |  |  |
# 8. Principais operações

Operações da Barra de Ferramenta

#### 8.1 Anotar

| r. |          |          |             |                    |                  |            |                 |
|----|----------|----------|-------------|--------------------|------------------|------------|-----------------|
|    | <u> </u> | Cancelar | 📀 Criar Via | 鏳 Definir Marcador | / Definir Perfil | 💜 Duplicar | 🔯 Reclassificar |

A ação **Anotar** permite inserir uma pequena observação ao documento. A anotação será exibida nas movimentações do documento, podendo ser excluída a qualquer tempo pela pessoa que a criou.

| Data                                                                                                    | Responsável                                                                                                    | -                                                                                                    |                                                                                                    | Substituto                                                                                                    |
|----------------------------------------------------------------------------------------------------|----------------------------------------------------------------------------------------------------|----------------------------------------------------------------------------------------------------|----------------------------------------------------------------------------------------------------|----------------------------------------------------------------------------------------------------|
| Função do Responsável                                                                                                    |                                                                                                    |                                                                                                    |                                                                                                    |                                                                                                    |
| (opcional)                                                                                                    |                                                                                                    |                                                                                                    |                                                                                                    |                                                                                                    |
| Nota                                                                                                    |                                                                                                    |                                                                                                    |                                                                                                    |                                                                                                    |
| Para envio ao Gabinet                                                                                                    | е,                                                                                                    |                                                                                                    |                                                                                                    |                                                                                                    |
| Ok Cancela                                                                                                    |                                                                                                    |                                                                                                    |                                                                                                    |                                                                                                    |
| 😼 Notificar 🛛 🔯 Re                                                                                                    | classificar 🤴 Redefinir Acesso                                                                                                    | 🍰 Restrição de Acesso                                                                                                    | 5 So <u>b</u> restar 🕞 <u>T</u> ramitar 🕞 Tran                                                                                                    | nitar em Paralelo 📴 Ver Dossié 🚔 Ver Impressão 💿 Ver Mais                                                                 |
|                                                                                                    |                                                                                                    |                                                                                                    | Coverno do Estado de Mato Grosso                                                                                                    |                                                                                                    |
|                                                                                                    |                                                                                                    | SECRE                                                                                                    | TARIA DE ESTADO DE PLANEJAMENTO E GESTÃO                                                                                                    |                                                                                                    |
| OFÍCIO Nº 00058                                                                                                    | 2023/CGD/SEPLAG                                                                                                    |                                                                                                    |                                                                                                    |                                                                                                    |
|                                                                                                    |                                                                                                    |                                                                                                    |                                                                                                    | Cuiabá/MT, 22 de setembro de 2023                                                                                         |
| Ao (À)                                                                                                    |                                                                                                    |                                                                                                    |                                                                                                    |                                                                                                    |
| Assun<br>Senhor secretário                                                                                                    | GABINETE DO SECRETARIO E<br>to: DISPONIBILIZAÇÃO DE MÁ                                                                                                    | DE ESTADO DE PLANEJ                                                                                                    | AMENTO E GESTAO<br>DRA                                                                                                    |                                                                                                    |
| Assun<br>Senhor secretário<br>A par de cumprir<br>secretaria.                                                                                          | GABINETE DO SECRETARIO E<br>to: DISPONIBILIZAÇÃO DE MÁ<br>o,<br>nentá-lo vimos através do pre                                                                                                    | DE ESTADO DE PLANEJ,<br>AQUINA FOTOCOPIADO<br>esente, solicitar a dispo                                                                           | AMENTO E GESTAO<br>DRA<br>nibilização de 01 (uma) máquina fot                                                                                                    | ocopiadora para o setor de Gestão de Documentos desta                                                                     |
| Assun<br>Senhor secretário<br>A par de cumprir<br>secretaria.<br>A solicitação se f<br>Documentos Dig<br>Certos de vossa                               | GABINETE DO SECRETARIO E<br>to: DISPONIBILIZAÇÃO DE MÉ<br>o,<br>mentá-lo vimos através do pre<br>az necessária considerando o<br>itais.<br>atencão, colocamo-nos à disp                                              | DE ESTADO DE PLANEJ<br>AQUINA FOTOCOPIADO<br>esente, solicitar a dispo<br>início dos trabalhos d<br>osicão para esclarecim                        | AMENTO E GESTAO<br>DRA<br>nibilização de 01 (uma) máquina fot<br>e digitalização dos documentos corre<br>entos adicionais.                                                                                          | ocopiadora para o setor de Gestão de Documentos desta<br>entes desse setor, para inclusão no Sistema de Gestão de         |
| Assun<br>Senhor secretário<br>A par de cumprir<br>secretaria.<br>A solicitação se f<br>Documentos Dig<br>Certos de vossa a<br>Atenciosamente,          | GABINETE DO SECRETARIO E<br>to: DISPONIBILIZAÇÃO DE MÁ<br>o,<br>mentá-lo vimos através do pre<br>az necessária considerando o<br>itais.<br>atenção, colocamo-nos à disp                                              | DE ESTADO DE PLANEJ,<br>AQUINA FOTOCOPIADO<br>esente, solicitar a dispo<br>início dos trabalhos d<br>osição para esclarecim                       | AMENTO E GESTAO<br>DRA<br>nibilização de 01 (uma) máquina fot<br>e digitalização dos documentos corre<br>entos adicionais.                                                                                          | ocopiadora para o setor de Gestão de Documentos desta<br>entes desse setor, para inclusão no Sistema de Gestão de         |
| Assun<br>Senhor secretáric<br>A par de cumprir<br>secretaria.<br>A solicitação se f<br>Documentos Dig<br>Certos de vossa a<br>Atenciosamente,<br>Respe | GABINETE DO SECRETARIO E<br>to: DISPONIBILIZAÇÃO DE M<br>,<br>mentá-lo vimos através do pre<br>az necessária considerando o<br>itais.<br>atenção, colocamo-nos à disp<br>itosamente,                                 | DE ESTADO DE PLANEJA<br>AQUINA FOTOCOPIADO<br>esente, solicitar a dispo<br>início dos trabalhos d<br>osição para esclarecim                       | AMENTO E GESTAO<br>DRA<br>nibilização de 01 (uma) máquina fot<br>e digitalização dos documentos corre<br>entos adicionais.<br>JOAQUIM JOSÉ DA SILVA                                                                 | ocopiadora para o setor de Gestão de Documentos desta<br>entes desse setor, para inclusão no Sistema de Gestão de         |
| Assun<br>Senhor secretário<br>A par de cumprir<br>secretaria.<br>A solicitação se f<br>Documentos Dig<br>Certos de vossa a<br>Atenciosamente,<br>Respe | GABINETE DO SECRETARIO E<br>to: DISPONIBILIZAÇÃO DE MÁ<br>o,<br>nentá-lo vimos através do pre<br>az necessária considerando o<br>itais.<br>atenção, colocamo-nos à disp<br>itosamente,                               | DE ESTADO DE PLANEJ<br>AQUINA FOTOCOPIADO<br>início dos trabalhos d<br>osição para esclarecim<br>SUPERINT                                         | AMENTO E GESTAO<br>DRA<br>nibilização de 01 (uma) máquina fot<br>e digitalização dos documentos corre<br>entos adicionais.<br>JOAQUIM JOSÉ DA SILVA<br>SUPERINTENDENTE<br>ENDÊNCIA DE GESTÃO DE DOCUME              | ocopiadora para o setor de Gestão de Documentos desta<br>entes desse setor, para inclusão no Sistema de Gestão de<br>NTOS |
| Assun<br>Senhor secretária<br>A par de cumprir<br>secretaria.<br>A solicitação se f<br>Documentos Dig<br>Certos de vossa a<br>Atenciosamente,<br>Respe | GABINETE DO SECRETARIO E<br>to: DISPONIBILIZAÇÃO DE M <sup>2</sup><br>o,<br>mentá-lo vimos através do pre<br>az necessária considerando o<br>itais.<br>atenção, colocamo-nos à disp<br>itosamente,<br><b>Lotação</b> | DE ESTADO DE PLANEJA<br>AQUINA FOTOCOPIADO<br>esente, solicitar a dispo<br>início dos trabalhos d<br>osição para esclarecim<br>SUPERINT<br>Evento | AMENTO E GESTAO<br>DRA<br>nibilização de 01 (uma) máquina fot<br>e digitalização dos documentos corre<br>entos adicionais.<br>JOAQUIM JOSÉ DA SILVA<br>SUPERINTENDENTE<br>ENDÊNCIA DE GESTÃO DE DOCUME<br>Descrição | ocopiadora para o setor de Gestão de Documentos desta<br>entes desse setor, para inclusão no Sistema de Gestão de<br>NTOS |

## 8.2 Apensar

```
😪 Anotar 🖷 Apensar 🚍 Arg. Corrente 📮 Autuar 😑 Cancelar 🕲 Criar Via 😭 Definir Marcador 🍰 Definir Perfil 🗭 Desfazer Anotação 🦞 Duplicar 🔯 Enviar para Visualização Externa
🐼 Notificar 😺 Reclassificar 😻 Redefinir Acesso 🍰 Restrição de Acesso 👼 Sobrestar 🖓 Iramitar em Paralelo 🖾 Ver Duspié 🚔 Ver Impressão 👁 Ver Mais 🌒 Vincular
```

Apensar é unir um processo ou documento a outro, sem que este, no entanto, seja parte integrante dele, fazendo com que os dois processos tramitem juntos por um determinado período. Sendo assim, o apensamento é a união de processos ou de documentos em caráter temporário. O Apensamento de dois ou mais processos é indicado quando a decisão a respeito de um requeira informações que estejam nos documentos do outro processo. O ato de apensar promove uma união provisória entre um ou mais processos, desde que possuam matérias semelhantes, mas mantendo as características individuais de cada um.

#### 8.3 Arquivo Corrente

BOTÃO- Arq. Corrente: Por meio da ação Arquivar Corrente, os documentos deixam de tramitar e são arquivados na lotação ou na matrícula de quem o arquivou. (**Ver também item 2.15** <u>Arquivo Corrente</u>)

```
😹 Anotar 🧠 Apensar 📑 Arg. Corrente 🕞 Autuar 🗢 Cancelar 😳 Criar Via 🔮 Definir Marcador 🚔 Definir Perfil 🖨 Desfazer Anotação 🦞 Duplicar 🐺 Enviar para Visualização Externa
```

#### 8.4 Atribuir Prazo de Assinatura

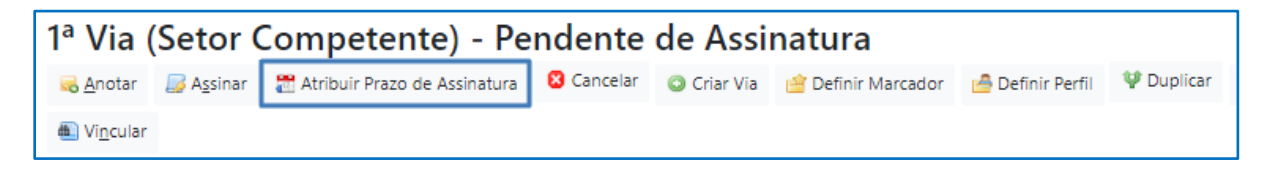

Funcionalidade utilizada para limitar o prazo durante o qual um expediente permanecerá disponível para o subscritor ou cossignatário assinar.

Para atribuir um prazo para assinatura o expediente deverá estar "Finalizado". Após expirado o prazo para assinatura, o documento deixará de ser exibido na situação "Como Subscritor", para o Subscritor/cossignatário, e para o elaborador ficará marcado na situação "Prazo de Assinatura Expirado".

O elaborador poderá, em relação ao expediente com prazo expirado: "Desfazer a Atribuição de Prazo de Assinatura", "Cancelar" ou "Refazer (função Refazer) o expediente.

Mesa do Subscritor- Na lista de documentos "Como Subscritor":

| Pesquisar Documentos  Exportar |                       |           |           |          |                                 |             |            |                                   |                |                                     |  |
|--------------------------------|-----------------------|-----------|-----------|----------|---------------------------------|-------------|------------|-----------------------------------|----------------|-------------------------------------|--|
|                                |                       | Subscrito | r         |          | Responsável pela situação atual |             |            |                                   |                |                                     |  |
| Nú                             | mero                  | Unidade   | Matrícula | Data     | Unidade                         | Matrícula I | Data       | Situação                          | Modelo         | Descrição                           |  |
|                                | SEPLAG-OFI-2024/00002 | GABGOV    | GOV82286  | 05/01/24 |                                 | GOV82286    | 28/11/2023 | Como Subscritor até<br>08/01/2024 | GOV MT: Ofício | Controle de materiais reprográficos |  |

Mesa do elaborador- Prazo de Assinatura expirado:

| Expedientes                                    |            |            |
|------------------------------------------------|------------|------------|
| Sistema                                        | Atom donte | Lata a ĩ a |
| Sistema                                        | Atendente  | Lotação    |
| Em Elaboração                                  | 30         | 370        |
| Aguardando Andamento                           | 41         |            |
| Arquivo Corrente<br>Caiva da Estrada (Digital) | 67         | - 04       |
| Caixa de Entrada (Digital)                     | 0          | 3          |
| Pendente de Assinatura                         | 168        | 458        |
| Transferido                                    | 1          |            |
| Transferido (Digital)                          | 44         | 29         |
| Como Subscritor                                | 87         |            |
| Como Interessado                               | 4          | 0          |
| Revisar                                        | 51         | 0          |
| A devolver (Fora do prazo)                     | 2          | 2          |
| Aguardando devolução (Fora do prazo)           | 5          | 2          |
| Pronto para Assinar                            | 4          | 1          |
| Como Revisor                                   | 3          | 0          |
| Prazo de Assinatura Expirado                   | 1          | 1          |
| Assinado                                       | 61         | 76         |

Após expirado o prazo para assinatura, o elaborador do documento poderá "Desfazer o Prazo", disponibilizando novamente o expediente para assinatura, utilizando a funcionalidade conforme a seguir:

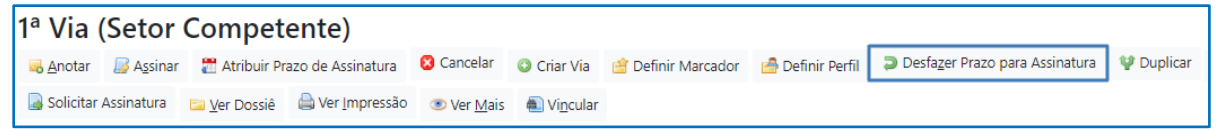

#### 8.5 Autuar

| Notar       | Apensar      | 🚍 Ar <u>q</u> . Corrente | 🕞 Autuar | 🗢 🤤 Cancelar     | Oriar Via            | 🖆 D     | efinir Marcador    | 🚔 Definir Perfil | D 🤤    | esfa <u>z</u> er Anotação | 🖞 Duplicar     | 🖼 Enviar para Vis    | ualização Externa |
|-------------|--------------|--------------------------|----------|------------------|----------------------|---------|--------------------|------------------|--------|---------------------------|----------------|----------------------|-------------------|
| 🙀 Notificar | 溕 Reclassifi | icar 🤴 Redefinir         | Acesso 🧔 | Restrição de Ace | esso 🛛 🛣 So <u>k</u> | orestar | 🙀 <u>T</u> ramitar | 🙀 Tramitar em Pa | ralelo | 📔 <u>V</u> er Dossiê      | 🚔 Ver Impressã | o 💿 Ver <u>M</u> ais | Vi <u>n</u> cular |

A ação **Autuar** permite reunir documentos em forma de processo. A partir da autuação, é gerado um número de processo. (**Ver também item Processos**)

#### 8.6 Cancelar

botão- cancelar: A ação **Cancelar** torna sem efeito o documento que já tenha sido finalizado. Ao solicitar o cancelamento de um documento, o usuário deve informar o motivo. A ação poderá ser desfeita a qualquer tempo pelo seu produtor por meio da opção DESFAZER TORNAR SEM EFEITO. Esta operação tornará o documento editável novamente.Quando um documento é cancelado, este só pode ser visualizado por quem o produziu. Aos demais usuários que tentarem consulta-lo por meio do buscador é apresentada a mensagem abaixo:

🗟 Anotar 🧠 Apensar 🗮 Arg, Corrente 🗋 Autuar 💽 Cancelar, 🕲 Criar Via 🔮 Definir Marcador 🔮 Definir Perfil 📮 Desfazer Anotação 🦞 Duplicar 🔯 Enviar para Visualização Externa 🐼 Notificar 👼 Reclassificar 😻 Redefinir Acesso 🍰 Restrição de Acesso 👼 Stripcular 1- Cancelamento de documento "Pendente de Assinatura":

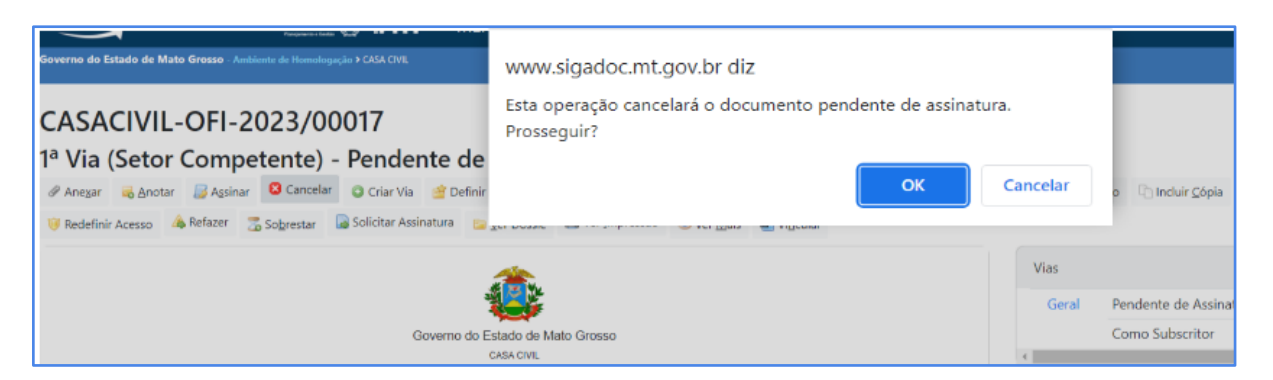

2- Cancelamento de documento já assinado pelo elaborador, porém ainda não tramitado:

| Tornar Documento Sem Efeito - SEPLAG-OFI-2023/00053 - Geral |  |  |  |  |  |  |  |  |  |
|-------------------------------------------------------------|--|--|--|--|--|--|--|--|--|
| Dados da movimentação                                       |  |  |  |  |  |  |  |  |  |
| Para fins de demonstração.                                  |  |  |  |  |  |  |  |  |  |
| Ok Cancela                                                  |  |  |  |  |  |  |  |  |  |

3- Desfazer cancelamento:

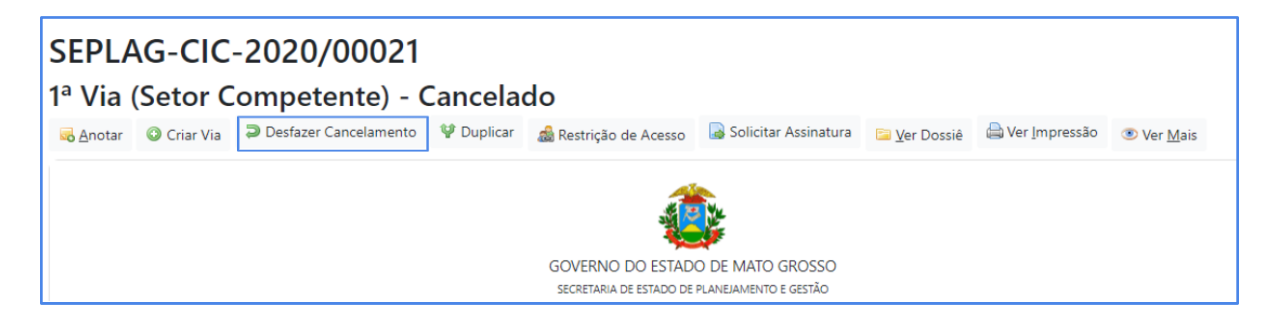

## 8.7 Criar Via

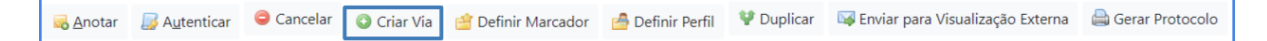

O Sistema permite que sejam criadas até 24 (vinte e quatro) vias de um mesmo documento. Entretanto, a criação de vias só é recomendada nos casos em que estas sejam consideradas extremamente necessárias. É bom saber que cada uma das vias criadas seguirá como um documento totalmente independente dos demais. Caso sejam criadas vias adicionais, nestas é possível efetuar ações, tais como: Anexar, Anotar, Arquivar Corrente, Definir Marcador, Duplicar, Incluir Cópia, Incluir Documento, Tramitar e Juntar. Por meio da opção VER MAIS, o usuário obtém a visão geral do andamento de cada via do documento que foi criada, bem como os

respectivos recursos disponíveis para cada uma dessas vias, tais como: ANOTAR, VER DOSSIÊ, INCLUIR DOCUMENTO, TRAMITAR e ARQUIVAR CORRENTE.

#### 8.8 Definir Marcador

😹 Anotar 😼 Autenticar 🗢 Cancelar 💿 Criar Via 🖆 Definir Marcador 🧁 Definir Perfil 🦞 Duplicar 🖙 Enviar para Visualização Externa 🚔 Gerar Protocolo

Botão- definir marcador: A ação **Definir Marcador** permite marcar expedientes e processos administrativos, segundo a urgência, prioridade, tema, etc.

Existem os MARCADORES:

1- "GERAL", inseridos pelos gestores do Sistema, e acessíveis por todos os usuários e,

1- DO SETOR: Inseridos pelas chefias das unidades, para utilização do setor.

Para orientação sobre "Cadastro de Marcadores", ver também (<u>12.</u> <u>Marcadores</u>),(<u>Atribuir Marcadores</u>), ou acesse o orientativo "Cadastro de Marcadores no Sigadoc" disponível no <u>Portal do Sigadoc- SEPLAG/MT</u>.

Exemplos de marcadores "Geral" existentes no Siga-Doc: Idoso, Retenção de ISS e Urgente.

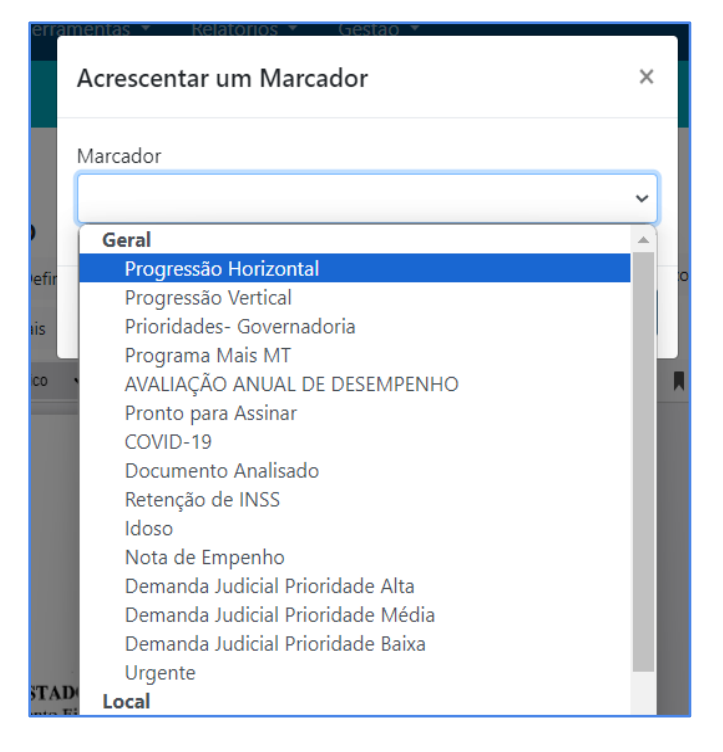

Os documentos com marcadores são apresentados no quadro de expedientes ou de processos administrativos na respectiva situação:

| stema                                | Atendente | Lotação |
|--------------------------------------|-----------|---------|
| Em Elaboração                        | 52        | 340     |
| Aguardando Andamento                 | 33        | 13      |
| Arquivo Corrente                     | 61        | 59      |
| Caixa de Entrada (Digital)           | 1         | 22      |
| Pendente de Assinatura               | 156       | 423     |
| Transferido                          | 1         | 1       |
| Transferido (Digital)                | 41        | 28      |
| Como Subscritor                      | 83        | 0       |
| Como Interessado                     | 5         | 0       |
| Revisar                              | 49        | 0       |
| A devolver (Fora do prazo)           | 2         | 2       |
| Aguardando devolução (Fora do prazo) | 5         | 2       |
| Pronto para Assinar                  | 4         | 1       |
| Como Revisor                         | 3         | 0       |
| Prazo de Assinatura Expirado         | 3         | 3       |
| Assinado                             | 68        | 79      |
| Urgente                              | 3         | 0       |
| Como Fiscal Administrativo           | 1         | 0       |
| Pasta CGD                            | 18        | 47      |
| PUBLICADO                            | 1         | 1       |
| CAIXA DE ENTRADA                     | <b>o</b>  | 119     |
| DOCUMENTO DO USUÁRIO                 | 1         | 0       |

Ao clicar no indicador numérico na coluna ATENDENTE ou LOTAÇÃO, o usuário é direcionado para a tela seguinte, que apresenta detalhes do documento:

|                                                     | Subscrite | or           |          | Responsável pela situação atual |              |            |                         | _                                                                                   |                                     |  |
|-----------------------------------------------------|-----------|--------------|----------|---------------------------------|--------------|------------|-------------------------|-------------------------------------------------------------------------------------|-------------------------------------|--|
| Número                                              | Unidade   | Matrícula    | Data     | Unidade                         | Matrícula    | Data       | Situação                | Modelo                                                                              | Descrição                           |  |
| SEPLAG-CIC-<br>2021/00033-A<br>Voltar para o início | CGD       | SEPLAG257428 | 23/11/21 |                                 | SEPLAG257428 | 15/09/2023 | DOCUMENTO DO<br>USUÁRIO | MT:<br>Organização e<br>Funcionamento:<br>Comunicação<br>Interna Circular<br>Padrão | teste de transferência condicionada |  |

# 8.9 Definir Perfil

| <mark>₀</mark> <u>A</u> notar | 🗾 A <u>u</u> ter   | nticar 🔳 | Avaliar | 😄 Cancelar            | 🗿 Criar Via | 摿 Definir Marcador | / Definir Perfil | 🖞 Duplicar | 👒 Enviar para Visualização Externa | 🚔 Gerar Protocolo |
|-------------------------------|--------------------|----------|---------|-----------------------|-------------|--------------------|------------------|------------|------------------------------------|-------------------|
| 🤴 Redefini                    | 🤴 Redefinir Acesso |          | ssiê 🕻  | Ver <u>I</u> mpressão | Over Mais   | Nincular           |                  |            |                                    |                   |

botão- definir perfil: O Sistema permite que o usuário se cadastre ou seja cadastrado em diferentes **perfis** em relação a um expediente ou processo. Uma vez que tenha sido cadastrado em um determinado perfil, o usuário passa a receber por e-mail avisos sobre todas as movimentações do documento.Exemplos de perfis existentes no Siga-Doc:

- Interessado Para que o usuário possa acessar um documento cujo nível de acesso seja restrito, por exemplo, o subscritor deverá cadastrá-lo como interessado para que este possa também acompanhar o andamento do processo.
- Gestor marca o gestor do processo.
- **Revisor** marca o revisor do documento. Este perfil é excluído no momento da assinatura do documento.
- Liquidante marca o liquidante de um processo (usado no workflow).
- Autorizador marca o autorizador de um processo (usado no workflow).

- Fiscal Adm. marca os fiscais administrativos de um processo (usado no workflow).
- Fiscal Téc. -marca os fiscais técnicos de um processo EOF.

| Vinculação            |                          |   |  |
|-----------------------|--------------------------|---|--|
| Data                  | Responsável<br>Matrícula | ~ |  |
| Perfil                |                          |   |  |
| Gestor                | ~                        |   |  |
| Gestor                |                          |   |  |
| Interessado           |                          |   |  |
| Liquidante            |                          |   |  |
| Autorizador           |                          |   |  |
| Revisor               |                          |   |  |
| Fiscal Administrativo |                          |   |  |
| Fiscal Tecnico        |                          |   |  |
| Auditor               |                          |   |  |
| Autorizado Cossig     |                          |   |  |
| Autorizado            |                          |   |  |

Os documentos com definição de perfil são apresentados no quadro de expedientes ou de processos administrativos na respectiva situação. (Ver também "<u>Como</u> <u>Interessado</u>")

#### 8.10 Duplicar

A ação **Duplicar** permite que o conteúdo do documento seja duplicado para elaboração de um novo documento, sem que o original seja modificado. O novo documento recebe uma numeração temporária (TMP) e pode ser editado. Quando um documento do tipo CAPTURADO é duplicado, é possível editar os dados de descrição do TMP criado. Entretanto, o arquivo PDF não pode ser alterado.

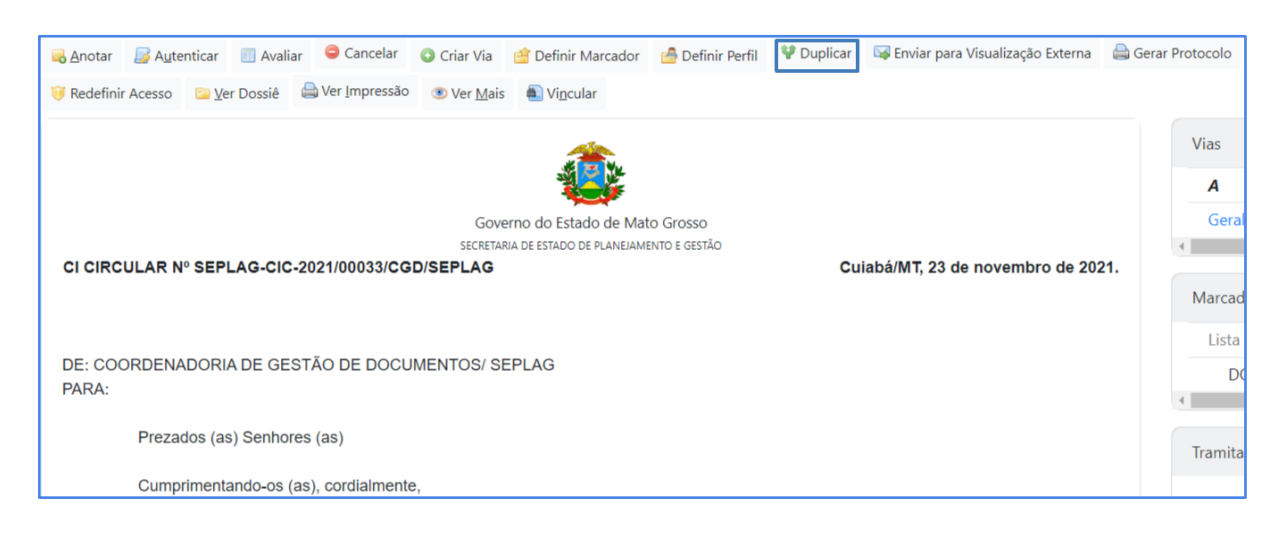

# <u>8.11 Editar</u>

| 🔗 Anegar 😼 Assinar 😰 Definir Marcador 🙆 Definir Perfil 🖤 Duplicar 🥜 Editar 👄 Excluir 🚔 Finalizar 🔱 Incluir Cossignatário 🎄 Restrição de Acesso 🗟 Solicitar Assinat | atura |
|----------------------------------------------------------------------------------------------------|-------|
|----------------------------------------------------------------------------------------------------|-------|

Botão Editar: A ação **Editar** retorna para tela de edição do documento. Apenas documentos temporários e documentos eletrônicos PENDENTES DE ASSINATURA poderão ser editados.

#### 8.12 Excluir

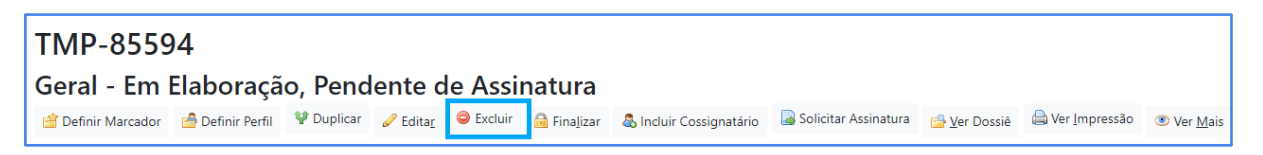

Botão excluir: A ação **Excluir** exclui o documento em questão. Apenas documentos EM ELABORAÇÃO (TMP) poderão ser excluídos.

#### 8.13 Finalizar

TMP-85594 Geral - Em Elaboração, Pendente de Assinatura Definir Marcador 🙆 Definir Perfil 🖞 Duplicar 🥜 Edita<u>r</u> 🗢 Excluir 🚔 Finalizar 💩 Induir Cossignatário 📾 Solicitar Assinatura 🚔 Ver Impressão 🐵 Ver <u>M</u>ais

Finalizar: A ação **Finalizar** conclui a edição de um documento temporário. Após ser finalizado, o documento recebe uma numeração sequencial e definitiva, e não pode mais ser excluído. Nesta condição, diferentemente dos documentos físicos, os documentos eletrônicos ainda podem ser editados, desde que ainda não tenham sido assinados.

## 8.14 Incluir Cópia

| SEPLA                | SEPLAG-OFI-2023/00060                |               |                     |                |              |                   |                                  |                     |                      |                     |                                    |                         |                   |
|----------------------|--------------------------------------|---------------|---------------------|----------------|--------------|-------------------|----------------------------------|---------------------|----------------------|---------------------|------------------------------------|-------------------------|-------------------|
| 1 <sup>a</sup> Via ( | 1ª Via (Setor Competente) - Assinado |               |                     |                |              |                   |                                  |                     |                      |                     |                                    |                         |                   |
| 🗟 Anotar 🛛 🚳 Apens   |                                      | sar 🕻         | r 🕞 Arg. Corrente 🔓 |                | 🗟 Autuar     | Cancelar          | 🔾 Criar Via 🛛 🕍 Definir Marcador |                     | 🚔 Definir Perfil     | ¥ Duplicar          | 🖼 Enviar para Visualização Externa | 🗅 Incluir <u>C</u> ópia | lncluir Documento |
| 🤍 Redefinir          | Acesso                               | 🚡 So <u>l</u> | <u>b</u> restar     | 😼 <u>T</u> ram | itar 🛛 🐼 Tra | imitar em Paralel | o 📴 <u>V</u> er Do               | ssiê 💧 Ver Impressã | o 💿 Ver <u>M</u> ais | 🛍 Vi <u>n</u> cular |                                    |                         |                   |

A ação **Incluir Cópia** permite juntar uma cópia de outros documentos já existentes no SIGA-Doc ao documento que está sendo produzido ou despachado, gerando a movimentação Inclusão de cópia de documento.

Para efetuar a inclusão da cópia de um documento, acesse o documento principal no qual a cópia deverá ser incluída e clique no botão "Incluir Cópia"

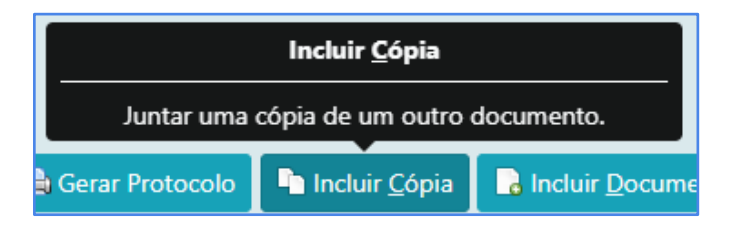

Na tela seguinte, informe no campo "documento" o número do documento cuja cópia deve ser inserida e clique no botão "ok"

| Inclusão de Cópia de Documento - SEPLAG-OFI-2023/00064-A - 1ª Via (Setor Competente) |                                         |  |  |  |  |
|--------------------------------------------------------------------------------------|-----------------------------------------|--|--|--|--|
| Documento<br>SEPLAG-OFI-2023/00065-A<br>Ok Cancela                                   | Referente ao ofício 002/2023, de Solici |  |  |  |  |

Após a inclusão da cópia, essa movimentação aparecerá no andamento do documento e será possível visualizar a cópia do documento juntado ao expediente.

| Data     | Lotação | Evento               | Descrição                                                                                                    |
|----------|---------|----------------------|----------------------------------------------------------------------------------------------------|
| 10/10/23 | CGD     | Inclusão de<br>Cópia | Copia do documento: SEPLAG-OFI-2023/00065 Descrição: Referente ao ofício 002/2023, de Solicitação de compra de material |

Ao clicar na opção "Ver mais", poderá ser visualizado o PDF do documento com a tarja "CÓPIA" no centro do documento.

Pretende-se, por meio da INCLUSÃO DE CÓPIA, substituir a inserção de documentos do SIGA-doc por meio da anexação de um mesmo documento em formato PDF ou a criação de uma segunda via desse documento para juntá-lo a outro expediente ou processo.

#### 8.15 Incluir Cossignatário

|                                          |                  |            |                  |                           |                      |                          |                        |                      | ··              |                  |
|------------------------------------------|------------------|------------|------------------|---------------------------|----------------------|--------------------------|------------------------|----------------------|-----------------|------------------|
| TMP-6633                                 | 32               |            |                  |                           |                      | Incluir Cossignatário    | 🐴 Incluir              | Cossignat            | ario            |                  |
| Carel En Eleberra e Dandante de Asi      |                  |            | Acrescenta       | um novo cossignatário (as | sinante) ao          |                          |                        |                      |                 |                  |
| Geral - Em Elaboração, Pendente de Assil |                  |            |                  |                           | natura               | documento.               |                        |                      |                 |                  |
| 🕍 Definir Marcador                       | / Definir Perfil | 🖞 Duplicar | 🖉 Edita <u>r</u> | Excluir                   | 🔒 Fina <u>l</u> izar | al Incluir Cossignatário | 🗟 Solicitar Assinatura | 🔒 <u>V</u> er Dossiê | 🚔 Ver Impressão | Ver <u>M</u> ais |

A ação **Incluir Cossignatário** permite incluir um segundo subscritor, ou mais, ao documento, desde que este ainda não tenha sido assinado, seja um documento temporário (TMP) ou já finalizado.

| Inclusão de Cossignatário- TMP-66332 - Geral |                             |        |            |         |
|----------------------------------------------|-----------------------------|--------|------------|---------|
| Cossignatário                                | Função; Lotação; Localidade |        |            |         |
|                                              |                             |        |            |         |
| Incluir Voltar                               |                             |        |            |         |
| Cossignatários adicionados                   |                             |        |            |         |
| Matrícula Nome                               | Lotação                     | Função | Localidade | Excluir |
| SEPLAG257428                                 |                             |        |            | Excluir |

Os cossignatários inseridos aparecerão ao final do documento, abaixo do subscritor principal. Cabe ressaltar que o documento somente ficará disponível para assinatura dos cossignatários após ter sido assinado pelo subscritor. Para excluir um cossignatário inserido, deve-se clicar na opção EXCLUIR disponibilizada ao lado direito da tela, na seção COSSIGNATÁRIOS.

| Darcy Ribeiro<br>SEC CHEFE CASA CIVIL<br>GABINETE DO SECRETARIO CHEFE DA CASA CIVIL |                     |     | Geral<br>Como Revisor                                                                                                    | Û.,                                                          |
|-------------------------------------------------------------------------------------|---------------------|-----|----------------------------------------------------------------------------------------------------|--------------------------------------------------------------|
| Juscelino Kubitschek de Oliveira<br>GOVERNADOR<br>GABINETE DO GOVERNADOR            | Classif. documental | 032 | Documento Interno Produzido<br>Suporte: Documento Eletrônico<br>Data: :<br>De: Darcy Ribeiro                                                                                                    | •                                                            |
|                                                                                     |                     |     | Para:<br>Cadastrante: Wilton Oliveira de Campos Mor<br>Espécie: COMUNICAÇÃO INTERNA<br>Modelo: GOV MT: Comunicação Interna<br>Descrição: Para fins de demonstração.<br>Classificação: 032 - REQUISÃO E CONTROLE<br>(inclusive reprodução de formulários e assina | ais (CGD)<br>DE SERVIÇOS REPROGRÁFICOS<br>turas autorizadas) |
|                                                                                     |                     |     | Cossignatários                                                                                                    | Ordem de Assinatura 🖨 💌                                      |
|                                                                                     |                     |     | Juscelino Kubitschek de Oliveira     Exclu                                                                                                    | ůr                                                           |

| Atenciosamente,                            |                     |     |
|--------------------------------------------|---------------------|-----|
| Darcy Ribeiro                              |                     |     |
| SEC CHEFE CASA CIVIL                       |                     |     |
| GABINETE DO SECRETARIO CHEFE DA CASA CIVIL |                     |     |
|                                            |                     |     |
|                                            |                     |     |
|                                            |                     |     |
| Juscelino Kubitschek de Oliveira           |                     |     |
| GOVERNADOR                                 |                     |     |
| GABINETE DO GOVERNADOR                     |                     |     |
|                                            | Classif. documental | 032 |
|                                            |                     |     |

## 8.16 Incluir Documento

| bia | 😲 Duplicar 🛛 🖾 Enviar para Visualização Externa |                     | 🖨 Gerar Protocolo | 🗅 Incluir <u>C</u> ópia | lncluir <u>D</u> ocumento |  |
|-----|-------------------------------------------------|---------------------|-------------------|-------------------------|---------------------------|--|
| (   | Ver <u>M</u> ais                                | l Vi <u>n</u> cular |                   |                         |                           |  |

A ação **Incluir Documento** permite criar e juntar qualquer outro tipo documental ao documento em andamento, tais como despacho, memorando e parecer. Ao selecionar a opção INCLUIR DOCUMENTO, o sistema carregará a tela de criação de um novo documento com o campo MODELO.

Na opção INCLUIR DOCUMENTO, o modelo selecionado herda a classificação e a descrição do documento principal, quando esses campos não tenham sido previamente definidos.

# Obs.: Para remeter um expediente no processo, porém não incluso nele, e em formato editável, poderá ser utilizada a funcionalidade <u>Arquivos Auxiliares</u>.

As figuras a seguir demonstram a ação de Incluir Documento:

| NOVO                                                                                                    |                                 |
|----------------------------------------------------------------------------------------------------|---------------------------------|
| Modelo<br>Oficio -                                                                                                    | Texto padrão<br>[Em branco] • + |
| Acesso<br>Público ~                                                                                                    |                                 |
| Subscritor CASACIVIL82282 – Darcy Ribeiro                                                                                                    |                                 |
| Cubstituto Personalizar Destinatário                                                                                                    |                                 |
| Classificação<br>Classificação                                                                                                    |                                 |
| ozz REQUISAD E CONTROLE DE SERVIÇOS REPROGRAFICOS (indusive reprodução de formulários Descrição                                                          |                                 |
| GOV M1: Processo Administrativo de Dancy Kibeiro<br>greencher o campo acima com palavas -dave, sempre usando substantivos, gênero masculino e singularó. |                                 |

Uma vez assinado, o novo documento será automaticamente juntado ao documento principal, desde que a opção JUNTAR esteja marcada.

|              | Confirme os dados do documento                                                                                                    |
|--------------|----------------------------------------------------------------------------------------------------|
| 2023         | Documento Interno Produzido: TMP-39418<br>Data:<br>Classificação: 032 - REQUISÃO E CONTROLE DE SERVIÇOS REPROGRÁFICOS (inclusive reprodução de formulários e<br>assinaturas autorizadas)<br>Descrição: Demonstração de inclusão de documentos.<br>De:<br>Para: |
| o de<br>o de | Voltar       Assinar 2         O Senha       Image: Senha         O PIN       Image: Senha         O Certificado Digital       Disponibilizar no Acompanhamento do Protocolo                                                                                   |

# 8.17 Juntar

| / Definir Perfil | 🖞 Duplicar         | 🙀 Enviar para Visualização Externa | 🚔 Gerar Protocolo | 🗅 Incluir <u>C</u> ópia | lncluir <u>D</u> ocumento | 🔒 Juntar | 😽 Notificar |
|------------------|--------------------|------------------------------------|-------------------|-------------------------|---------------------------|----------|-------------|
| 🚔 Ver Impressão  | • Ver <u>M</u> ais | s 👜 Vi <u>n</u> cular              |                   |                         |                           |          |             |

A ação JUNTAR permite que um expediente seja juntado a outro, desde que ambos estejam na mesma lotação e em andamento. Ao clicar na opção JUNTAR, o Sistema apresentará a tela de Juntada de Documento, onde, na opção **Documento Interno**, deve ser informado o número do documento ao qual o expediente em questão será juntado.

| Juntada de Documento - SEPLAG-OFI-2023/00111-A - 1ª Via (Setor Competente) |                                        |  |  |  |  |
|----------------------------------------------------------------------------|----------------------------------------|--|--|--|--|
| Documento Mestre                                                           |                                        |  |  |  |  |
| Documento Interno                                                          |                                        |  |  |  |  |
| SEPLAG-OFI-2023/00133-A                                                    | Solicitação de instalação de terminais |  |  |  |  |
| Ok Cancela                                                                 |                                        |  |  |  |  |

No exemplo acima, o documento **SEPLAG-OFI-2023/00111-A** foi juntado ao Ofício de número **SEPLAG-OFI-202300133-A**. Quando um documento é juntado a outro,

passa, automaticamente, a ser movimentado a partir do documento ao qual foi juntado, que assume a condição de documento principal.

| SEPLAG-OFI-2023/00111                                                                                                    |                                                                         |
|----------------------------------------------------------------------------------------------------|-------------------------------------------------------------------------|
| 1ª Via (Setor Competente) - Juntado                                                                                                    |                                                                         |
| 🭓 ghotar 📓 Autenticar 🚍 Avaliar 🔍 Criar Via 🔮 Definir Marcador 🥵 Definir Perfil 🛴 Desentranhar 🛸 Defager Juntada 🦞 Duplicar 🗔 Enviar para Visualização Externa 📓 Publicar no Diári                                                                                                    | o 🥃 Reclassificar 🤴 Redefinir Acesso 🍰 Restrição de Acesso 📪 Yer Dossiê |
| A Ver /mpressão 🛞 Ver Mais 🜒 Vigcular                                                                                                    |                                                                         |
| ۸                                                                                                    | Pendências ~                                                            |
| Governo do Estado de Mato Grosso<br>OUERNACIO Nº 00111/28/23/CGD/SEPLAG                                                                                                    | Expedientes não juntados:<br>• TMP-39418                                |
| Cuiabá/MT, 25 de agosto de 2023                                                                                                    |                                                                         |
| The second second | Vias 😴 🗘                                                                |
| man when the set of the set of the set of the set of the set of the set of the set of the set of the set of the                                                                                                    | A Juntado                                                               |
| THE PARTY AND A DREAM PROVIDE AN ADDREAM AND ADDREAM ADDREAM AD                                                                                                    | Geral Documento Assinado com Senha Wilton                               |
|                                                                                                    | Documento Assinado com Senha Juscelino                                  |
| Atenciosamente. Juscelino Kubitschek de Oliveira<br>GOVERNADOR<br>GABINETE DO GOVERNADOR                                                                                                    | Documentos Relacionados 🔹                                               |
| WILTOH KILINEIRA DE CAMPOS MORAIS<br>ANNLISTA DESENY ECON SOCIAL LISSO<br>COORDENADORIA DE GESTAO DE DOCUMENTOS Creat avoientes                                                                                                    | OFI133-A                                                                |
| Data         Lotação         Evento         Descrição           16/10/23         CGD         Juntada         Juntado ao documento: SEPLAG-OFL-2023/00133-A Descrição: Solicitação de instalação de terminais de telefonia na sala da CGD.                                                                                                    | OFI111-A                                                                |

## 8.18 Notificar

| 🖞 Dupl  | icar | 🖼 Enviar para Visualização Externa |                     | 🚔 Gerar Protocolo | 🗅 Incluir <u>C</u> ópia | 🕞 Incluir <u>D</u> ocumento | 🔒 Juntar | 😼 Notificar |
|---------|------|------------------------------------|---------------------|-------------------|-------------------------|-----------------------------|----------|-------------|
| pressão | • V  | er <u>M</u> ais                    | 🖲 Vi <u>n</u> cular |                   |                         |                             |          |             |

A funcionalidade "Notificar" permite manter o documento na unidade (mantém o atendente) e apenas notificar o (s) destinatário (s), de forma simultânea, para que tenham ciência de seu teor.

O documento aparecerá na Caixa de Entrada (Digital) e na mesa virtual do destinatário

Essa funcionalidade só fica disponível para documentos eletrônicos.

O documento poderá ter mais de um atendente de forma simultânea, conforme indicado no quadro de vias. Os atendentes também devem aparecer em destaque (vermelho) no fluxo de tramitação, até que a notificação seja concluída pelo destinatário, que deverá clicar no botão "Concluir" após receber o documento.

1 - Para notificar um ou mais destinatários, clique no botão "Notificar"

2 - Em seguida, selecione a opção de notificação a ser utilizada: para uma lotação ou para uma matrícula (no caso de um servidor específico).

| Notificar - SEPLAG-OFI-2023/00133-A - 1ª Via (Setor Competente) |   |  |  |  |  |  |  |  |  |  |
|-----------------------------------------------------------------|---|--|--|--|--|--|--|--|--|--|
| Destinatário                                                    |   |  |  |  |  |  |  |  |  |  |
| Lotação<br>Matrícula                                            |   |  |  |  |  |  |  |  |  |  |
| Grupo de Distribuição                                           | 1 |  |  |  |  |  |  |  |  |  |

# Obs.: A funcionalidade GRUPO DE DISTRIBUIÇÃO não está disponibilizada na versão 11.2.0 do Sigadoc.

3 - Após selecionar a opção, preencha o campo com a respectiva lotação, nome/matrícula do servidor a ser notificado.

| Configurações de Grupo de Distribuição |                                  |
|----------------------------------------|----------------------------------|
| Pessoa 👻                               |                                  |
| CASACIVIL82282                         | Darcy Ribeiro                    |
| Pessoa                                 |                                  |
| GOV82286                               | Juscelino Kubitschek de Oliveira |
| Nova configuração                      |                                  |
| [Nenhuma]                              |                                  |
| Gravar Excluir Sair                    |                                  |

4 - Após a notificação, o documento aparecerá na caixa de entrada de cada uma das unidades notificadas.

4.1 No quadro de tramitação, as unidades notificadas aparecerão circuladas por uma linha pontilhada vermelha e o setor que fez a notificação aparecerá circulado por uma linha contínua.

4.2 No quadro de vias também será possível visualizar que a via do documento está na caixa de entrada dos setores notificados.

| SEPLAG-CAP-2022/00003               |                                                                                                |                                               |              |                                          | _           |              |
|-------------------------------------|------------------------------------------------------------------------------------------------|-----------------------------------------------|--------------|------------------------------------------|-------------|--------------|
| 1ª Via (Setor Competente) - Ac      | nuardando Andamento Caixa de Entrada (Digital)                                                 | GARGOV IGOV822861 Cai                         | iya de       | Entrada (Digital) [GS                    |             | IVII 8228211 |
| Anexar Anotar B Anexar Are Corrente | Autuar Availar Cancelar Co Criar Via Chefrair Marrador (A Delinar Pertil                       | Prestazer Notificação V Duplicar 🕞 Enviar par | ra Visualiza | 30 Externa - Di Gerar Protocolo - Di Lud |             |              |
| Notificar                           | Padalinin Aranza                                                                               | 🗢 🖓 Var Darrià 🖨 Ver Impressão 🔿 Var Mair     | Vincu        |                                          | - 2-4 C0 2- |              |
|                                     |                                                                                                |                                               | - TI_00      | 01                                       |             |              |
|                                     | - + Zoom automático v                                                                          |                                               | Vias         |                                          |             | S -          |
|                                     |                                                                                                |                                               | А            | Aguardando Andamento                     | Wilton      | CGD          |
|                                     |                                                                                                |                                               |              | Caixa de Entrada (Digital)               | Juscelino   | GABGOV       |
|                                     |                                                                                                |                                               |              | Caixa de Entrada (Digital)               | Darcy       | GSCCC        |
|                                     |                                                                                                |                                               | 4            |                                          |             |              |
|                                     |                                                                                                |                                               | Trami        | tação                                    |             | -            |
|                                     | 1 BE                                                                                           |                                               |              |                                          |             |              |
|                                     |                                                                                                |                                               |              |                                          |             |              |
|                                     | GOVERNO DO ESTADO DE MATO GROSSO                                                               |                                               |              | ( C                                      | GD)         |              |
|                                     | SEPLAG<br>Missão: Formular e Promover Políticas de Gestão de Pessoas. Documentos, Patrimônio e |                                               |              |                                          |             |              |
|                                     | Modernização Organizacional no âmbito do Poder Executivo do Estado de Mato Grosso.             |                                               |              |                                          | ·           |              |
|                                     |                                                                                                |                                               |              | . 1                                      | - 2         |              |
|                                     | REQUERIMENTO PADRÃO                                                                            |                                               |              | <b>x</b> <sup>1</sup>                    |             |              |
|                                     |                                                                                                |                                               |              |                                          | 1.1         |              |
|                                     | AO EXCELENTÍSSIMO SENHOR SECRETÁRIO DE ESTADO DE GESTÃO:                                       |                                               |              | GABGOV                                   | GS          | CCC          |
|                                     |                                                                                                |                                               |              | · · · · · · · · · · · · · · · · · · ·    |             |              |
|                                     | IDENTIFICAÇÃO DO (A) REQUERENTE (LETRA DE FORMA)<br>SERVIDOR PÚBLICO                           |                                               |              |                                          |             |              |

4.4 No andamento do documento também é possível visualizar as notificações feitas:

| SEPL             | SEPLAG-CAP-2022/00003                                                                                                    |                             |                              |                                       |                             |                    |                 |                                 |                                     |                         |                 |  |  |  |
|------------------|----------------------------------------------------------------------------------------------------|-----------------------------|------------------------------|---------------------------------------|-----------------------------|--------------------|-----------------|---------------------------------|-------------------------------------|-------------------------|-----------------|--|--|--|
| 1ª Via           | 1ª Via (Setor Competente) - Aguardando Andamento, Caixa de Entrada (Digital) [GABGOV, [GOV82286]], Caixa de Entrada (Digital) [GSCCC, [CASACIVIL82282]] |                             |                              |                                       |                             |                    |                 |                                 |                                     |                         |                 |  |  |  |
| @ Ane <u>s</u> a | r 🔜 <u>A</u> notar                                                                                                    | 🦷 Apensar 🛛 🔀 Arg. Corrente | 🕞 Autuar 🛛 📋 Definir Marcado | <ul> <li>Desfager Notifica</li> </ul> | ção 🗋 Incluir <u>C</u> ópia | lincluir Documento | 🔒 Juntar 🛛 🙀 No | otificar 🛛 🚡 So <u>b</u> restar | 🙀 Iramitar 🛛 🙀 Tramitar em Paralelo | 📴 <u>V</u> er Dossiê  🚔 | Ver Impressão 🛄 |  |  |  |
|                  | Cadastrante                                                                                                    |                             |                              |                                       | Atendente                   |                    |                 |                                 |                                     |                         |                 |  |  |  |
|                  | Data                                                                                                    | Evento                      | Lotação                      | Pessoa                                | Lotação                     |                    | Pessoa          |                                 | Descrição                           |                         | Duração         |  |  |  |
|                  | 16/10/23                                                                                                    | Notificação                 | SEPLAGCGD                    | Wilton                                | CASACIVILGSCCC              |                    | Darcy           |                                 |                                     |                         | 644 dias        |  |  |  |
|                  |                                                                                                    | Notificação                 | SEPLAGCGD                    | Wilton                                | GOVGABGOV                   |                    | Juscelino       |                                 |                                     |                         |                 |  |  |  |
|                  | 14/03/22                                                                                                    | Marcação                    | SEPLAGCGD                    | Wilton                                | SEPLAGCGD                   |                    | Wilton          | Pasta CGD                       | Excluir Marcador                    |                         |                 |  |  |  |
|                  | 10/01/22                                                                                                    | Criação                     | SEPLAGCGD                    | Wilton                                | SEPLAGCGD                   |                    | Wilton          |                                 |                                     |                         |                 |  |  |  |

4.5 O documento aparecerá na caixa de entrada da unidade notificada:

|                             | Subscritor |              |          | Responsável pela situação atual |          |          |                                  |                   |                                                                     |  |
|-----------------------------|------------|--------------|----------|---------------------------------|----------|----------|----------------------------------|-------------------|---------------------------------------------------------------------|--|
| Número                      | Unidade    | Matrícula    | Data     | Unidade Matrícula Data          |          | Situação | Modelo                           | Descrição         |                                                                     |  |
| SEPLAG-OFI-2023/00133-<br>A | CGD        | SEPLAG257428 | 16/10/23 | GABGOV                          | GOV82286 | 16/10/20 | 23 Caixa de Entrada<br>(Digital) | GOV MT:<br>Ofício | Solicitação de instalação de terminais de telefonia na sala da CGD. |  |

4.6 Após o recebimento, o documento estará na situação "Aguardando Conclusão", na mesa do usuário:

| Expedientes                         |           |         |
|-------------------------------------|-----------|---------|
| Sistema                             | Atendente | Lotação |
| Caixa de Entrada (Digital)          |           |         |
| Como Subscritor                     | 77        | 0       |
| Pronto para Assinar<br>Como Bevisor | 15        | 0       |
| Assinado                            | 26        | 0       |

4.7 No documento recebido aparecerá o botão "Concluir" para a lotação que o recebeu.

| SEPLAG-OFI-2023/00133                                                                                                    |              |                              |            |        |
|----------------------------------------------------------------------------------------------------|--------------|------------------------------|------------|--------|
| 1ª Via (Setor Competente) - Aguardando Conclusão, Aguardando Andamento [CGD, [SEPLAG25<br>[CASACIVIL82282]]                                                   | 7428]], C    | aixa de Entrada (Digit       | al) [GSCC0 | С,     |
| 🙀 Anotar 🕼 Autenticar 🖌 Concluir 🚽 Definir Marcador 🎂 Definir Perfit 🦞 Duplicar 🕼 Enviar para Visualização Externa 🚔 Gerar Protocolo 🕼 Notificar 😂 Ver Dossie | 🚔 Ver Impres | são 💿 Ver <u>M</u> ais       |            |        |
| K 🏔                                                                                                    | Vias         |                              |            | 5 ·    |
|                                                                                                    | А            | Aguardando Andamento         | Wilton     | CGD    |
| Governo do Estado de Mato Grosso                                                                                                    |              | Caixa de Entrada (Digital)   | Darcy      | GSCCC  |
| SECRETARIA DE ESTADO DE PLANEJAMENTO E GESTÃO<br>OFÍCIO Nº 00133/2023/CGD/SEPLAG                                                                              |              | Aguardando Conclusão         | Juscelino  | GABGOV |
| Cuiabá/MT, 16 de outubro de 2023                                                                                                    | Geral        | Documento Assinado com Senha | Wilton     |        |
| Assunto: Instalação de Telefones                                                                                                    | 4            |                              |            |        |
| Prezados,                                                                                                    |              |                              |            |        |

4.6.1 O botão concluir deve ser acionado pelo atendente para que fique registrado que tomou ciência do teor do documento.

4.7 Após ciência por um dos setores notificados, o documento deixará de aparecer para o atendente/unidade na situação "Aguardando Conclusão". No andamento poderá ser visualizada a "Conclusão do Trâmite", e no histórico a tramitação. A unidade que Concluiu a notificação (tomou ciência) aparecerá com o pontilhado preto, conforme imagens abaixo:

| 1ª Via (Setor Competente) - Aguardando Andamento, Caixa de Entrada (Digital) [GABGOV, [GOV82286]]<br># Angar Gorer Dahara Aguarda Aguardar Autor Andamento Caixa de Entrada (Digital) [GABGOV, [GOV82286]]<br># Angar Gorer Potocolo<br># Autor Andamento Caixa de Entrada (Digital) [GABGOV, [GOV82286]]<br># Angar Gorer Potocolo<br># Autor Andamento Caixa de Entrada (Digital) [GABGOV, [GOV82286]]<br># Angar Gorer Potocolo<br># Autor Andamento Caixa de Entrada (Digital) [GABGOV, [GOV82286]]<br># Angar Gorer Potocolo<br># Autor Andamento Caixa de Entrada (Digital) [GABGOV, [GOV82286]]<br># Angar Gorer Potocolo<br># Autor Andamento Caixa de Entrada (Digital) [GABGOV, [GOV82286]]<br># Angar Gorer Potocolo<br># Autor Andamento Caixa de Entrada (Digital) [GABGOV, [GOV82286]]<br># Angar Gorer Potocolo<br># Autor Andamento Caixa de Entrada (Digital) [GABGOV, [GOV82286]]<br># Angar Gorer Potocolo<br># Autor Andamento Caixa de Entrada (Digital) [GABGOV, [GOV82286]]<br># Autor Andamento Caixa de Entrada (Digital) [GABGOV, [GOV82286]]<br># Autor Andamento Caixa de Entrada (Digital) [GABGOV, [GOV82286]]<br># Autor Andamento Caixa de Entrada (Digital) [GABGOV, [GOV82286]]<br># Autor Andamento Caixa de Entrada (Digital) [GABGOV, [GOV82286]]<br># Autor Andamento Caixa de Entrada (Digital) [GABGOV, [GOV82286]]<br># Autor Andamento Caixa de Entrada (Digital) [GABGOV, [GOV8286]]<br># Autor Andamento Caixa de Entrada (Digital) [GABGOV, [GOV8286]]<br># Autor Andamento Caixa de Entrada (Digital) [GABGOV, [GOV8286]]<br># Autor Andamento Caixa de Entrada (Digital) [GABGOV, [GOV8286]]<br># Autor Andamento Caixa de Entrada (Digital) [GABGOV, [GOV8286]]<br># Autor Andamento Caixa de Entrada (Digital) [GABGOV, [GOV8286]]<br># Autor Andamento Caixa de Entrada (Digital) [GABGOV, [GOV8286]]<br># Autor Andamento Caixa de Entrada (Digital) [GABGOV, [GOV8286]]<br># Autor Andamento Caixa de Entrada (Digital) [GABGOV, [GOV8286]]<br># Autor Andamento Caixa de Entrada (Digital) [GABGOV, [GOV8286]]<br># Autor Andamento Caixa de Entrada (Digital) [GABGOV, [GOV886]]<br># Autor Andamento Caixa de Entrada (Digital) [GABGOV, [G |                                       |
|----------------------------------------------------------------------------------------------------|---------------------------------------|
| P Anegar 🝓 Apertar 🝓 Apertar 🖓 Apertar 🖓 Apertar 👔 Ang, Corrente 🖟 Appleticar 🚡 Autuar 📄 Avaliar 🔍 Contel Via 🕐 Definir Marcador 📥 Definir Parta V Duplicar 📽 Enviror para Voualização Externa 🚔 Gerar Protocolo<br>Caj Notificar 📓 Publicar no Dáino 🕘 Redestificar 👔 Redefinir Acesso 🌋 Restrição de Acesso 了 Sobjectar 🖓 Tantar em Paralelo 💷 yer Dossé 🚔 Wer Impressão ® Ver Mais 🜒 Vigoular                                                                                                    | D                                     |
| 🐺 Notificar 📓 Publicar no Diánio 🍃 Reclassificar 🤴 Redefinir Acesso 🍰 Restrição de Acesso 了 Sobrestar 🖓 Tramitar 📭 Tramitar em Paralelo 💿 yer Dossié 🊔 Ver (mpressão 🛞 Ver Mais 🜒 Vigular                                                                                                    | Incluir Copia                         |
|                                                                                                    |                                       |
| Vas                                                                                                    | S *                                   |
| A Aguardando Anc                                                                                                    | damento Wilton CGD                    |
| Governo do Estado de Mato Grosso Caixa de Entrada                                                                                                    | (Digital) Juscelino GABGOV            |
| CINº BROZOROZUCEDI AC SECRETARIA DE ESTÃO DE PLANEJAMENTO E DESTÃO GERIA DO CUMUNENTO E DESTÃO GERIA DO CUMUNENTO E DESTÃO COMUNICA ASSI                                                                                                    | nado com Senha Wilton                 |
| Cire 00022023/C0/3LFLAG                                                                                                    | •                                     |
| Assunto: Solicitação de reparo nos aparelhos telefônicos                                                                                                    |                                       |
| Prezada Superintendente.                                                                                                    | *                                     |
| vimos atavas desta sonctar reparto nos aparemos teretornicos desta uniciade, considerando que sao equipamentos com muno tempo de uso e que consumerente apresentam<br>problemas.                                                                                                    | $\frown$                              |
| Atenciosamente,                                                                                                    | (CGD)                                 |
| Atenciosamente, WILTON OLIVEIRA DE CAMPOS MORAIS                                                                                                    |                                       |
| ANALISTA DESENVECON SOCIAL L 10050                                                                                                    |                                       |
| COORDENADORIA DE GESTÃO DE DOCUMENTOS Cesará documenta/ 073                                                                                                    |                                       |
|                                                                                                    | . 1 . 2                               |
|                                                                                                    |                                       |
|                                                                                                    | CLEGON                                |
| GSCCC                                                                                                    | GABGOV                                |
|                                                                                                    | · · · · · · · · · · · · · · · · · · · |
|                                                                                                    |                                       |
| Documento Interno Produzid                                                                                                    | • •                                   |
| Suports: Documento Eletrón<br>Data: 11/1/0/23                                                                                                    | nico                                  |

| SE               | SEPLAG-CIN-2023/00022                                                                             |           |                 |          |                    |                         |                    |          |             |                      |                    |               |            |              |                  |    |         |
|------------------|---------------------------------------------------------------------------------------------------|-----------|-----------------|----------|--------------------|-------------------------|--------------------|----------|-------------|----------------------|--------------------|---------------|------------|--------------|------------------|----|---------|
| 1 <sup>a</sup> ۱ | 1ª Via (Setor Competente) - Aguardando Andamento, Caixa de Entrada (Digital) [GABGOV, [GOV82286]] |           |                 |          |                    |                         |                    |          |             |                      |                    |               |            |              |                  |    |         |
| @ A              | ne <u>x</u> ar 🛛 😹 <u>A</u> notar                                                                 | ጫ Apensar | 🚍 Arg. Corrente | 🕞 Autuar | 💣 Definir Marcador | 🗅 Incluir <u>C</u> ópia | lincluir Documento | 🔒 Juntar | 🙀 Notificar | 🚡 So <u>b</u> restar | 🙀 <u>T</u> ramitar | 🙀 Tramitar er | n Paralelo | 📴 Ver Dossiê | la Ver Impressão |    |         |
|                  |                                                                                                   |           |                 |          |                    | Cadastrante             |                    |          |             | Atendente            |                    |               |            |              |                  |    |         |
|                  | Data                                                                                              |           | Ev              | ento     | Lot                | ação                    |                    | Pessoa   |             | .otação              |                    |               | Pessoa     |              | Descriç          | ão | Duração |
|                  | 17/10/23                                                                                          | Conclus   | ão de Trâmite   |          | CA                 | SACIVILGSCCC            |                    | Darcy    | C           | CASACIVILGSCO        | c                  |               | Darcy      |              |                  |    | 2min    |
|                  |                                                                                                   | Recebim   | nento           |          | CA                 | SACIVILGSCCC            |                    | Darcy    | C           | CASACIVILGSCO        | C C                |               | Darcy      |              |                  |    |         |
|                  |                                                                                                   | Notifica  | ção             |          | SEF                | LAGCGD                  |                    | Wilton   | C           | GOVGABGOV            |                    |               | Juscelin   | o            |                  |    | 13s     |
|                  |                                                                                                   | Notifica  | ção             |          | SEF                | LAGCGD                  |                    | Wilton   | C           | CASACIVILGSCO        | ic .               |               | Darcy      |              |                  |    |         |
|                  |                                                                                                   | Criação   |                 |          | SEF                | LAGCGD                  |                    | Wilton   | S           | SEPLAGCGD            |                    |               | Wilton     |              |                  |    |         |

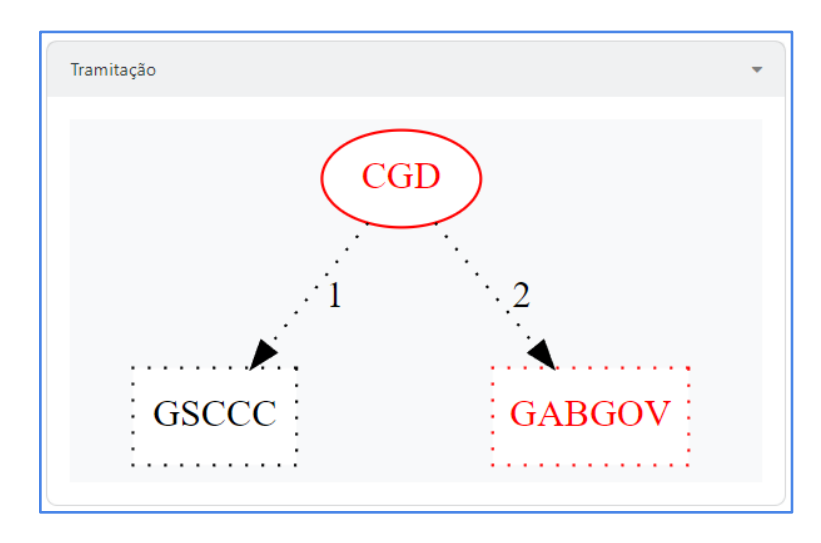

4.8 Após a conclusão da notificação (ciência) por todos os setores, os atendentes passarão a aparecer com a linha pontilhada na cor preta no quadro de tramitação

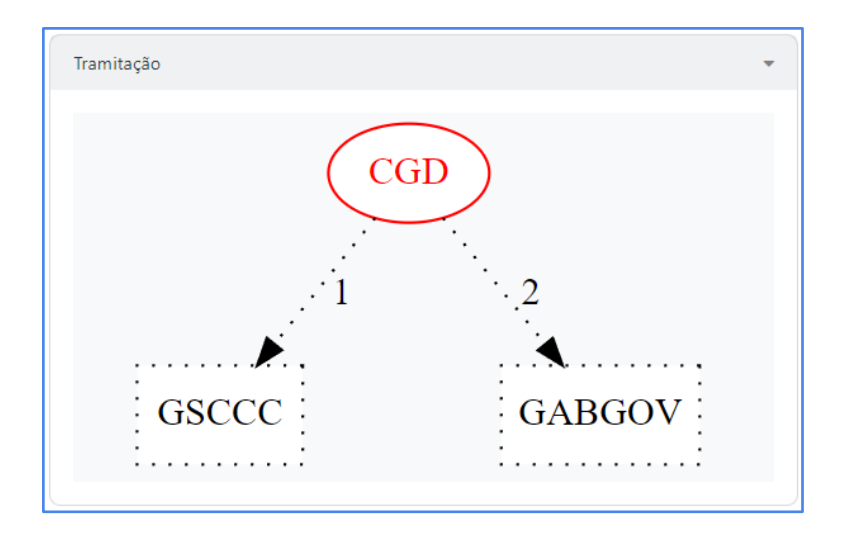

4.9 No andamento, poderá ser verificada a conclusão do trâmite por todos os setores destinatários:

| SEPL   | SEPLAG-CIN-2023/00022                            |                                               |                                              |                                |                                    |                    |                        |                      |  |  |  |  |  |  |
|--------|--------------------------------------------------|-----------------------------------------------|----------------------------------------------|--------------------------------|------------------------------------|--------------------|------------------------|----------------------|--|--|--|--|--|--|
| 1ª Via | 1ª Via (Setor Competente) - Aguardando Andamento |                                               |                                              |                                |                                    |                    |                        |                      |  |  |  |  |  |  |
|        | <u> </u>                                         | 🧠 Apensar 🛛 🚍 Ar <u>q</u> . Corrente 🕞 Autuar | 🖆 Definir Marcador 🛛 🗋 Incluir <u>C</u> ópia | 🕞 Incluir Documento 🛛 🔒 Juntar | 🙀 Notificar 🛛 🚡 So <u>b</u> restar | 🙀 <u>T</u> ramitar | 😝 Tramitar em Paralelo | 📔 <u>V</u> er Dossiê |  |  |  |  |  |  |
|        |                                                  |                                               |                                              | Cadastrante                    |                                    |                    | Atendente              |                      |  |  |  |  |  |  |
|        | Data                                             | Evento                                        | Lotação                                      | Pessoa                         | Lotação                            |                    | Pessoa                 |                      |  |  |  |  |  |  |
| 1      | 7/10/23                                          | Conclusão de Trâmite                          | GOVGABGOV                                    | Juscelino                      | GOVGABGOV                          |                    | Juscelir               | סו                   |  |  |  |  |  |  |
|        |                                                  | Recebimento                                   | GOVGABGOV                                    | Juscelino                      | GOVGABGOV                          |                    | Juscelir               | o                    |  |  |  |  |  |  |
|        |                                                  | Conclusão de Trâmite                          | CASACIVILGSCCC                               | Darcy                          | CASACIVILGSC                       | CCC                | Darcy                  |                      |  |  |  |  |  |  |
|        |                                                  | Recebimento                                   | CASACIVILGSCCC                               | Darcy                          | CASACIVILGSC                       | CCC                | Darcy                  |                      |  |  |  |  |  |  |
|        |                                                  | Notificação                                   | SEPLAGCGD                                    | Wilton                         | GOVGABGOV                          |                    | Juscelir               | o                    |  |  |  |  |  |  |
|        |                                                  | Notificação                                   | SEPLAGCGD                                    | Wilton                         | CASACIVILGSC                       | ccc                | Darcy                  |                      |  |  |  |  |  |  |
|        |                                                  | Criação                                       | SEPLAGCGD                                    | Wilton                         | SEPLAGCGD                          |                    | Wilton                 |                      |  |  |  |  |  |  |

# 8.19 Redefinir Acesso

| 🛃 <u>A</u> notar                       | 🧠 Apens | ar 📑 Ar <u>q</u> . Corre | ente 🗾 A <u>u</u> tenticar | 🗋 Autuar | 🔲 Avaliar 🤤 Cancelar |                    | 🗿 Criar Via           | 曾 Definir Marcador     | / Definir Perfil |  |
|----------------------------------------|---------|--------------------------|----------------------------|----------|----------------------|--------------------|-----------------------|------------------------|------------------|--|
| 🔚 Publicar no Diário 🛛 🍃 Reclassificar |         | 🤴 Redefinir Acesso       |                            |          | <u> Sob</u> restar   | 🙀 <u>T</u> ramitar | 🙀 Tramitar em Paralel | o 📴 <u>V</u> er Dossiê |                  |  |

A ação **REDEFINIR ACESSO** permite alterar o nível de acesso ao documento.

| edefinição de Nível de Acesso                                 | - SEPLAG-CIN-2023/00022 | 2 - Geral |
|---------------------------------------------------------------|-------------------------|-----------|
| ata                                                           | Responsável             |           |
| ível de Acesso                                                |                         | ~         |
| Público                                                       |                         |           |
| Limitado ao orgão (padrão)<br>Limitado de pessoa para divisão |                         |           |
|                                                               |                         |           |

# 8.20 Refazer

🔮 Definir Marcador 🛛 🙆 Definir Perfil 🖤 Duplicar 🥜 Editar 🤱 Incluir Cossignatário 🗈 Incluir Cópia 🗋 Incluir Documento 🧃 Redefinir Acesso 🔺 Refazer

A ação REFAZER permite cancelar um documento que ainda esteja PENDENTE DE ASSINATURA.

Por meio desta ação, o documento é, então, cancelado, e seus dados são copiados para um novo expediente em elaboração (TMP), que pode ser excluído ou finalizado, recebendo nova numeração.

# 8.21 Sobrestar

😹 Anotar 🧠 Apensar 🚍 Arg, Corrente 📓 Autenticar 🗋 Autuar 🔄 Avaliar 👄 Cancelar 😳 Criar Via 🔮 Definir Marcador 📤 Definir Perfil 🦞 Duplicar 🖾 Enviar para Visualização Externa

A ação SOBRESTAR permite suspender, temporariamente, o andamento de um documento que esteja na dependência de outro documento ou ação que lhe dê continuidade. (**Ver também item 2.14 <u>Sobrestado</u>).** As regras para sobrestar são:

- O documento tem que estar assinado.
- Não pode estar arquivado.
- Não pode estar juntado ou apensado.
- Não pode estar em trânsito.
- Não pode estar sem efeito.
- O usuário tem que estar com o documento.

Os documentos sobrestados são apresentados no quadro de expedientes ou de processos administrativos na respectiva situação:

|                               | Subscrito | ır           |          | Responsá | vel pela situaçã | o atual |            |            | _                                     |                                     |
|-------------------------------|-----------|--------------|----------|----------|------------------|---------|------------|------------|---------------------------------------|-------------------------------------|
| Número                        | Unidade   | Matrícula    | Data     | Unidade  | Matrícula        | Data    |            | Situação   | Modelo                                | Descrição                           |
| SEPLAG-PRO-2022/00028-<br>V01 | CGD       | SEPLAG257428 | 08/09/22 |          | SEPLAG257428     |         | 22/03/2023 | Sobrestado | GOV MT:<br>Processo<br>Administrativo | Teste sigla da unidade substituída. |

Os documentos sobrestados são apresentados no quadro de expedientes ou de processos administrativos na respectiva situação:

| Expedientes            |           |         |
|------------------------|-----------|---------|
| Sistema                | Atendente | Lotação |
| Em Elaboração          | 1         | 2       |
| Aguardando Andamento   | 1         | 20      |
| Arquivo Corrente       | 14        | 79      |
| Pendente de Assinatura | 1         | 7       |
| Transferido (Digital)  | 1         | 3       |
| Como Subscritor        | 1         | 0       |
| Como Interessado       | 4         | 12      |
| Sobrestado             | 0         | 1       |
| Revisar                | 1         | 0       |
| Assinado               | 4         | 13      |

#### 8.22 Tramitar

| 🛃 <u>A</u> notar | 🧠 Apensar | 📑 Ar <u>q</u> . Corre | ente 🛛 🗾 A <u>u</u> tenticar | 🗋 Autuar   | 🔲 Avaliar   | 🤤 Cancelar         | 🗿 Criar Via        |
|------------------|-----------|-----------------------|------------------------------|------------|-------------|--------------------|--------------------|
|                  |           | 浸 Reclassificar       | 🤴 Redefinir Acesso           | 🍰 Restriçã | o de Acesso | <u> Sob</u> restar | 🙀 <u>T</u> ramitar |

Por meio da opção TRAMITAR os documentos produzidos e recebidos poderão ser movimentados para outros destinatários: Lotação; Matrícula ou Externo.

Somente os documentos assinados podem ser movimentados. Esta regra se aplica, também, aos seus anexos.

| Destinatário                    |  |
|---------------------------------|--|
| Lotação<br>Lotação<br>Matéciala |  |
| Externo Ok Cancela              |  |

#### 8.23 Tramitar em paralelo

| Cancelar             | 🗿 Criar Via        | 曾 Definir Marcador   | A   | Definir Perfil       | 🖞 Duplicar | 😽 Env   | viar para Visuali: | zação Externa       |
|----------------------|--------------------|----------------------|-----|----------------------|------------|---------|--------------------|---------------------|
| 🚡 So <u>b</u> restar | 🙀 <u>T</u> ramitar | 🙀 Tramitar em Parale | elo | 📔 <u>V</u> er Dossiê | 📥 Ver Imp  | oressão | 💿 Ver <u>M</u> ais | 🖲 Vi <u>n</u> cular |

Utilizado para tramitar um documento para diversas unidades simultaneamente. Todas vão poder trabalhar no documento ao mesmo tempo, podendo realizar qualquer operação permitida ao atendente do documento.

O funcionamento é análogo ao da operação "Tramitar", com a diferença de que o documento permanece com o atendente após a tramitação, permitindo que sejam realizadas outras tramitações em paralelo.

| SEPLAG-PRO-2023            | /00092                                                     |                                        |                                      |                              |                                                          |           |        |
|----------------------------|------------------------------------------------------------|----------------------------------------|--------------------------------------|------------------------------|----------------------------------------------------------|-----------|--------|
| 1º Volume - Aguardan       | do Andamento, Caixa de Entrada (D                          | igital) [GABGOV, [GO                   | V82286]], Caixa de E                 | Entrada (Digita              | ) [GSCCC, [CASACIVIL82                                   | 282]]     |        |
| 🗟 Anotar 🛛 🚍 Arg. Corrente | 🗧 😂 Cancelar 🛛 🖷 Criar Subprocesso 📑 Definir Marcador 📑 De | finir Perfil Desfager Trâmite Paralelo | 😢 Duplicar 🛛 🙀 Enviar para Visualiza | ação Externa 🛛 🚔 Gerar Proto | colo 🗈 Incluir <u>C</u> ópia 🔒 Incluir <u>D</u> ocumento | Notificar |        |
| r 🤫 Redefinir Acesso       | 🙀 Iramitar 🙀 Tramitar em Paralelo 🔛 Ye                     | Dossiê 🚔 Ver Impressão 💿 Ver Mai       | s 🜒 Vigcular                         |                              |                                                          |           |        |
|                            | PROCESSO ADMINIST                                          | RATIVO                                 |                                      | Volum                        | es                                                       |           | S *    |
|                            |                                                            |                                        |                                      | VOI                          | Aguardando Andamento                                     | Wilton    | CGD    |
|                            |                                                            |                                        |                                      |                              | Caixa de Entrada (Digital)                               | Juscelino | GABGOV |
|                            |                                                            |                                        |                                      |                              | Caixa de Entrada (Digital)                               | Darcy     | GSCCC  |
|                            | Governo do Estado de Mate                                  | Grosso                                 |                                      |                              | Transferido (Digital)                                    | Wilton    | CGD    |
|                            | SECRETARIA DE ESTADO DE PLANEJA                            | MENTO E GESTÃO                         |                                      | Ger                          | Documento Assinado com Senha                             | Wilton    |        |
|                            |                                                            |                                        |                                      | 4                            |                                                          |           | ,      |
|                            | Processo Nº                                                |                                        |                                      | Tramit                       | ação                                                     |           | Ŧ      |
|                            | SEPLAG-PRO-2023/00                                         | 092                                    |                                      |                              | CGD                                                      | )         |        |
|                            |                                                            |                                        |                                      |                              |                                                          | <u>`</u>  |        |
|                            | Data de abertura                                           | 21/09/2023                             |                                      |                              | 1                                                        | 2         |        |
|                            |                                                            |                                        |                                      |                              | GSCCC                                                    | GABGO     | v      |
|                            | OBJETO                                                     |                                        |                                      |                              |                                                          |           |        |
|                            | Teste                                                      |                                        |                                      |                              |                                                          |           |        |
|                            |                                                            |                                        |                                      |                              |                                                          |           |        |
|                            |                                                            |                                        |                                      | Docur                        | nento Interno Produzido                                  |           | *      |
|                            | ARQUIVADO                                                  | /20                                    |                                      | Supo<br>Data:                | te: Documento Eletrônico<br>: 21/09/23                   |           |        |

Todas as unidades que estão trabalhando com o documento no trâmite paralelo aparecem no quadro de vias. Elas também ficam destacadas em vermelho no diagrama de tramitação.

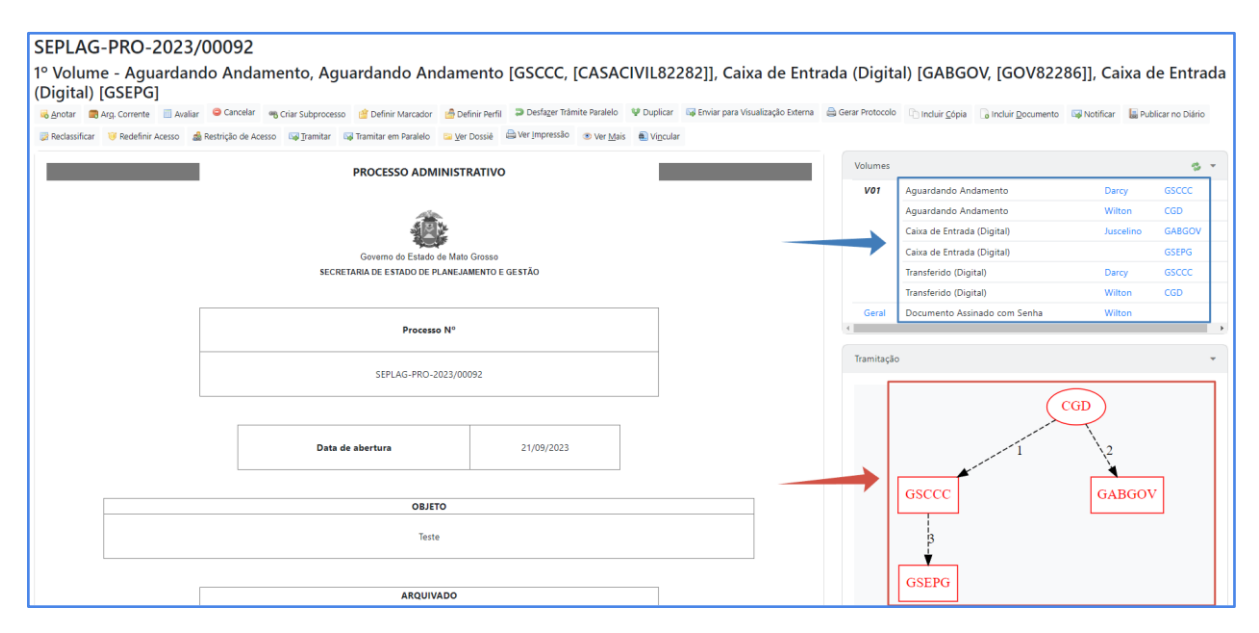

Se uma das unidades realizar um trâmite normal, o documento será tramitado normalmente para a unidade destino. Nesse caso a unidade destino será a nova atendente do documento, em substituição a unidade remetente. Essa operação não afetará as demais unidades com trâmite paralelo. No exemplo abaixo, a GSEPG fez um trâmite normal para a unidade CGD, deixando de constar em vermelho no diagrama.

| SEPLAG-PRO-2023/0                        | 0092          |                                                         |                       |                                                                                           |          |                              |                        |                   |
|------------------------------------------|---------------|---------------------------------------------------------|-----------------------|-------------------------------------------------------------------------------------------|----------|------------------------------|------------------------|-------------------|
| 1º Volume - Aguardando                   | Anda          | mento, Aguardando Andamento [G                          | SCCC, [CASACIVIL8228] | 2]], Caixa de Entrada (Digital) [@<br>ara Vaultado Ditera 🎯 Grar Protocolo - Di lectur da | SABGOV,  | [GOV82286]]                  | 📴 Beclassificar 🔛 Bade | fnir áresso       |
| 🎄 Restrição de Acesso 🛛 🖓 Tramitar 🖓 Tra | mitar em Para | ileio 🛸 Xer Dossié 🚔 Ver Jmpressão 🛞 Ver Mais 🜒 Vigcula | r .                   |                                                                                           |          |                              |                        |                   |
|                                          |               | PROCESSO ADMINISTR                                      | ATIVO                 |                                                                                           | Volumes  |                              |                        | s +               |
|                                          | -             |                                                         |                       |                                                                                           | V01      | Aguardando Andamento         | Darcy                  | GSCCC             |
|                                          |               | *                                                       |                       |                                                                                           |          | Aguardancio Anciamento       | Wilton                 | C60               |
|                                          |               | 相因と                                                     |                       |                                                                                           |          | Caixa de Entrada (Digital)   | Juscelino              | GABGOV            |
|                                          |               | Governo do Estado de Mato C                             | Grosso                |                                                                                           |          | Transferido (Digital)        | Wilton                 | CGD               |
|                                          |               | SECRETARIA DE ESTADO DE PLANEJAM                        | IENTO E GESTÃO        |                                                                                           | Geral    | Documento Assinado com Senha | Wilton                 |                   |
|                                          |               |                                                         |                       |                                                                                           | -C       |                              |                        | •                 |
|                                          |               | Processo N <sup>o</sup>                                 |                       |                                                                                           | Tramitaç | lo                           |                        | -                 |
|                                          |               | SEPLAG-PRO-2023/0001                                    | 92                    |                                                                                           |          | Trâmites 🔒                   | CGD                    | Trâmite<br>normal |
|                                          |               | Data de abertura                                        | 21/09/2023            |                                                                                           | •        |                              | ↓2<br>▼                |                   |
|                                          |               |                                                         |                       |                                                                                           |          | GSCCC                        | GABGOV                 | 4                 |
|                                          |               | 081570                                                  |                       |                                                                                           |          |                              |                        |                   |
|                                          |               | Teste                                                   |                       |                                                                                           |          |                              | 3                      |                   |
|                                          |               |                                                         |                       |                                                                                           |          |                              | · · · ·                | <u> </u>          |
|                                          |               |                                                         |                       |                                                                                           |          |                              | GS                     | EPG               |
|                                          |               | ARQUIVADO                                               |                       |                                                                                           |          |                              |                        |                   |
|                                          |               | CX/                                                     | /20                   |                                                                                           | Documer  | nto Interno Produzido        |                        |                   |
|                                          |               |                                                         |                       |                                                                                           | Suporte  | Documento Eletrônico         |                        |                   |

Também é possível que as unidades que receberam o documento em um trâmite paralelo realizem outras tramitações paralelas, como no exemplo acima, onde a unidade GSCCC realizou outro trâmite paralelo, para as unidades GSEPG. A GSEPG fez um trâmite normal de volta para a CGD, deixando de constar como "atendente" do documento.

| SEPLAG-PRO-2023                                | 00092                      |                                                                                            |                         |                          |          |                       |             |                                                                                                    |                 |       |
|------------------------------------------------|----------------------------|--------------------------------------------------------------------------------------------|-------------------------|--------------------------|----------|-----------------------|-------------|----------------------------------------------------------------------------------------------------|-----------------|-------|
| 1º Volume - Aguardan<br>Anotar Subprocesso 🖆 D | do Anda<br>efinir Marcador | mento [GSCCC, [CASACIVIL82282]],<br>Definir Perfi Destager Conclusão de Trâmite V Duplicar | Aguardando Andamer      | ar Protocolo 😡 Notificar | LAG25742 | 28]]<br>Wer [mpressão | Ver Mais    |                                                                                                    |                 |       |
|                                                |                            | PROCESSO ADMINISTRA                                                                        | ATIVO                   |                          |          |                       | Volumes     |                                                                                                    |                 | 5.*   |
|                                                |                            | 10                                                                                         |                         |                          |          |                       | V01         | Aguardando Andamento<br>Aguardando Andamento                                                                                                    | Darcy<br>Wilton | GSCCC |
|                                                |                            |                                                                                            |                         |                          |          |                       | Geral       | Documento Assinado com Senha                                                                                                    | Wilton          |       |
|                                                |                            | Governo do Estado de Mato G<br>SECRETARIA DE ESTADO DE PLANEJAM                            | Irosso<br>ENTO E GESTÃO |                          |          |                       | Tramitação  |                                                                                                    |                 | *     |
|                                                |                            | Processo Nº                                                                                |                         |                          |          |                       |             | Trâmite paralelo<br>concluído                                                                                                    | CGD             |       |
|                                                |                            | SEPLAG-PRO-2023/0009                                                                       | 12                      |                          |          |                       |             | A second second s |                 |       |
|                                                |                            | Data de abertura                                                                           | 21/09/2023              | ]                        |          |                       | [           | GSCCC                                                                                                    | GABGOV 4        |       |
|                                                |                            | OBJETO                                                                                     |                         |                          |          |                       |             |                                                                                                    | 3               |       |
|                                                |                            | Teste                                                                                      |                         |                          |          |                       |             |                                                                                                    | GSE             | PG    |
|                                                |                            | 450111/450                                                                                 |                         |                          |          |                       |             | - Laborary Brand and de                                                                                                    |                 |       |
|                                                |                            | ARQUIVADO                                                                                  | _/20                    |                          |          |                       | Suporte: D  | o interno Produzido                                                                                                    |                 | Ť     |
|                                                |                            |                                                                                            |                         |                          |          |                       | Data: : 21/ | 09/23                                                                                                    |                 |       |

O GABGOV despachou e concluiu.

Caso a unidade tenha concluído o seu trabalho e não haja necessidade de tramitar o documento para outra unidade, deve utilizar o botão "**Concluir**". Essa operação encerrará a tramitação paralela para a unidade.

## 8.24 Tramitar Documentos Físicos

Para tramitar um documento físico (caso o endereçado seja externo), é necessário que o remetente imprima, por meio da opção "VER MAIS", o PROTOCOLO DE TRANSFERÊNCIA para assinatura do destinatário, confirmando, assim, o recebimento do referido documento.

| EPLA                  | G-PRO-2023/0                                                  | 0092                                   |                         |                          |                                            |                                            |                       |                          |                                       |           |
|-----------------------|---------------------------------------------------------------|----------------------------------------|-------------------------|--------------------------|--------------------------------------------|--------------------------------------------|-----------------------|--------------------------|---------------------------------------|-----------|
|                       |                                                               |                                        |                         |                          |                                            |                                            |                       |                          |                                       |           |
| voiu                  | me - Transferido                                              | para Orgao E                           | xterno                  |                          |                                            |                                            |                       |                          |                                       |           |
| <u>A</u> notar        | 🖆 Definir Marcador 🛛 🥥 Desfa                                  | zer Transferência Externa              | 😡 Notificar             | Ver Dossiê               | 📥 Ver Impressão 🛄                          |                                            |                       |                          |                                       | /         |
|                       |                                                               | Cadastra                               | nte                     |                          | Atendente                                  |                                            |                       |                          |                                       |           |
| Data                  | Evento                                                        | Lotação                                | Pessoa                  | Lotação                  | Pessoa                                     |                                            |                       | D                        | )escrição                             | ×         |
| 18/10/23              | 3 Transferência Externa                                       | SEPLAGCGD                              | Wilton                  |                          |                                            | Ministério Público do Estado de Mat        | o Grosso; Processo er | ncaminhado fisicamente a | o Ministérios Público de Mato Grosso. | Protocolo |
| )e:<br>Para:<br>Data: | COORDENADORIA D<br>Ministério Público do<br>18/10/23 15:12:37 | EGESTAO DE DOCUN<br>Estado de Mato Gro | MENTOS-V<br>isso; Proce | VILTON OLI<br>sso encami | VEIRA DE CAMPOS N<br>inhado fisicamente ao | vIORAIS<br>o Ministérios Público de Mato G | irosso.               |                          |                                       |           |
| Docu<br>Núm           | mento(s)<br>ero                                               |                                        | Docun                   | nento                    |                                            | Última Movimentação                        |                       | Atendente                | Descrição                             |           |
|                       |                                                               |                                        | Data                    | Lota                     | ção Pessoa                                 | Data Lotação P                             | essoa                 | Lotação Pessoa           |                                       |           |

|   |          |                           | Data     | Lotação | Pessoa       | Data     | Lotação     | Pessoa             | Lotação | Pessoa |       |
|---|----------|---------------------------|----------|---------|--------------|----------|-------------|--------------------|---------|--------|-------|
|   |          | SEPLAG-PRO-2023/00092-V01 | 21/09/23 | CGD     | SEPLAG257428 | 18/10/23 | CGD         | SEPLAG257428       |         |        | Teste |
| l | Imprimir |                           |          |         |              |          |             |                    |         |        |       |
|   |          |                           |          |         |              | F        | Recebido em | :/ ;               | às:_    |        |       |
|   |          |                           |          |         |              | _        | As          | sinatura do Servid | or      | _      |       |
| _ |          |                           |          |         |              |          |             |                    |         |        |       |

## 8.25 Ver Dossiê

| 🖷 Apensar    | 🚍 Ar <u>q</u> . Co | g. Corrente 🛛 🗾 Au |          | A <u>u</u> tenticar 🚳 Cri |                     | bprocesso        | 曾 Definir Marcador     |
|--------------|--------------------|--------------------|----------|---------------------------|---------------------|------------------|------------------------|
| 🙀 Tramitar e | m Paralelo         | 🗎 <u>V</u> er      | r Dossiê | 🚔 Ver                     | r <u>I</u> mpressão | ◉ Ver <u>M</u> a | is 👜 Vi <u>n</u> cular |

A ação VER DOSSIÊ permite visualizar todos os documentos que compõem o dossiê do documento. É possível, também, escolher a forma como o arquivo será visualizado, selecionando-se a preferência de visualização (HTML, PDF, PDF sem marcas e PDF Tamanho Original):

- HTML: apresenta os documentos internos produzidos no formato html e indica os *links* para os arquivos em PDF.
- PDF- abrir: gera um arquivo em PDF de todo o dossiê.
- PDF sem marcas abrir: apresenta o mesmo arquivo em PDF, sem o código de barra e carimbo de assinatura. Indicado para visualizar documentos, originalmente, em grandes formatos (ex. Planilhas em formato A3, plantas arquitetônicas).
- PDF Tamanho Original (Tela Cheia): abre o arquivo PDF do dossiê em tela cheia.

Visualização do dossiê:

| SEPLAG-PRO-2021/00317<br>1º Volume - Aguardando Andame<br>I Visualizar Movimentação: Ital Cited Preferência: I                                                                                                    | nto                               | 0 <u>p</u> DF - <u>a</u> t       | rir O PDF sem marcas - a <u>b</u> rir O PDF Tamanho Orig | inal - aþrir                         |
|----------------------------------------------------------------------------------------------------|-----------------------------------|----------------------------------|----------------------------------------------------------|--------------------------------------|
| Documentos do Dossá / Lotação           Image: Serua, - Reol. 2021 (2021) A (2011)           Image: Serua, - Reol. 2021 (2022) A (2012)           Image: Serua, - Reol. 2021 (2022) A (2012)           Image: Serua, - Reol. 2021 (2022) A (2012)           Image: Serua, - Reol. 2021 (2022) A (2012)           Image: Serua, - Reol. 2021 (2022) A (2012)           Image: Serua, - Reol. 2021 (2022) A (2012)           Image: Serua, - Reol. 2021 (2022) A (2012)           Image: Serua, - Reol. 2021 (2022) A (2012)           Image: Serua, - Reol. 2021 (2022) A (2012)           Image: Serua, - Reol. 2021 (2022) A (2012)           Image: Serua, - Reol. 2021 (2022) A (2012)           Image: Serua, - Reol. 2021 (2022) A (2012)           Image: Serua, - Reol. 2021 (2022) A (2012)           Image: Serua, - Reol. 2021 (2022) A (2012)           Image: Serua, - Reol. 2021 (2022) A (2022) A (2022) A (2022)           Image: Serua, - Reol. 2021 (2022) A (2022) A | CGD<br>CGD<br>CGD<br>CGD<br>GSCCC | 1<br>2<br>3<br>4<br>5<br>6<br>22 |                                                          | PROCESSO ADMINISTRATIVO              |
|                                                                                                    |                                   |                                  |                                                          | Processo Nº<br>SEPLAG-PRO-2021/00317 |

# 8.26 Ver Impressão

A ação VER IMPRESSÃO exibe o formato de impressão do documento. Documentos em elaboração (numeração TMP) e aqueles que se encontram pendentes de assinatura apresentam a tarja MINUTA em marca d'água:

| Governo do Estado de Mato Grosso<br>SECRETARIA DE ESTADO DE PLANEJAMENTO E GESTÃO                                           |
|----------------------------------------------------------------------------------------------------|
| DESPACHO Nº TMP-39418/ANO/CGD/SEPLAG                                                                                        |
|                                                                                                    |
| Assunto: Compra de material                                                                                                 |
| Ao (À) GERENCIA DE GESTAO DE PROTOCOLO E ARQUIVO                                                                            |
| Encaminho o processo para providências de inclusão de lista de materiais de<br>consumo a serem solicitados para o setor.    |
| Atenciosamente,                                                                                                    |
| WILTON OLIVEIRA DE CAMPOS MORAIS<br>ANALISTA DE DESENVOLVIMENTO ECONÔMICO E SOCIAL<br>COORDENADORIA DE GESTÃO DE DOCUMENTOS |

# 8.27 Ver Mais

| 🙀 <u>T</u> ramitar 🛛 | 🙀 Tramitar em Paralelo | 📔 <u>V</u> er Dossiê | 🚔 Ver <u>I</u> mpressão | Ver <u>M</u> ais | 🖲 Vī <u>n</u> cular |  |
|----------------------|------------------------|----------------------|-------------------------|------------------|---------------------|--|
|----------------------|------------------------|----------------------|-------------------------|------------------|---------------------|--|

A ação VER MAIS exibe todas as informações referentes às movimentações do documento, tais como, assinatura, exclusão de via, última movimentação etc. visualização ver mais:

|               |                         | Cadastra                | nte         | Atender                | te               |                                                                                                    |         |
|---------------|-------------------------|-------------------------|-------------|------------------------|------------------|----------------------------------------------------------------------------------------------------|---------|
| Data          | Evento                  | Lotação                 | Pessoa      | Lotação                | Pessoa           | Descrição                                                                                                    | Duração |
| 18/10/23      | Trâmite Paralelo        | SEPLAGCGD               | Wilton      | CASACIVILGSCCC         | Darcy            |                                                                                                    | 56 dias |
| 16/10/23      | Desapensação            | SEPLAGCGD               | Wilton      | SEPLAGCGD              | Wilton           | Documento desapensado: SEPLAG-PRO-2023/00003-V03                                                                                                    |         |
| 27/09/23      | Apensação               | SEPLAGCGD               | Wilton      | SEPLAGCGD              | Wilton           | Documento apensado: SEPLAG-PRO-2023/00003-V03                                                                                                    |         |
|               | Desapensação            | SEPLAGCGD               | Wilton      | SEPLAGCGD              | Wilton           | Documento desapensado: SEPLAG-PRO-2023/00003-V02                                                                                                    |         |
|               | Apensação               | SEPLAGCGD               | Wilton      | SEPLAGCGD              | Wilton           | Documento apensado: SEPLAG-PRO-2023/00003-V02                                                                                                    |         |
|               | Desapensação            | SEPLAGCGD               | Wilton      | SEPLAGCGD              | Wilton           | Documento desapensado: SEPLAG-PRO-2023/00003-V02                                                                                                    |         |
|               | Apensação               | SEPLAGCGD               | Wilton      | SEPLAGGGPA             | Uiran            | Documento apensado: SEPLAG-PRO-2023/00003-V02                                                                                                    |         |
| 23/08/23      | Anotação                | SEPLAGCGD               | Wilton      | SEPLAGCGD              | Wilton           | Teste de anotação em lote.   Excluir                                                                                                    |         |
|               | Juntada                 | SEPLAGCGD               | Valeria     | SEPLAGCGD              | Valeria          | SEPLAG-CAP-2023/00028-A Disponibilizar no Acompanhamento do Protocolo                                                                               |         |
|               | Conclusão de Trâmite    | SEPLAGCGD               | Wilton      | SEPLAGCGD              | Wilton           |                                                                                                    |         |
|               | Transferência           | CASACIVILGSCCC          | Darcy       | SEPLAGCGD              |                  | Protocolo                                                                                                    |         |
|               | Juntada                 | CASACIVILGSCCC          | Darcy       | CASACIVILGSCCC         | Darcy            | CASACIVIL-INF-2023/00002-A Informação de Darcy Ribeiro / GSCCC   Disponibilizar no Acompanhamento do Protocolo                                      |         |
|               | Recebimento             | CASACIVILGSCCC          | Darcy       | CASACIVILGSCCC         | Darcy            |                                                                                                    |         |
|               | Trâmite Paralelo        | SEPLAGCGD               | Wilton      | CASACIVILGSCCC         |                  |                                                                                                    | 6min    |
|               | Conclusão de Trâmite    | SEPLAGCGD               | Wilton      | SEPLAGCGD              | Wilton           |                                                                                                    |         |
|               | Trâmite Paralelo        | SEPLAGCGD               | Wilton      | SEPLAGCGD              | Valeria          |                                                                                                    |         |
|               | Juntada                 | SEPLAGCGD               | Wilton      | SEPLAGCGD              | Wilton           | SEPLAG-OFI-2023/00108-A                                                                                                    |         |
|               | Criação                 | SEPLAGCGD               | Wilton      | SEPLAGCGD              | Wilton           |                                                                                                    |         |
| cumento Filho | : CASACIVIL-INF-2023/00 | 002 , SEPLAG-CAP-2023   | /00028      |                        |                  |                                                                                                    |         |
| oral          |                         |                         |             |                        |                  |                                                                                                    |         |
| erai          |                         | Constant of the second  |             |                        | <b>1</b>         |                                                                                                    |         |
| Arg. Corrente | 🔍 Auditar 📄 Availar 🔰   | Cancelar og Criar Subpr | ocesso 🔮 De | finir Perfi 🖤 Duplicar | tigi Enviar para | Visualização biternă 🔐 Getar Protocolo 🔛 Publicar no Diário 🔐 Reclassificar 🤘 Redefinir Acesso 🦓 Restrição de Acesso 💿 Ver Mais 👜 Vi <u>p</u> cular |         |
|               |                         |                         |             | Cadastrante            |                  | Atendente                                                                                                    |         |
| Data          | E                       | rento                   | Lotação     | Pessoa                 | Lotação          | Pessoa Descrição                                                                                                    | Duração |

#### 8.28 Vincular

| dnotar 🗟    | 🙈 Apensar | 📰 Arg. Corrente | Autenticar           | 🔓 Autuar           |           | Cancelar       | 🗿 Criar Via          | 曾 Definir Marcador | 📥 Definir Pe       | rfil 🛛 🖞 Dupi       | licar |
|-------------|-----------|-----------------|----------------------|--------------------|-----------|----------------|----------------------|--------------------|--------------------|---------------------|-------|
| 🤴 Redefinir | r Acesso  | )               | 🛣 So <u>b</u> restar | 🙀 <u>T</u> ramitar | 🙀 Tramita | ar em Paralelo | 📔 <u>V</u> er Dossiê | 🚔 Ver Impressão    | ◉ Ver <u>M</u> ais | 🛍 Vi <u>n</u> cular | ]     |

A ação **VINCULAR** é utilizada para fazer referência cruzada entre documentos que tratam do mesmo assunto ou se complementam. Diferentemente da função JUNTAR, a função VINCULAR apenas disponibiliza um *link* para acesso ao outro documento.

O botão Vincular permite também informar os documentos que foram alterados/revogados/cancelados por outro documento, além da opção "Veja também".

| Vinculação de Doo                           | cumento - SEPLAG-PRO-2023/00073 - Geral |
|---------------------------------------------|-----------------------------------------|
| Tipo de Vínculo:                            | Documento:                              |
| Veja também 🛛 🗸                             |                                         |
| Veja também<br>Alterado por<br>Revogado por |                                         |
| Cancelado por                               |                                         |

Os vínculos criam uma movimentação no sistema e mostram, ao lado da visualização de um documento, qual tipo de vínculo foi criado, além de exibir a vinculação correspondente também na lista de movimentações do SIGA.

1 - Para fazer a vinculação, basta clicar no botão "vincular" e, na tela seguinte, selecionar o tipo de vínculo e informar o documento que está sendo vinculado, conforme imagem abaixo:

| Vinculação de Documento - SEPLAG-CIN-2023/00021 - Geral |                         |                                         |  |  |  |  |  |
|---------------------------------------------------------|-------------------------|-----------------------------------------|--|--|--|--|--|
| Tipo de Vínculo:                                        | Documento:              |                                         |  |  |  |  |  |
| Alterado por 🗸 🗸                                        | SEPLAG-CIN-2023/00022-A | Solicitação de reparo nos aparelhos tel |  |  |  |  |  |
| Ok Cancela                                              |                         |                                         |  |  |  |  |  |

2 - A vinculação aparecerá na lateral direita do sistema, ao lado do documento, em Documentos Relacionados.

O vínculo pode ser visualizado tanto no documento que revoga/cancela/altera, quanto no documento revogado/cancelado/alterado:

| *                                                                                                    | Vias         |                              |        | s • |
|----------------------------------------------------------------------------------------------------|--------------|------------------------------|--------|-----|
|                                                                                                    | А            | Aguardando Andamento         | Wilton | CGD |
| o do Estado de Mato Grosso                                                                                                    | Geral        | Documento Assinado com Senha | Wilton |     |
| E ESTADO DE PLANEJAWENTO E GESTAO                                                                                                    | 4            |                              |        |     |
| Cuiabá/MT, 17 de outubro de 2023                                                                                                    | Documentos   | Relacionados                 |        | -   |
| derando que são equipamentos com muito tempo de uso e que constantemente apresentam problemas.<br>LIVEIRA DE CAMPOS MORAIS<br>DESENV ECON SOCIAL L 10050<br>RIA DE GESTAO DE DOCUMENTOS<br>Classif documentar 013 |              | CIN21-A<br>Altera            |        |     |
|                                                                                                    | Alterado por | CIN22                        |        |     |
|                                                                                                    | SEPLAG       | -CIN-2025/00022              |        |     |
|                                                                                                    |              |                              |        |     |
|                                                                                                    | Vias         |                              |        |     |
|                                                                                                    | A            | Aguardando Andamento         | Wilton | CGD |
| mo do Estado de Mato Grosso<br>DE ESTADO DE PLANEJAMENTO E GESTÃO                                                                                                    | Geral        | Documento Assinado com Senha | Wilton | _   |
| Cuiabá/MT, 17 de outubro de 2023                                                                                                    | Documento    | s Relacionados               |        | •   |
|                                                                                                    |              |                              |        |     |
| que sao equipamentos com muito tempo de uso e que constantemente apresentam problemas.                                                                                                    |              | CIN21                        |        |     |
| QUE São Equipamentos com muito tempo de uso e que constantemente apresentam problemas. OLIVEIRA DE CAMPOS MORAIS LOESENV ECON SOCIAL L 10050 ORIA DE GESTÃO DE DOCUMENTOS Classif documental 073                  |              | CIN21<br>Altera              | 1      |     |
| que sao equipamentos com molto tempo de uso e que constantemente apresentam problemas.<br>OLIVEIRA DE CAMPOS MORAIS<br>I DESENV ECON SOCIAL L 10050<br>ORIA DE GESTÃO DE DOCUMENTOS<br>Classif documental 073     |              | CIN21<br>Altera<br>CIN22-A   | 1      |     |

3 - A vinculação pode ser vista, também, na lista de movimentações (ver mais), tanto no documento que revoga/cancela/altera, quanto no documento revogado/cancelado/alterado:

| Geral     |              |           |            |             |                  |              |                     |                 |                              |                      |                    |                        |                        |
|-----------|--------------|-----------|------------|-------------|------------------|--------------|---------------------|-----------------|------------------------------|----------------------|--------------------|------------------------|------------------------|
| 🔍 Auditar | Autenticar   | 🔟 Avaliar | 😑 Cancelar | 🔘 Criar Via | 📥 Definir Perfil | Desfager Vir | nculação 🛛 🦞 Duplie | ar 😡 Envia      | ir para Visualização Externa | 👜 Gerar Protocolo    | 🜆 Publicar no Diá  | ário 🛛 🙀 Reclassificar | 🤫 Redefinir Acesso     |
|           |              |           |            | Ca          | adastrante       |              | Atendente           |                 |                              |                      |                    |                        |                        |
| Data      | 1            | Evento    | <b>,</b>   | Lotação     | Pessoa           | Lotação      | Pesso               | a               |                              |                      |                    | Descriçã               | 0                      |
| 18/10/    | 23 Alteraca  | D         |            | SEPLAGCGE   | Wilton           | SEPLAGO      | GD Wilton           | Altera          | do por: SEPLAG-CIN-20        | 23/00022 Descrição:  | Solicitação de rep | aro nos aparelhos t    | elefônicos.   Cancelar |
|           |              |           |            |             |                  |              |                     |                 |                              |                      |                    |                        |                        |
| Geral     |              |           |            |             |                  |              |                     |                 |                              |                      |                    |                        |                        |
| 🔍 Auditar | ₿ Autenticar | Avaliar   | Cancelar   | 🔾 Criar Via | / Definir Perfil | ¥ Duplicar   | 🖼 Enviar para Visua | ilização Extern | a 🚔 Gerar Protocolo          | 📓 Publicar no Diário | 🔯 Reclassificar    | 🤴 Redefinir Acesso     | 🍰 Restrição de Acesso  |
|           |              |           |            |             | Cadastrante      |              | Atendente           |                 |                              |                      |                    |                        |                        |
| Dat       | a            | Even      | to         | Lotação     | Pess             | oa Lota      | ção P               | essoa           |                              |                      |                    | Desc                   | ição                   |
| 18/10     | /23 Alterac  | во        |            | SEPLAGO     | GD Wilt          | on SEPL      | AGCGD V             | /ilton .        | Altera: SEPLAG-CIN-202       | 3/00021 Descrição: S | olicitação de repa | ro nos aparelhos te    | efônicos.   Cancelar   |

# 8.29 Teclas de Atalho

Teclas de atalho. O Sistema disponibiliza teclas de atalho para os principais botões da barra de ferramentas dos documentos. Para acionar o atalho, deve-se acionar a tecla **"Alt" + a letra sublinhada** em cada botão, conforme a seguir: Anexar, Anotar, Arq. Corrente, Incluir Cópia, Incluir Documento, Juntar, Sobrestar, Tramitar, Ver Dossiê, Ver Impressão, Ver Mais, Vincular Ex.: Para fazer uma anotação em um expediente, o usuário pode clicar no botão Anotar ou simplesmente utilizar a operação **Alt A:** 

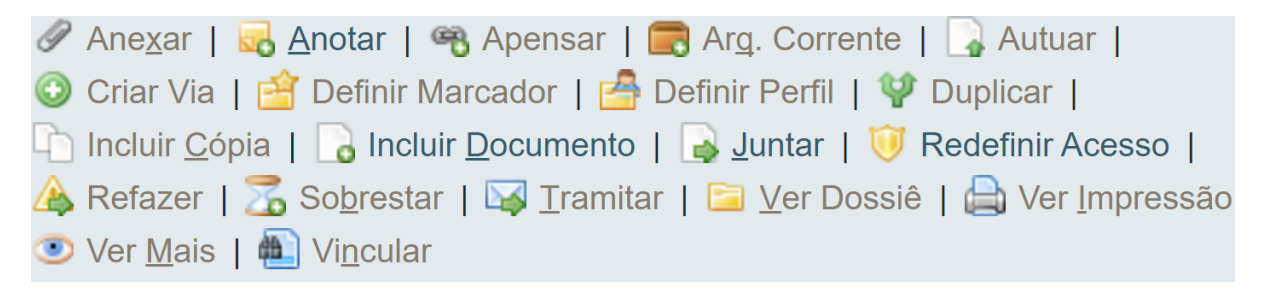

# 9. Operações em lote

## 9.1 Transferência em Lote

Por meio desta opção é possível transferir mais de um documento ao mesmo tempo para um novo destinatário.

Para executar a transferência em lote, acesse a funcionalidade em DOCUMENTOS

#### → TRANSFERÊNCIA EM LOTE.

| MENU 🕶 | Documentos 🝷                                         |               |
|--------|------------------------------------------------------|---------------|
|        | Novo<br>Pesquisar<br>Mesa Virtual                    |               |
|        | Transferência em Lote                                |               |
|        | Receber em Lote<br>Anotar em Lote<br>Assinar em Lote | Pessoa<br>Mat |
| Drigem | Arquivar em Lote                                     | Data I        |

Ao selecionar esta opção, serão exibidos na tela de transferência todos os documentos possíveis de serem transferidos, ou seja, todos os que estão na situação AGUARDANDO ANDAMENTO e ASSINADOS.

Selecione, então, os documentos a serem transferidos e preencha o campo do quadro Transferência: ATENDENTE (LOTAÇÃO, MATRÍCULA ou EXTERNO) para onde os documentos serão transferidos.

| Governo do Estado de Mato Grosso > SECRETARIA DE ESTADO DE PLANEIAMENTO E GESTÃO |                               |          |         |              |          | SIGA Confirmação                                                                     |                                                                   |  |  |
|----------------------------------------------------------------------------------|-------------------------------|----------|---------|--------------|----------|--------------------------------------------------------------------------------------|-------------------------------------------------------------------|--|--|
| Transferência em Lote                                                            |                               |          |         |              |          | Os documentos selecionados serão tramitados para SEPLAG-<br>GGPA. Deseja, confirmar? |                                                                   |  |  |
| Atend<br>Lota<br>Tran                                                            | ente<br>ção<br>sferir         |          | \$      | SEPLAG-GGPA  |          |                                                                                      | Não Sim UIVO                                                      |  |  |
|                                                                                  |                               |          |         |              |          |                                                                                      |                                                                   |  |  |
|                                                                                  |                               |          | Documen | to           | Última   | Movimentação                                                                         |                                                                   |  |  |
|                                                                                  | Número                        | Data     | Lotação | Pessoa       | Data     | Pessoa                                                                               | Descrição                                                         |  |  |
|                                                                                  | SEPLAG-PRO-<br>2023/00095-V01 | 18/10/23 | CGD     | SEPLAG257428 | 18/10/23 | SEPLAG257428                                                                         | CONFIDENCIAL                                                      |  |  |
|                                                                                  | SEPLAG-CIN-<br>2023/00022-A   | 17/10/23 | CGD     | SEPLAG257428 | 17/10/23 | GOV82286                                                                             | Solicitação de reparo nos aparelhos telefônicos.                  |  |  |
|                                                                                  | SEPLAG-CIN-<br>2023/00021-A   | 17/10/23 | CGD     | SEPLAG257428 | 17/10/23 | GOV82286                                                                             | Solicitação de reparo nos aparelhos telefônicos da CGD/SAP/SEPLAG |  |  |

Ao clicar no botão 'Transferir', será apresentado o protocolo de transferência:

| Protocolo de  | Transferência            |             |            |                   |            |             |              |         |        |                                                                    |  |
|---------------|--------------------------|-------------|------------|-------------------|------------|-------------|--------------|---------|--------|--------------------------------------------------------------------|--|
| De            |                          |             |            |                   | RA DE CAM  |             | 5            |         |        |                                                                    |  |
| Dee           |                          |             |            |                   |            |             |              |         |        |                                                                    |  |
| Para          | GERENCIA DE GESTAO D     | E PROTOCOL  | LO E ARQUI | vo                |            |             |              |         |        |                                                                    |  |
| Data          | 20/10/2023 14:38:52      |             |            |                   |            |             |              |         |        |                                                                    |  |
|               |                          |             |            |                   |            |             |              |         |        |                                                                    |  |
| Oocumento(    | s) Transferido(s) Com Su | cesso       |            |                   |            |             |              |         |        |                                                                    |  |
|               |                          |             | Docume     | ento              | Ú          | ltima Movii | nentação     | Aten    | dente  |                                                                    |  |
|               | Número                   | Data        | Lotação    | Pessoa            | Data       | Lotação     | Pessoa       | Lotação | Pessoa | Descrição                                                          |  |
|               | SEPLAG-CIN-2023/00022-A  | 17/10/23    | CGD        | SEPLAG257428      | 20/10/23   | CGD         | SEPLAG257428 | GGPA    |        | Solicitação de reparo nos aparelhos telefônicos.                   |  |
|               | SEPLAG-CIN-2023/00021-A  | 17/10/23    | CGD        | SEPLAG257428      | 20/10/23   | CGD         | SEPLAG257428 | GGPA    |        | Solicitação de reparo nos aparelhos telefônicos da CGD/SAP/SEPLAG. |  |
| 1 🔶           | 1- Clique para gerar d   | o protocolo |            |                   |            |             |              |         |        |                                                                    |  |
| rar Protocolo | Voltar                   |             |            |                   |            |             |              |         |        |                                                                    |  |
|               |                          |             |            |                   |            |             |              |         |        |                                                                    |  |
| rotocolo de   | e Transferência          |             |            |                   |            |             |              |         |        |                                                                    |  |
|               |                          |             |            |                   |            |             |              |         |        |                                                                    |  |
| De            | COORDENADORIA DE G       | SESTAO DE D | OCUMENTO   | DS - WILTON OLIVE | IRA DE CAN | IPOS MORA   | IS           |         |        |                                                                    |  |
| Para          | GERENCIA DE GESTAO E     | DE PROTOCO  | LO E ARQU  | IVO               |            |             |              |         |        |                                                                    |  |
| Data          | 20/10/23 14:38:52        |             |            |                   |            |             |              |         |        |                                                                    |  |
|               |                          |             |            |                   |            |             |              |         |        |                                                                    |  |
|               |                          |             |            |                   |            |             |              |         |        |                                                                    |  |
| ocumento(     | s)                       |             |            |                   |            |             |              |         |        |                                                                    |  |
|               |                          |             | Docume     | nto               | Úŀ         | tima Movin  | nentação     | Atenc   | lente  |                                                                    |  |
|               | -                        |             |            |                   |            |             |              |         |        |                                                                    |  |
|               | Numero                   | Data        | Lotaçao    | Pessoa            | Data       | Lotaçao     | Pessoa       | Lotaçao | Pessoa | Descrição                                                          |  |
| SEPLA         | AG-CIN-2023/00021-A      | 17/10/23    | CGD        | SEPLAG257428      | 20/10/23   | CGD         | SEPLAG257428 | GGPA    |        | Solicitação de reparo nos aparelhos telefônicos da CGD/SAP/SEPLAG  |  |
| SEPLA         | AG-CIN-2023/00022-A      | 17/10/23    | CGD        | SEPLAG257428      | 20/10/23   | CGD         | SEPLAG257428 | GGPA    |        | Solicitação de reparo nos aparelhos telefônicos.                   |  |
|               |                          |             |            |                   |            |             |              |         |        |                                                                    |  |
|               | _                        |             |            |                   |            |             |              |         |        |                                                                    |  |
| primir Volta  | ar                       |             |            |                   |            |             |              |         |        |                                                                    |  |

# 9.2 Receber em Lote

Para executar o recebimento de vários documentos ao mesmo tempo, o usuário deve clicar na opção RECEBER EM LOTE na aba DOCUMENTOS:

| MENU 🕶 | Documentos -                      |                                           |
|--------|-----------------------------------|-------------------------------------------|
|        | Novo<br>Pesquisar<br>Mesa Virtual |                                           |
|        | Transferência em Lote             |                                           |
|        | Receber em Lote                   |                                           |
|        | Anotar em Lote<br>Assinar em Lote | <ul> <li>Pessoa,</li> <li>Matr</li> </ul> |
| Drigem | Arquivar em Lote                  | Data In                                   |

Em seguida, na opção ATENDENTE selecione se deseja receber somente os documentos da carga do usuário ou de toda a lotação, então clique em PESQUISAR DOCUMENTOS:

| ~ | <b>Q</b> Pesquisar Documentos |
|---|-------------------------------|
|   |                               |
|   |                               |
|   | ~                             |

Na tela de recebimento em lote, serão apresentados todos os documentos possíveis de serem recebidos, ou seja, aqueles que se encontram na caixa de entrada (digital) ou na situação "A Receber (físico) ". Ao marcar o 1º campo, todos os documentos são, automaticamente, selecionados para transferência. Caso não queira receber todos os documentos de uma só vez, selecione somente aqueles desejados para o recebimento. Finalize a operação acessando o botão RECEBER. Os documentos, após serem recebidos, passam para a situação AGUARDANDO ANDAMENTO.

| Receber em Lote                                             |                                                                                                  |                                                               |                                                                             |                                                          |                                                      |                                                        |                                                                                                    |  |  |  |  |
|-------------------------------------------------------------|--------------------------------------------------------------------------------------------------|---------------------------------------------------------------|-----------------------------------------------------------------------------|----------------------------------------------------------|------------------------------------------------------|--------------------------------------------------------|----------------------------------------------------------------------------------------------------|--|--|--|--|
| Atendente SEPLAGCGD / COORDENADORIA DE GESTAO DE DOCUMENTOS |                                                                                                  |                                                               |                                                                             |                                                          |                                                      |                                                        |                                                                                                    |  |  |  |  |
| Recebe                                                      | Receber                                                                                          |                                                               |                                                                             |                                                          |                                                      |                                                        |                                                                                                    |  |  |  |  |
|                                                             |                                                                                                  |                                                               |                                                                             |                                                          |                                                      |                                                        |                                                                                                    |  |  |  |  |
| Atenção:                                                    | : No Recebimento em Lote – Pe                                                                    | ermitido até 50                                               | Atenção: No Recebimento em Lote – Permitido até 50 documentos por operação. |                                                          |                                                      |                                                        |                                                                                                    |  |  |  |  |
|                                                             | Numero                                                                                           | Número > Documento                                            |                                                                             |                                                          | (1.1 m                                               |                                                        | - 1 / /                                                                                                    |  |  |  |  |
|                                                             |                                                                                                  | Data                                                          | Documento<br>Lotação                                                        | Pessoa                                                   | última M                                             | Aovimentação<br>Pessoa                                 | Descrição                                                                                                    |  |  |  |  |
|                                                             | SEPLAG-OFI-2023/00065-<br>A                                                                      | <b>Data</b><br>26/07/23                                       | Documento<br>Lotação<br>CGD                                                 | Pessoa<br>SEPLAG242023                                   | última M<br>Data<br>26/07/23                         | Aovimentação<br>Pessoa                                 | Descrição<br>Estabilidade – Profissionais da Área Meio da Administração Pública – SERVIDORA: VALERIA NASSARDEN<br>TABORELLI E SILVA                                                                                                    |  |  |  |  |
|                                                             | SEPLAG-OFI-2023/00065-<br>A<br>CASACIVIL-PRO-<br>2023/00006-V01                                  | Data<br>26/07/23<br>15/05/23                                  | Documento<br>Lotação<br>CGD<br>GSCCC                                        | Pessoa<br>SEPLAG242023<br>CASACIVIL82282                 | última M<br>Data<br>26/07/23<br>15/05/23             | Aovimentação<br>Pessoa<br>SEPLAG257428                 | Descrição<br>Estabilidade – Profissionais da Área Meio da Administração Pública – SERVIDORA: VALERIA NASSARDEN<br>TABORELLI E SILVA<br>Processo de Avaliação de Desempenho. servidor avaliado: Wilton Oliveira De Campos Morais / Ciclo<br>avaliativo: 01/01/2022 a 31/12/2022                         |  |  |  |  |
|                                                             | SEPLAG-OFI-2023/00065-<br>A<br>CASACIVIL-PRO-<br>2023/00006-V01<br>SEPLAG-PRO-<br>2023/00020-V01 | Data           26/07/23           15/05/23           29/03/23 | Documento<br>Lotação<br>CGD<br>GSCCC<br>CGD                                 | Pessoa<br>SEPLAG242023<br>CASACIVIL82282<br>SEPLAG242023 | última N<br>Data<br>26/07/23<br>15/05/23<br>29/03/23 | Aovimentação<br>Pessoa<br>SEPLAG257428<br>SEPLAG242023 | Descrição Estabilidade – Profissionais da Área Meio da Administração Pública – SERVIDORA: VALERIA NASSARDEN<br>TABORELLI E SILVA Processo de Avaliação de Desempenho. servidor avaliado: Wilton Oliveira De Campos Morais / Ciclo<br>avaliativo: 01/01/2022 a 31/12/2022 teste condes caracterespecial |  |  |  |  |

# 9.3 Anotar em Lote

Para inserir uma mesma anotação em vários documentos ao mesmo tempo, acesse a opção ANOTAR EM LOTE na aba DOCUMENTOS:

| MENU 🔻 | Documentos 🔹              |                |
|--------|---------------------------|----------------|
|        | Novo                      |                |
|        | Pesquisar<br>Mesa Virtual |                |
|        | Transferência em Lote     |                |
|        | Receber em Lote           | Pessoa/Lotação |
|        | Anotar em Lote            |                |
|        | Assinar em Lote           | ▼ Matricula    |
| Drigem | Arquivar em Lote          | Data Inicial   |

Na tela de anotação em lote, serão apresentados todos os documentos possíveis de receberem anotações, ou seja, todos os que estão na situação AGUARDANDO ANDAMENTO e/ou PENDENTE DE ASSINATURA. Ao marcar o 1º campo, todos os documentos são selecionados automaticamente para anotação. Caso não queira fazer anotação em todos os documentos, selecione apenas os desejados para a anotação. Finalize a operação acessando o botão OK:

| And    | Anotação em Lote                |                     |            |          |              |          |              |                                                    |  |
|--------|---------------------------------|---------------------|------------|----------|--------------|----------|--------------|----------------------------------------------------|--|
| Data   |                                 | R                   | esponsável |          |              |          | -            |                                                    |  |
| Funç   | Função do Responsável           |                     |            |          |              |          |              |                                                    |  |
| (opcid | (opcional)                      |                     |            |          |              |          |              |                                                    |  |
| Do     | Nota Documentos com pendencias. |                     |            |          |              |          |              |                                                    |  |
| Restar | m 229 Caracteres                |                     |            |          |              |          |              |                                                    |  |
| Atend  | ente: GABINETE DO GO            | OVERNADOR           | l          |          |              |          |              |                                                    |  |
|        | 1                               | Destinação          |            | Documen  | to           | Última M | Novimentação |                                                    |  |
|        | Número                          | da via              | Data       | Lotação  | Pessoa       | Data     | Pessoa       | Descrição                                          |  |
|        | TMP-28115                       |                     |            | GOV82286 | GABGOV       |          |              |                                                    |  |
|        | SEPLAG-PRO-<br>2021/00317-V01   | Setor<br>Competente | 27/09/21   | CGD      | SEPLAG257428 | 26/04/23 | SEPLAG257428 | Para fins de teste de retorno de sigla- Casa Civil |  |

# 9.4 Assinar em Lote

Permite que o usuário assine, de uma só vez, todos os documentos que se encontram PENDENTES DE ASSINATURA na sua matrícula ou lotação. Para executar a assinatura em lote, acesse a funcionalidade por meio da opção DOCUMENTOS  $\rightarrow$  ASSINAR EM LOTE.

| MENU 🕶 | Documentos 👻                                               |  |
|--------|------------------------------------------------------------|--|
|        | Novo<br>Pesquisar<br>Mesa Virtual                          |  |
|        | Transferência em Lote<br>Receber em Lote<br>Anotar em Lote |  |
|        | Assinar em Lote<br>Arquivar em Lote                        |  |

Na tela de ASSINATURA EM LOTE, serão apresentados todos os documentos possíveis de receberem assinatura, ou seja, aqueles que estão na situação PENDENTE DE ASSINATURA e PRONTO PARA ASSINAR caso o subscritor puder assinar sem a movimentação de "Solicitação de assinatura". Caso contrário aparecerá

somente os documentos que estão na situação PRONTO PARA ASSINAR. Além disso, aparecerão todos os anexos não assinados. Selecione o "Tipo " de documento a ser assinado. Ao marcar o 1º campo, todos os documentos são automaticamente selecionados para assinatura. Caso não queira assinar todos os documentos ao mesmo tempo, selecione somente aqueles que serão assinados. Finalize a operação **acessando o botão ASSINAR.** 

| As           | sinatura em Lote                                                                                                    |          |         |              |        |   |                                               |  |  |  |
|--------------|----------------------------------------------------------------------------------------------------|----------|---------|--------------|--------|---|-----------------------------------------------|--|--|--|
|              | Assinar 2010<br>Certificado Digital                                                                                                    |          |         |              |        |   |                                               |  |  |  |
| Docu<br>Aten | Documentos pendentes de assinatura: Como Subscritor<br>Atenção: Na Assinatura em Lote – Permitido até 200 documentos por operação.<br>Clique para selecionar o "Tipo "<br>documental a ser assinado. |          |         |              |        |   |                                               |  |  |  |
|              |                                                                                                    |          |         |              | Тіро   |   |                                               |  |  |  |
|              | Número                                                                                                    | Data     | Lotação | Pessoa       |        | ~ | Descrição                                     |  |  |  |
|              | SEPLAG-OFI-2023/00077                                                                                                    | 02/08/23 | CGD     | SEPLAG257428 | OFÍCIO |   | Teste de assinatura                           |  |  |  |
|              | SEPLAG-OFI-2023/00083                                                                                                    | 02/08/23 | CGD     | SEPLAG257428 | OFÍCIO |   | Teste Assinatura.                             |  |  |  |
|              | SEPLAG-OFI-2023/00082                                                                                                    | 02/08/23 | CGD     | SEPLAG257428 | OFÍCIO |   | Teste assinatura do governador.               |  |  |  |
|              | SEPLAG-OFI-2023/00078                                                                                                    | 02/08/23 | CGD     | SEPLAG257428 | OFÍCIO |   | Teste Cossignatário                           |  |  |  |
|              | SEPLAG-OFI-2022/00087                                                                                                    | 03/10/22 | CGD     | SEPLAG257428 | OFÍCIO |   | Teste de inclusão de Subscritor/Cossignatário |  |  |  |

# 9.5 Arquivar em Lote

Para arquivar os documentos em lote, acesse a funcionalidade por meio da opção DOCUMENTOS → ARQUIVAR EM LOTE.

| MENU 🕶 | Documentos 🝷          |   |
|--------|-----------------------|---|
|        | Novo                  |   |
|        | Pesquisar             |   |
|        | Mesa Virtual          |   |
|        | Transferência em Lote |   |
|        | Receber em Lote       |   |
|        | Anotar em Lote        |   |
|        | Assinar em Lote       |   |
|        | Arquivar em Lote      | ] |

Selecione no campo Atendente, se deseja arquivar apenas documentos da carga do Usuário ou também outros da Lotação:

| Arquivar em Lote                                                       |   |                               |
|------------------------------------------------------------------------|---|-------------------------------|
| Atendente                                                              |   |                               |
| Juscelino Kubitschek de Oliveira                                       | ~ | <b>Q</b> Pesquisar Documentos |
| Juscelino Kubitschek de Oliveira<br>GOVGABGOV / GABINETE DO GOVERNADOR |   |                               |
| Arquivar                                                               |   |                               |
|                                                                        |   |                               |

Na tela de arquivamento em lote, serão exibidos todos os documentos possíveis de serem arquivados, ou seja, aqueles que se encontrem na situação AGUARDANDO ANDAMENTO e ASSINADOS. Ao marcar o 1º campo, todos os documentos são automaticamente selecionados para arquivamento. Caso não queira arquivar todos os documentos ao mesmo tempo, selecione aqueles desejados para arquivamento. Finalize a operação acessando o botão ARQUIVAR:

| Arqu                                                                                   | uivar em Lote                                                               |                      |          |           |          |             |                  |                                                                                    |  |
|----------------------------------------------------------------------------------------|-----------------------------------------------------------------------------|----------------------|----------|-----------|----------|-------------|------------------|------------------------------------------------------------------------------------|--|
| Ateno<br>Jus                                                                           | Atendente<br>Juscelino Kubitschek de Oliveira        Q Pesquisar Documentos |                      |          |           |          |             |                  |                                                                                    |  |
| Arquivar Atenção: No Arquivamento em Lote - Permitido até 200 documentos por operação. |                                                                             |                      |          |           |          |             |                  |                                                                                    |  |
|                                                                                        |                                                                             |                      |          | Documento |          | Úl<br>Movin | tima<br>nentação |                                                                                    |  |
|                                                                                        | Número                                                                      | Destinação<br>da via | Data     | Lotação   | Pessoa   | Data        | Pessoa           | Descrição                                                                          |  |
| c                                                                                      | SEFAZ-DOR-2021/00016-A                                                      | Setor<br>Competente  | 04/05/21 | GABGOV    | GOV82286 | 04/05/21    | GOV82286         | Decretos Orçamentários que representam os processos de Alterações<br>Orçamentárias |  |
| •                                                                                      | SEFAZ-DOR-2021/00015-A                                                      | Setor<br>Competente  | 03/05/21 | GABGOV    | GOV82286 | 03/05/21    | GOV82286         | Decretos Orçamentários que representam os processos de Alterações<br>Orçamentárias |  |
| C                                                                                      | SEFAZ-DOR-2021/00014-A                                                      | Setor<br>Competente  | 29/04/21 | GABGOV    | GOV82286 | 29/04/21    | GOV82286         | Decretos Orçamentários que representam os processos de Alterações<br>Orçamentárias |  |

# 10. Pesquisa de documentos

#### Pesquisa de Documentos

#### 10.1 Busca Rápida

Para pesquisar um documento de número conhecido, produzido no ano corrente e no mesmo órgão de que o usuário faz parte, utilize o campo livre na página inicial do SIGA e informe apenas a sigla da espécie documental + o número do documento. Exemplo: Para pesquisar o processo nº SEPLAG-PRO-2023/00081, use PRO081; o Sistema formatará o número fornecido para o padrão de numeração oficial: SEPLAG-PRO-2023/00081. Se o documento tiver sido produzido em outro órgão, será necessário informar a sigla do respectivo órgão: CASACIVILPRO007, que será formatado para CASACIVIL-PRO-2023/00007. O mesmo método funciona para pesquisa de documentos produzidos em anos anteriores: OFC2021/011 e SEPLAGCIC2020/026, que serão formatados, respectivamente, para SEPLAG-OFC-2021/00011 e SEPLAG-CIC-2020/00026.

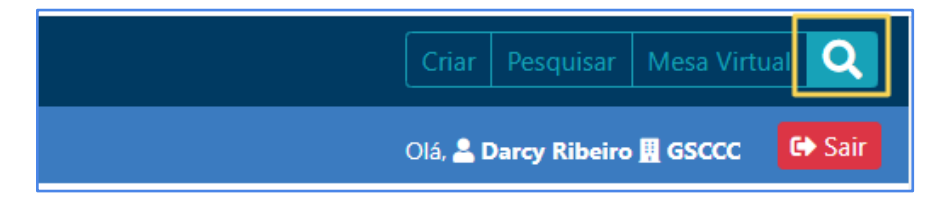

#### 10.2 Busca Avançada

Para consultar os documentos produzidos e/ou capturados no SIGA-DOC, acesse a opção PESQUISAR no módulo DOCUMENTOS. A tela apresentada a seguir representa o ambiente para pesquisa de documentos no SIGA-DOC. Campos disponíveis para pesquisa:

| Pesquisar Documentos                                                                    |                              |                          |
|-----------------------------------------------------------------------------------------|------------------------------|--------------------------|
| Pesquisar Documentos                                                                    |                              |                          |
| Situação 1                                                                              | Pessoa/Lotação 2 Usuário     |                          |
| [Todos]                                                                                 | Matrícula                    | -                        |
| Orgão         3         Origem         4           CASA CIVIL         *         [Todos] | Data Inicial 5<br>dd/mm/aaaa | Data Final<br>dd/mm/aaaa |
| Tipo da Espécie 6                                                                       | Modelo 7                     |                          |
| [Todos]                                                                                 | [Todos]                      | •                        |
| Ano de Emissão 8 Número 9                                                               |                              |                          |
| Subscritor 10 -                                                                         |                              |                          |
| Cadastrante 11 Usuário                                                                  | Destinatário 12 Lotação      |                          |
| Matrícula 👻 👘                                                                           | Lotação 🗸                    |                          |
| Descrição 13                                                                            |                              |                          |
| Conteúdo 14                                                                             |                              |                          |
| Classificação 15                                                                        | Ordenação                    | Visualização             |
|                                                                                         | Data do documento            | Normal                   |
| Buscar Voltar                                                                           |                              |                          |

**1. Situação:** recupera os documentos de acordo com a situação em que se encontram;

**2. Pessoa/Lotação:** recupera documentos que estejam com uma pessoa ou lotação específica;

3. Órgão: recupera documentos produzidos por um órgão específico;

**4. Origem:** recupera documentos de acordo com a origem de produção (Externo Capturado, Externo Folha de Rosto, Interno Produzido, Interno Folha de Rosto e Interno Capturado);

**5. Data inicial / Data final:** recupera documentos produzidos em um determinado período de tempo.

**6. Espécie:** recupera documentos segundo a espécie: (Ata, Memorando, Requerimento, etc.);

**7. Modelo:** recupera os tipos documentais referentes a uma determinada espécie: (Ata de Aposentadoria, Requerimento de averbação de tempo de contribuição);

8. Ano de Emissão: recupera documentos pelo ano em que foram produzidos;

**9. Número:** recupera todos os documentos produzidos sob o mesmo número, independentemente da espécie;

10. Subscritor: recupera documentos produzidos por um determinado subscritor

**11. Cadastrante:** recupera documentos cadastrados por uma determinada matrícula ou lotação.

**12. Destinatário:** recupera documentos encaminhados para uma determinada matrícula, órgão integrado ou órgão externo (cadastrado ou não).

**13. Descrição:** recupera documentos por meio de palavras-chave constantes no campo da Descrição.

**14. Conteúdo:** recupera documentos por meio de palavras existentes no conteúdo do documento.

**15. Classificação:** recupera documentos segundo um código de classificação específico.

A pesquisa pode ser refinada por meio da combinação dos campos disponíveis. Quanto mais campos forem preenchidos pelo usuário, mais específico será o resultado da pesquisa.

Após inserir os dados referentes aos documentos que se deseja localizar, clique no botão BUSCAR. A combinação dos campos pode ser feita de diversas formas:

Ex. 1: Preencha os campos DATA INICIAL, DATA FINAL e CADASTRANTE para recuperar todos os documentos produzidos (cadastrados) por uma determinada matrícula em um período de tempo específico:

| Pesquisar Documentos                            |                                  |                   |              |  |  |
|-------------------------------------------------|----------------------------------|-------------------|--------------|--|--|
| Pesquisar Documentos                            |                                  |                   |              |  |  |
| Situação                                        |                                  | Pessoa/Lotação    | Usuário      |  |  |
| [Todos]                                         |                                  | Matrícula 🗸       |              |  |  |
| Órgão                                           | Origem                           | Data Inicial      | Data Final   |  |  |
| SECRETARIA DE ESTADO DE PLANEJAMENTO E GESTÃO - | [Todos]                          | • 09/10/2023      | 26/10/2023   |  |  |
| Tipo da Espécie                                 | Espécie                          | Modelo            |              |  |  |
| [Todos] 🗸                                       | [Todos] -                        | [Todos]           |              |  |  |
| Ano de Emissão<br>2023 🗸                        | Número                           |                   |              |  |  |
| Subscritor                                      |                                  |                   |              |  |  |
| Cadastrante Usuário                             |                                  | Destinatário      | Lotação      |  |  |
| Matrícula V SEPLAG257428                        | WILTON OLIVEIRA DE CAMPOS MORAIS | Lotação 🗸 🗸       |              |  |  |
| Descrição                                       |                                  | -                 |              |  |  |
|                                                 |                                  |                   |              |  |  |
| Conteúdo                                        |                                  |                   |              |  |  |
|                                                 |                                  |                   |              |  |  |
| Classificação                                   |                                  | Ordenação         | Visualização |  |  |
| -                                               |                                  | Data do documento | ✓ Normal     |  |  |
| Buscar Administrar Documentos Voltar            |                                  |                   |              |  |  |

Ex. 2: Preencha os campos ESPÉCIE, ANO DE EMISSÃO e CADASTRANTE para recuperar um tipo documental específico cadastrado por uma lotação em um determinado ano:

| Pesquisar Documentos                            |                                       |                   |         |              |  |
|-------------------------------------------------|---------------------------------------|-------------------|---------|--------------|--|
| Pesquisar Documentos                            |                                       |                   |         |              |  |
| Situação                                        |                                       | Pessoa/Lotação    | Usuário |              |  |
| [Todos]                                         |                                       | Matrícula 🗸       |         |              |  |
| Órgão                                           | Origem                                | Data Inicial      |         | Data Final   |  |
| SECRETARIA DE ESTADO DE PLANEJAMENTO E GESTÃO ~ | [Todos]                               | dd/mm/aaaa        |         | dd/mm/aaaa   |  |
| Tipo da Espécie                                 | Espécie                               | Modelo            |         |              |  |
| Expediente                                      | OFI - OFÍCIO -                        | [Todos]           |         |              |  |
|                                                 |                                       | -                 |         |              |  |
| Ano de Emissão                                  | Numero                                |                   |         |              |  |
|                                                 |                                       |                   |         |              |  |
| Subscritor                                      |                                       |                   |         |              |  |
| Cadactrante                                     |                                       | Destinatório      | Lotação |              |  |
| Lotação V SEPLAG-CGD                            | COORDENADORIA DE GESTAO DE DOCUMENTOS | Lotação 🗸         | ✓       |              |  |
| Descrição                                       |                                       |                   |         |              |  |
|                                                 |                                       |                   |         |              |  |
| Conteúdo                                        |                                       |                   |         |              |  |
|                                                 |                                       |                   |         |              |  |
| Clarrificação                                   |                                       | Ordonação         |         | Vicualização |  |
|                                                 |                                       | Data do documento | *       | Normal       |  |
|                                                 |                                       |                   |         |              |  |
| Buscar Administrar Documentos Voltar            |                                       |                   |         |              |  |

Ex. 3: Preencha os campos ESPÉCIE, ANO DE EMISSÃO e DESCRIÇÃO para buscar espécies documentais específicas (ex. Ofício) produzidos referentes a uma pessoa em um determinado ano:

| Pesquisar Documentos                            |                                      |                        |         |              |  |  |  |  |  |
|-------------------------------------------------|--------------------------------------|------------------------|---------|--------------|--|--|--|--|--|
| Pesquisar Documentos                            |                                      |                        |         |              |  |  |  |  |  |
| Situação                                        |                                      | Pessoa/Lotação Usuário |         |              |  |  |  |  |  |
| [Todos]                                         | ~                                    | Matrícula 🗸            |         |              |  |  |  |  |  |
| Órgão                                           | Origem                               | Data Inicial           |         | Data Final   |  |  |  |  |  |
| SECRETARIA DE ESTADO DE PLANEJAMENTO E GESTÃO * | [Todos]                              | dd/mm/aaaa             |         | dd/mm/aaaa   |  |  |  |  |  |
| Tipo da Espécie                                 | Espécie                              | Modelo                 |         |              |  |  |  |  |  |
| Expediente 👻                                    | OFI - OFÍCIO *                       | [Todos]                |         |              |  |  |  |  |  |
| Ano de Emissão                                  | Número                               |                        |         |              |  |  |  |  |  |
| 2022 ~                                          |                                      |                        |         |              |  |  |  |  |  |
| Subscritor                                      |                                      |                        |         |              |  |  |  |  |  |
| -                                               |                                      |                        |         |              |  |  |  |  |  |
| Cadastrante Usuário                             |                                      | Destinatário           | Lotação |              |  |  |  |  |  |
| Matrícula 🗸                                     |                                      | Lotação 🗸              |         |              |  |  |  |  |  |
| Descrição                                       |                                      | ]                      |         |              |  |  |  |  |  |
| Pedro Álvares Cabral                            |                                      |                        |         |              |  |  |  |  |  |
| Conteúdo                                        |                                      |                        |         |              |  |  |  |  |  |
|                                                 |                                      |                        |         |              |  |  |  |  |  |
| Classificação                                   |                                      | Ordenação              |         | Visualização |  |  |  |  |  |
| -                                               |                                      | Data do documento      | ~       | Normal       |  |  |  |  |  |
| Buscar Administrar Documentos Voltar            | Buscar Administrar Documentos Voltar |                        |         |              |  |  |  |  |  |
|                                                 |                                      |                        |         |              |  |  |  |  |  |
|                                                 |                                      |                        |         |              |  |  |  |  |  |

Para retornar as informações de ANOTAÇÕES nos documentos pesquisados, selecione a opção em VISUALIZAÇÃO na pesquisa avançada:

| Pesquisar Documentos                            |                                    | 0                               |                             |                                                         |
|-------------------------------------------------|------------------------------------|---------------------------------|-----------------------------|---------------------------------------------------------|
| Pesquisar Documentos                            |                                    |                                 |                             |                                                         |
| Situação                                        |                                    | Pessoa/Lotação                  | Usuário                     |                                                         |
| [Todos]                                         |                                    | <ul> <li>✓ Matrícula</li> </ul> | ·                           | -                                                       |
| Órgão                                           | Origem                             | Data Inicial                    |                             | Data Final                                              |
| SECRETARIA DE ESTADO DE PLANEJAMENTO E GESTÃO - | [Todos]                            | ✓ 09/10/2023                    |                             | 26/10/2023                                              |
| Tipo da Espécie                                 | Espécie                            | Modelo                          |                             |                                                         |
| Expediente                                      | OFI - OFÍCIO                       | " [Todos]                       |                             | *                                                       |
|                                                 | )                                  | _                               |                             |                                                         |
| Ano de Emissão                                  | Número                             |                                 |                             |                                                         |
| 6763                                            |                                    |                                 |                             |                                                         |
| Subscritor                                      |                                    |                                 |                             |                                                         |
| Codectrante ll'avisio                           |                                    | Destinatório                    | Lotação                     |                                                         |
| Matrícula                                       | - WILTON OLIVEIRA DE CAMPOS MORAIS | Lotação                         | <ul> <li>Lotação</li> </ul> | -                                                       |
| Descrição                                       |                                    |                                 |                             |                                                         |
|                                                 |                                    |                                 |                             |                                                         |
| Castaúda                                        |                                    |                                 |                             |                                                         |
| Conteduo                                        |                                    |                                 |                             |                                                         |
| Classificação                                   |                                    | Ordenastia                      |                             | Visualização                                            |
| -                                               |                                    | Data do documento               | ~                           | Visualização<br>Última anotação                         |
|                                                 |                                    |                                 |                             | Normal                                                  |
| Buscar Administrar Documentos Voltar            |                                    |                                 |                             | Última anotação<br>Tabela dinâmica                      |
|                                                 |                                    |                                 |                             | Normal com entrevista<br>Tabela dinàmica com entrevista |

Anotações dos documentos pesquisados:

| Pesquisar Documentos    |                                            |              |          |         |              |      |                            |                                 |                   |                                                                     |                      |                          |
|-------------------------|--------------------------------------------|--------------|----------|---------|--------------|------|----------------------------|---------------------------------|-------------------|---------------------------------------------------------------------|----------------------|--------------------------|
|                         | Subscritor Responsável pela situação atual |              |          |         |              |      | Visualizar<br>histórico de |                                 |                   |                                                                     |                      |                          |
| Número                  | Unidade                                    | Matrícula    | Data     | Unidade | Matrícula    | Data |                            | Situação                        | Modelo            | Descrição                                                           | Anotação             | documentos<br>tramitados |
| SEPLAG-OFI-2023/00134   | CGD                                        | SEPLAG257428 | 17/10/23 |         | SEPLAG257428 |      | 17/10/2023                 | Documento Assinado<br>com Senha | GOV MT:<br>Ofício | Solicitação de troca de aparelhos telefônico                        |                      |                          |
| SEPLAG-OFI-2023/00134-A | CGD                                        | SEPLAG257428 | 17/10/23 | CGD     | SEPLAG257428 |      | 17/10/2023                 | Assinado                        | GOV MT:<br>Ofício | Solicitação de troca de aparelhos telefônico                        | Para envio<br>à SAP. |                          |
| SEPLAG-OFI-2023/00133-A | CGD                                        | SEPLAG257428 | 16/10/23 | CGD     | SEPLAG257428 |      | 16/10/2023                 | Aguardando Andamento            | GOV MT:<br>Ofício | Solicitação de instalação de terminais de telefonia na sala da CGD. | Autorizado.          |                          |
| SEPLAG-OFI-2023/00133   | CGD                                        | SEPLAG257428 | 16/10/23 |         | SEPLAG257428 |      | 16/10/2023                 | Documento Assinado<br>com Senha | GOV MT:<br>Ofício | Solicitação de instalação de terminais de telefonia na sala da CGD. |                      |                          |
| Voltar para o início    |                                            |              |          |         |              |      |                            |                                 |                   |                                                                     |                      |                          |
## 11. Acessar como substituto

#### 11.1 Substituição

Por meio da Substituição, o sistema possibilita que um usuário cadastre, acesse e movimente documentos que estejam em uma lotação ou matrícula distinta da sua.

São objetivos desta funcionalidade:

- Possibilitar aos gestores uma melhor organização interna de divisão e distribuição de tarefas e atividades dentro da sua unidade;
- Possibilitar que um servidor, preferencialmente o chefe do setor, indique como seu substituto outro servidor, lotado na mesma unidade ou em setor distinto.

#### 11.1.1 Procedimento para atribuir permissão para substituição

A chefia da unidade deve realizar o seguinte procedimento para conceder aos seus substitutos permissão de acesso à sua lotação: Clicar em SIGA → ADMINISTRAÇÃO → GERENCIAR POSSÍVEIS SUBSTITUTOS.

|              | MENU -             |                                                                                                    |
|--------------|--------------------|----------------------------------------------------------------------------------------------------|
| > CASA CIVIL | Página Inicial     |                                                                                                    |
|              | Módulos 🔸          |                                                                                                    |
|              | Administração 🕨    | Trocar senha                                                                                                    |
|              | Substituir •       | Trocar Email do Usuário                                                                                                    |
|              | Manual do SIGA-Doc | and the second second se |
|              | Tema Claro         | Gerenciar possíveis substitutos                                                                                                    |
|              | Logoff             | 4                                                                                                    |

Serão exibidas, em seguida, as substituições que já tenham sido cadastradas:

| Gerenciar possíveis substitut       | tos                                      |              |                                  |              |            |                   |
|-------------------------------------|------------------------------------------|--------------|----------------------------------|--------------|------------|-------------------|
| Substituições cadastradas           |                                          |              |                                  |              |            |                   |
| Titular                             | Substituto                               | Data inicial | Data final                       |              | Opções     |                   |
| Substituições cadastradas para o Ti | Substituições cadastradas para o Titular |              |                                  |              |            |                   |
| Titular                             |                                          |              | Substituto                       | Data inicial | Data final | Opções            |
| GERENCIA DE DISSEMINACAO DA         | A POLITICA DE GESTAO DE DOCUME           | INTOS        | WILTON OLIVEIRA DE CAMPOS MORAIS | 26/10/23     | 27/10/23   | Alterar   Excluir |

#### 1. Clique no botão INCLUIR:

| Gerenciar possíveis substitutos |            |              |            |        |  |
|---------------------------------|------------|--------------|------------|--------|--|
| Substituições cadastra          | das        |              |            |        |  |
| Titular                         | Substituto | Data inicial | Data final | Opções |  |
| Incluir                         |            |              |            |        |  |

| -                                                                                                    |
|----------------------------------------------------------------------------------------------------|
|                                                                                                    |
| -                                                                                                    |
| Data de Fim                                                                                                    |
| (obrigatório e limitado a 2 anos a partir da data<br>inicial)                                                                 |
| Caso a 'Data de Início' não seja informada, será assumida a data atual. O usuário é responsável por gerir suas substituições. |
|                                                                                                    |

- 1. No campo TITULAR selecione a opção ÓRGÃO INTEGRADO e na caixa de diálogo digite a sigla do órgão e tecle ENTER.
- 2. No campo SUBSTITUTO: digite na caixa de diálogo a matrícula do usuário a quem será dada a permissão e tecle ENTER.
- 3. Clique no botão OK para concluir a operação.

Obs: A substituição pode ser dada, também, de pessoa para pessoa (A chefia do setor pode cadastrar uma substituição para sua própria matrícula, mas não para de outros servidores da lotação). Neste caso, deve-se selecionar, no campo TITULAR, a opção MATRÍCULA, e digitar a própria matrícula. Deve-se definir um período para uso das permissões de substituição. O preenchimento dos campos DATA DE INÍCIO e A DATA DE FIM é obrigatória e limitada a 2 anos a partir da data inicial.

As substituições cadastradas poderão ser alteradas por meio das opções ALTERAR/EXCLUIR.

| Gerenciar possíveis sub      | stitutos                             |              |                              |              |            |                   |
|------------------------------|--------------------------------------|--------------|------------------------------|--------------|------------|-------------------|
| Substituições cadastradas    |                                      |              |                              |              |            |                   |
| Titular                      | Substituto                           | Data inicial | Data final                   |              | Opções     |                   |
| Substituições cadastradas pa | ra o Titular                         |              |                              |              |            |                   |
| Titular                      |                                      | Subs         | tituto                       | Data inicial | Data final | Opções            |
| GERENCIA DE DISSEMINAC       | CAO DA POLITICA DE GESTAO DE DOCUMEN | ros Wilt     | ON OLIVEIRA DE CAMPOS MORAIS | 26/10/23     | 27/10/23   | Alterar   Excluir |

Para verificar as permissões de substituição que foram cadastradas para sua matrícula, o usuário deve acessar o menu principal: MENU → SUBSTITUIR.

|                                        | MENU -               |                                                              |
|----------------------------------------|----------------------|--------------------------------------------------------------|
| e de Homologação > SECRETARIA DE ESTAL | × Página Inicial     |                                                              |
|                                        | Módulos              | •                                                            |
|                                        | Administração        |                                                              |
|                                        | Gestão de Identidade | •                                                            |
|                                        | Ferramentas          |                                                              |
|                                        | Substituir           | Coordenadoria de Gestão de Documentos                        |
|                                        | Manual do SIGA-Doc   | Gerência de Gestão Arquivística                              |
|                                        | Tema Claro           | Gerencia de Gestao de Protocolo e Arquivo                    |
|                                        | Logoff               | Gerencia de Disseminacao da Politica de Gestao de Documentos |
|                                        | 43<br>84             | Gerencia de Disseminacao da Politica de Gestao de Documentos |

Ao clicar no *link* de uma das lotações cadastradas, o Sistema carregará a tela inicial da referida lotação e seus documentos. No canto superior à direita da tela, será indicada a substituição que se encontra ativa. Para finalizar esta operação e retornar para a lotação original, basta clicar na palavra FINALIZAR ao lado da indicação da substituição.

| MENU -                                         |                                                                                                    | Criar Pesquisar Mesa Virtual 🝳                                                                              |
|------------------------------------------------|----------------------------------------------------------------------------------------------------|----------------------------------------------------------------------------------------------------|
|                                                |                                                                                                    | Olá, 😩 Darcy Ribeiro 🖬 GSCCC 🚺 Sair<br>Substituindo: Gabinete do Secretário - Chefe da Casa Civil Finalizar |
|                                                |                                                                                                    |                                                                                                    |
| Atendente 1 4 2 2 36 29 31 3 3 3 1 2 47 5 1 77 | Lotação<br>0<br>3<br>0<br>0<br>0<br>18<br>18<br>0<br>0<br>0<br>0<br>0<br>0<br>0<br>0<br>0<br>0<br>0<br>0<br>0<br>0 |                                                                                                    |

O acesso aos documentos de uma lotação específica, e a respectiva permissão para que sejam movimentados por um usuário de fora do setor, deve ser concedido pela chefia da unidade cujos documentos se pretenda acessar. EX.: O usuário de matrícula SEPLAG99999, cuja lotação original seja CGD, necessitará que a chefia da unidade SAP autorize seu acesso para que este tenha acesso aos documentos dessa lotação, seguindo o procedimento já mencionado acima.

Obs.: A permissão para cadastramento de substitutos se restringe à própria lotação/matrícula da chefia, e a unidades subordinadas a até dois níveis na hierarquia.

## 12. Marcadores

#### FUNCIONALIDADE PARA DEFINIR MARCADORES DO TIPO PASTA INTERNA OU PARA MONITORAMENTO

## 12.1 Objetivo

Permitir uma organização melhor do acervo de documentos e comunicação entre as unidades por meio da criação de marcadores personalizados, permitindo tanto o agrupamento de documentos por marca dentro de uma lotação (como se estivessem em pastas), como também o controle de prazos, mediante o registro de marcas com datas de alerta.

MARCADOR GERAL: Marcador criado pelo órgão central gestor do Sigadoc e acessível a todos os usuários do sistema;

MARCADOR LOCAL: Marcador criado pelas chefias das unidades e disponível para utilização do respectivo setor.

#### 12.2 Tipos de Marcadores

**Geral-** Marcador disponível para uso por todos os usuários, marcando a via geral do documento. Aparece no quadro quantitativo e na mesa de quem está com alguma via ou volume do documento, exceto no caso de "Tarja direcionada" que aparece apenas no quadro quantitativo e na mesa da pessoa ou lotação que foi definida, estando ou não com o documento.

**Geral Direcionado e Local direcionado-** podem ser excluídos pela respectiva Pessoa ou Lotação para onde foi direcionada.

**Geral agendado e Local agendado-** São exibidos no quadro quantitativo e na mesa de quem está com alguma via ou volume do documento apenas a partir da data definida pelo usuário.

**Local** - Marcador disponível para uso apenas pela lotação que o criou, marcando a via geral do documento. Também aparece no quadro quantitativo e na mesa de quem está com alguma via ou volume do documento, exceto no caso de "Etiqueta direcionada" que aparece apenas no quadro quantitativo e na mesa da pessoa ou lotação que foi definida, estando ou não com o documento.

**Lista -** Marcador **disponível para uso apenas pela lotação que o criou**, marcando a via/volume do documento. Destinado a agrupar documentos de interesse de uma pessoa ou lotação, independentemente da localização do documento. A lista aparece apenas para a pessoa ou lotação definida.

**Marcador mutuamente exclusivo-** Marcadores desse tipo são removidos automaticamente do documento, caso seja definido outro marcador do mesmo tipo para o documento.

**Pasta-** Marcador mutuamente exclusivo, disponível para uso apenas pela unidade que o criou. Pode ser definido apenas para os documentos que se encontram na lotação que o criou e é automaticamente excluído do documento caso seja tramitado para outra lotação.

**Pasta padrão-** Marcador do tipo pasta, de uso opcional pela unidade, que é atribuído ao documento automaticamente. Todo documento tramitado para a lotação da unidade é automaticamente inserido em uma Pasta Padrão, caso **tenha sido** criada pela unidade. Documentos excluídos de outra pasta também são automaticamente inseridos na Pasta Padrão.

Obs.: Considerando que a mesa da unidade já possui suas "Situações" padrão definidas, a criação do Marcador "Pasta Padrão" somente é recomendado se estritamente necessário, uma vez que a desmarcação dos documentos somente pode ser realizada individualmente.

| Тіро             | Descrição                                                                                                    | Agrupamento | Exemplos de uso                                                  |
|------------------|----------------------------------------------------------------------------------------------------|-------------|------------------------------------------------------------------|
| Geral            | Marcador que pode ser<br>definido por qualquer pessoa e<br>estará visível para quem<br>receber o documento.                                                                                                 | Geral       | Lembrete                                                         |
| Geral agendado   | Marcador que pode ser<br>definido por qualquer pessoa e<br>estará visível, a partir de uma<br>data definida, para quem<br>receber o documento.                                                              | Geral       | Alerta                                                           |
| Geral com prazos | Marcador que pode ser<br>definido por qualquer pessoa e<br>estará visível, a partir de uma<br>data definida, para quem<br>receber o documento,<br>contendo a informação sobre a<br>proximidade de um prazo. | Geral       | Alerta de prazo (Ver:<br>Aguardando Devolução (Fora<br>do Prazo) |

| Geral direcionado<br>Geral agendado<br>direcionado    | Marcador que pode ser<br>definido por qualquer pessoa e<br>estará visível para uma<br>lotação ou pessoa definida,<br>independentemente da<br>localização do documento.<br>Marcador que pode ser<br>definido por qualquer pessoa e<br>estará visível, a partir de uma<br>data definida, para uma<br>lotação ou pessoa definida,<br>independentemente da | Geral | Lembrete direcionado<br>Alerta direcionado              |
|-------------------------------------------------------|----------------------------------------------------------------------------------------------------|-------|---------------------------------------------------------|
|                                                       | localização do documento.                                                                                                    |       |                                                         |
| Geral com Data<br>Limite e<br>Mutuamente<br>Exclusiva | Marcador, mutuamente<br>exclusivo, que pode ser<br>definido por qualquer pessoa e<br>estará visível, com data limite,<br>para quem receber com o<br>documento. Apenas um<br>marcador desse tipo pode ser<br>definido para um mesmo<br>documento.                                                                                                    | Geral | Prioridade Alta<br>Prioridade Média<br>Prioridade Baixa |
| Pasta                                                 | Organizar o acervo em<br>andamento na minha lotação.                                                                                                    | Pasta | Aguardando publicação                                   |
| Pasta padrão                                          | Pasta atribuída<br>automaticamente ao<br>documento tramitado para a<br>minha lotação.                                                                                                    | Pasta | Triagem                                                 |
| Local                                                 | Marcador que pode ser<br>definido por pessoa da minha<br>lotação e estará visível para<br>quem receber qualquer via do<br>documento.                                                                                                    | Local | Prioridade da TI                                        |
| Local agendado                                        | Marcador que pode ser<br>definido por pessoa da minha<br>lotação e estará visível, a<br>partir de uma data definida,<br>para quem receber o<br>documento.                                                                                                    | Local | Término contrato                                        |

| Local direcionado | Marcador que pode ser<br>definido por pessoa da minha<br>lotação e estará visível para<br>uma lotação ou pessoa<br>definida, independentemente<br>da localização do documento. | Local | Projeto XYZ        |
|-------------------|----------------------------------------------------------------------------------------------------|-------|--------------------|
| Lista             | Marcador que pode ser<br>definido por pessoa da minha<br>lotação para agrupar<br>documentos de interesse de<br>Pessoa ou Lotação definida.                                     | Lista | Acordos do SIGA    |
| Lista agendada    | Marcador que pode ser<br>definido por pessoa da minha<br>lotação para agrupar<br>documentos de interesse de<br>Pessoa ou Lotação definida, a<br>partir de uma data definida.   | Lista | Vigência encerrada |

### 12.2.1 Marcador de Alertas e lembretes

O SIGA-Doc agora permite a criação de marcadores de alertas e lembretes para documentos, que aparecem no quadro quantitativo, conforme exemplo abaixo:

| Expedientes                          |           |         |
|--------------------------------------|-----------|---------|
| Sistema                              | Atendente | Lotação |
| Em Elaboração                        | 1         | 1       |
| Aguardando Andamento                 | 4         | 3       |
| Caixa de Entrada (Digital)           | 1         | 5       |
| Pendente de Assinatura               | 2         | 2       |
| Transferido (Digital)                | 24        | 6       |
| Como Subscritor                      | 29        | 0       |
| Como Gestor                          | 31        | 0       |
| Como Interessado                     | 3         | 0       |
| Revisar                              | 33        | 0       |
| Aguardando devolução (Fora do prazo) | 1         | 1       |
| Pronto para Assinar                  | 2         | 0       |
| Como Revisor                         | 47        | 0       |
| Assinado                             | 5         | 0       |
| Aguardando Conclusão                 | 1         | 1       |
| Como Autorizador                     | 77        | 0       |
| ALERTA DE PRAZO                      | 0         | 1       |
| LEMBRETE                             | 1         | 0       |

Tanto o Alerta, quanto o lembrete, permitem registrar uma observação para o documento desejado.

A diferença entre eles é que o Alerta só é exibido no quadro quantitativo a partir de uma data informada no momento da definição do alerta. Já o lembrete é exibido de imediato.

| Função do Marcador   | Tipo do Marcador                                                                                                    | Comportamento                                                                                                    |
|----------------------|----------------------------------------------------------------------------------------------------|----------------------------------------------------------------------------------------------------|
| Alerta               | -Geral agendado<br>-Geral com prazos                                                                                           | É exibido no quadro quantitativo e na mesa<br>virtual de quem estiver com o documento<br>a partir da data informada. Também<br>aparece para quem consulta o documento.                                                                                 |
| Alerta de prazo      | -Geral com Prazos<br>-Geral Agendada<br>- Local agendado                                                                       | Funciona como Alerta, mas além do texto,<br>é possível também definir um prazo final a<br>ser exibido para o usuário.                                                                                                    |
| Alerta direcionado   | -Geral Direcionada<br>-Geral Agendada<br>Direcionada<br>-Geral com data limite e<br>mutuamente exclusiva<br>-Local direcionada | Funciona como o alerta, mas ao invés de<br>aparecer para quem está com o<br>documento, aparece no quadro<br>quantitativo e na mesa virtual apenas para<br>o interessado informado no momento do<br>registro do alerta (pessoa ou unidade).             |
| Lembrete             | -Geral<br>-Geral direcionado<br>-Local                                                                                         | É exibido no quadro quantitativo e na mesa<br>virtual de quem estiver com o documento.<br>Também aparece para quem consulta o<br>documento.                                                                                                    |
| Lembrete direcionado | -Local direcionado                                                                                                    | Funciona como o Lembrete, mas ao invés<br>de aparecer para quem está com o<br>documento, é exibido no quadro<br>quantitativo e na mesa virtual apenas do<br>interessado que foi definido no momento<br>do registro do lembrete (pessoa ou<br>unidade). |

Seguem as variações disponíveis desses marcadores:

### <u>12.2.1.1 Registrar um alerta ou um lembrete</u>

Para associar um documento a uma lista, utilize o botão "Definir marcador", conforme procedimento detalhado no *link* <u>Atribuir marcadores</u>.

Os marcadores já definidos para o documento são exibidos no quadro de marcadores ao consultar o documento.

| v | /ias                 |                                             | \$                                              | - |
|---|----------------------|---------------------------------------------|-------------------------------------------------|---|
|   | A                    | Assinado                                    | Wilton GM                                       |   |
|   | Geral                | Documento Assinado com Senha                | Wilton                                          |   |
| • |                      |                                             |                                                 | ŀ |
| N | /arcadores           |                                             |                                                 | • |
|   | Geral                |                                             |                                                 |   |
|   | ALERTA D<br>01/11/20 | E PRAZO, exibição: 31/10/2023, prazo:<br>23 | Devolver documento à CGD/SEPLAG até 01/11/2023. | Û |
|   |                      |                                             |                                                 | • |

#### 12.2.2 Listas de documentos

O SIGA-Doc permite a criação de listas personalizadas de documentos, possibilitando o agrupamento de documentos de interesse.

As listas proporcionam maior facilidade e agilidade na localização e consulta de documentos.

O nome, ícone e a cor da lista são definidos pelo usuário, conforme exemplo abaixo:

| Expedientes                 |           |         |
|-----------------------------|-----------|---------|
| Sistema<br>Em Elaboração    | Atendente | Lotação |
| Aguardando Andamento        | 1         | 1       |
| Caixa de Entrada (Digital)  | 2         | 2       |
| Pendente de Assinatura      | 3         | 1       |
| Como Subscritor             | 77        | 0       |
| Revisar                     | 52        | 0       |
| Pronto para Assinar         | 15        | 0       |
| Como Revisor                | 2         | 0       |
| Assinado                    | 26        | 0       |
| LISTA-CONTRATOS VIGENTES    | 1         | 0       |
| LISTA-EM FASE DE ASSINATURA | 1         | 0       |
| LISTA-TÉRMINO PRÓXIMO       | 1         | 0       |

Também é possível criar listas com inserção de documentos de forma agendada, a partir de uma data definida. No exemplo acima foi criada uma lista denominada "LISTA-TÉRMINO PRÓXIMO", que vai acrescentando novos documentos em função da proximidade do término de vigência de cada contrato. Para isso basta definir, para cada documento, a data desejada de exibição do documento na lista.

Seguem as principais regras de funcionamento dos marcadores do tipo Lista:

1- Todos os usuários da mesma unidade podem utilizar as listas criadas pela unidade;

2- As listas criadas por uma unidade não ficam disponíveis para uso por outras unidades;

3- A lista é visível no quadro quantitativo para o interessado definido em cada documento (pessoa ou unidade), de forma semelhante ao perfil interessado;

4- Qualquer documento pode ser inserido em uma lista, estando ou não na unidade do usuário;

5- Qualquer pessoa ou unidade pode ser definido como interessado para um documento, em uma determinada lista, ou seja, a lista pode aparecer no quadro quantitativo de diferentes usuários ou unidades, porém relacionando documentos distintos;

6 - Caso seja utilizada uma lista agendada, o documento só constará do quadro quantitativo a partir da data definida pelo usuário.

#### 12.2.2.1 Criar um marcador do tipo Lista

1.1 - No menu principal do SIGA, selecione o submenu Ferramentas e, em seguida, a opção "Cadastro de marcadores"

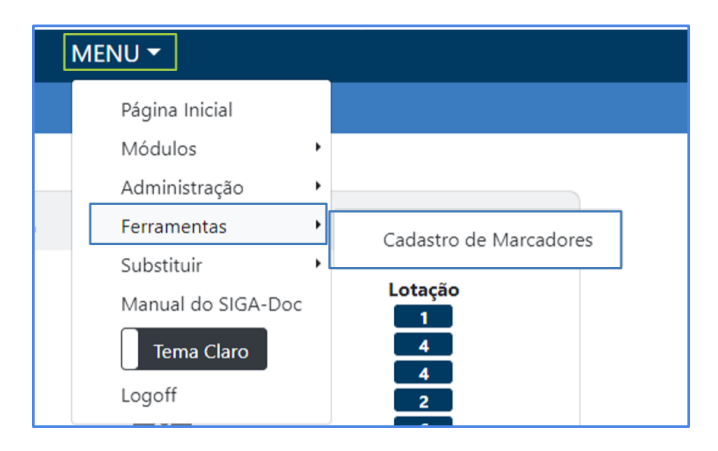

1.2 - Após clicar em Ferramentas/Cadastros de Marcadores, o sistema exibirá a lista de marcadores já cadastrados. Clique em incluir para cadastrar novos marcadores.

| ategoria | Marcador                     | Тіро              | Finalidade                                                                                                    | Grupo       | Opções      |
|----------|------------------------------|-------------------|----------------------------------------------------------------------------------------------------|-------------|-------------|
| ista     | LISTA-CONTRATOS VIGENTES     | Lista             | Marcador que pode ser definido por Pessoa da minha Lotação para agrupar documentos de interesse de Pessoa ou Lotação definida                                   | Monitorando | ı<br>S      |
| ista     | PLISTA-EM FASE DE ASSINATURA | Lista             | Marcador que pode ser definido por Pessoa da minha Lotação para agrupar documentos de interesse de Pessoa ou Lotação definida                                   | Monitorando | 9 (i)<br>(ľ |
| ista     | A LISTA-TÉRMINO PRÓXIMO      | Lista<br>Agendada | Marcador que pode ser definido por Pessoa da minha Lotação para agrupar documentos de interesse de Pessoa ou Lotação definida, a partir de<br>uma data definida | Alertas     | 3 @<br>Ø    |

1.3 - Defina um nome para a sua lista e preencha o campo respectivo.

| Dados do Marcador                                                                  |                                                                |                               |                   |
|------------------------------------------------------------------------------------|----------------------------------------------------------------|-------------------------------|-------------------|
| Nome<br>Descrição                                                                  | fcone<br>Informação -                                          | Cor<br>Escolha a cor do ícone | Grupo<br>Outros 🗸 |
| Finalidade do Marcador<br>Lista - Marcador que pode ser definido por Pessoa da mir | ha Lotação para agrupar documentos de interesse de Pessoa ou L | otação definida               | -                 |
| OK Cancela                                                                         |                                                                |                               |                   |

1.4 - No campo Ícone, escolha um símbolo para representar a sua lista.

| Dados do Marcador                                             |                                                                       |                        |
|---------------------------------------------------------------|-----------------------------------------------------------------------|------------------------|
| Nome                                                          | Ícone<br>1) Informação                                                | Escolha a cor do (cone |
| Descrição                                                     | <ul> <li>Informação</li> <li>Etiqueta</li> </ul>                      |                        |
| Finalidade do Marcador                                        | @`Bomba<br>♣v Segurança                                               | ataño definida         |
| Lista - Marcador que pode ser definido por Pessoa da minha Lo | <ul> <li>Aviso Exclamação</li> <li>Caveira</li> <li>Espião</li> </ul> |                        |
| Califeia                                                      | <ul> <li>Espico</li> <li>Graduação</li> <li>Pessoa</li> </ul>         |                        |

1.5 - Selecione uma cor para a sua lista.

| MENU 🕶       |                        |                        |        | Criar Pesquisar Mesa Virtu   |       |
|--------------|------------------------|------------------------|--------|------------------------------|-------|
|              | Escolha a cor do ícone |                        |        | Olá, 🚢 Darcy Ribeiro 🞚 GSCCC | 🕩 Sai |
| Ícone        |                        |                        | Grupo  |                              |       |
| 1 Informação | · · · ·                | Escolha a cor do ícone | Outros |                              | ~     |
|              |                        |                        |        |                              |       |

1.6 - Selecione um grupo para o marcador. Essa opção define o grupo onde o marcador deve aparecer na Mesa Virtual (Pode ignorar, caso o usuário não utilize o recurso de Mesa Virtual).

| Dados do Marcador                                                        |                                                                |                               |                                                                                                    |  |  |  |
|--------------------------------------------------------------------------|----------------------------------------------------------------|-------------------------------|----------------------------------------------------------------------------------------------------|--|--|--|
| Nome                                                                     | Ícone<br>1 Informação                                          | Cor<br>Escolha a cor do ícone | Grupo<br>Outros                                                                                                    |  |  |  |
| Descrição<br>Finalidade do Marcador                                      | Descrição                                                      |                               |                                                                                                    |  |  |  |
| Lista - Marcador que pode ser definido por Pessoa da minha<br>OK Cancela | a Lotação para agrupar documentos de interesse de Pessoa ou Lo | tação definida                | Em Esaboração<br>Aguardando Andamento<br>Caixa de Saida<br>Acompanhando<br>Monitorando<br>Aguardando Ação de Temporalidade<br>Outros |  |  |  |

1.7 - No campo "Finalidade do Marcador", selecione a opção "Lista" ou "Lista agendada", conforme o caso.

| Dados do Marcador                                                                                                    |                                                                                                    |                               |                   |  |  |  |  |
|----------------------------------------------------------------------------------------------------|----------------------------------------------------------------------------------------------------|-------------------------------|-------------------|--|--|--|--|
| Nome                                                                                                    | fcone  Informação                                                                                                    | Cor<br>Escolha a cor do ícone | Grupo<br>Outros 🗸 |  |  |  |  |
| Descrição                                                                                                    |                                                                                                    |                               |                   |  |  |  |  |
| Finalidade do Marcador                                                                                                    |                                                                                                    |                               |                   |  |  |  |  |
| Lista - Marcador que pode ser definido por Pessoa da minh                                                                                                    | a Lotação para agrupar documentos de interesse de Pessoa ou Lo                                                                        | otação definida               |                   |  |  |  |  |
| Local - Marcador que pode ser definido por Pessoa da minha Lotação e                                                                                                    | estará visível para quem receber qualquer via do documento                                                                            |                               |                   |  |  |  |  |
| Local Agendada - Marcador que pode ser definido por Pessoa da minha Lotação e estará visível, a partir de uma data definida, para quem receber qualquer via do documento        |                                                                                                    |                               |                   |  |  |  |  |
| Local Directorada - Marcador que pode ser definido por Pessoa da minha Lotação e estará visível para uma Lotação ou Pessoa definida, independente da localização do documento   |                                                                                                    |                               |                   |  |  |  |  |
| Pasta - Organizar o acenvo em andamento na minha Lotação                                                                                                    |                                                                                                    |                               |                   |  |  |  |  |
| Pasta Padrão - Pasta atribuída automaticamente ao documento tramitado para a minha Lotação                                                                                      |                                                                                                    |                               |                   |  |  |  |  |
| Lista - Marcador que pode ser definido por Pessoa da minha Lotação pa                                                                                                    | Lista - Marcador que pode ser definido por Pessoa da minha Lotação para agrupar documentos de interesse de Pessoa ou Lotação definida |                               |                   |  |  |  |  |
| Lista Agenciada - Marciador que pode ser definido por Pessoa da minha Lotação para agrupar documentos de interesse de Pessoa ou Lotação definida, a partir de uma data definida |                                                                                                    |                               |                   |  |  |  |  |

1.8 - Após preenchidos todos os campos, clique em Ok para finalizar o cadastramento do marcador:

| Dados do Marcador                                                                                                    |                   |                               |                        |  |  |  |  |
|----------------------------------------------------------------------------------------------------|-------------------|-------------------------------|------------------------|--|--|--|--|
| Nome<br>LISTA-CONTRATOS VIGENTES                                                                                                    | ícone<br>Etiqueta | Cor<br>Escolha a cor do ícone | Grupo<br>Monitorando 🗸 |  |  |  |  |
| Descrição<br>Para teste do marcador tipo                                                                                                    |                   |                               |                        |  |  |  |  |
| Finalidade do Marcador<br>Lista - Marcador que pode ser definido por Pessoa da minha Lotação para agrupar documentos de interesse de Pessoa ou Lotação definida * |                   |                               |                        |  |  |  |  |
| OK Cancela                                                                                                    |                   |                               |                        |  |  |  |  |

1.9 - Depois de criado, o marcador aparecerá na lista de marcadores com todo o detalhamento de seus campos:

| ( | Cadastro d | e Marcadores                 |                   |                                                                                                    |             |        |
|---|------------|------------------------------|-------------------|----------------------------------------------------------------------------------------------------|-------------|--------|
|   | Categoria  | Marcador                     | Тіро              | Finalidade                                                                                                    | Grupo       | Opções |
|   | Lista      | LISTA-CONTRATOS VIGENTES     | Lista             | Marcador que pode ser definido por Pessoa da minha Lotação para agrupar documentos de interesse de Pessoa ou Lotação definida                                   | Monitorando |        |
|   | Lista      | PLISTA-EM FASE DE ASSINATURA | Lista             | Marcador que pode ser definido por Pessoa da minha Lotação para agrupar documentos de interesse de Pessoa ou Lotação definida                                   | Monitorando |        |
|   | Lista      | 🛕 LISTA-TÉRMINO PRÓXIMO      | Lista<br>Agendada | Marcador que pode ser definido por Pessoa da minha Lotação para agrupar documentos de interesse de Pessoa ou Lotação definida, a partir de<br>uma data definida | Alertas     |        |
| I | Incluir    | /oltar                       |                   |                                                                                                    |             |        |

Agora a lista está pronta para ser utilizada.

Repita o procedimento para criar outras listas de interesse.

Para associar um documento a uma lista, utilize o botão "Definir marcador". Os marcadores já definidos para o documento são exibidos no quadro de marcadores.

| 🤏 Criar Subprocesso  🙆 Definir Ma | rcador 🛛 🝰 Definir Perfil | 😵 Duplicar       | 🙀 Enviar para Visualização Externa                              | 🚔 Gerar Protocolo | 🔛 <u>V</u> er Dossiê | 🚔 Ver Impressão | Ver <u>M</u> ais |             |                                                                                                    |                                                   |                                                                                                    |
|-----------------------------------|---------------------------|------------------|-----------------------------------------------------------------|-------------------|----------------------|-----------------|------------------|-------------|----------------------------------------------------------------------------------------------------|---------------------------------------------------|----------------------------------------------------------------------------------------------------|
|                                   | K                         | PRO              | CESSO ADMINISTRATIVO                                            |                   |                      |                 |                  | Volumes     |                                                                                                    |                                                   |                                                                                                    |
|                                   |                           |                  |                                                                 |                   |                      |                 |                  | V01         | Aguardando Andamento                                                                                              | Wilton                                            | CGD                                                                                                    |
|                                   |                           |                  | 1                                                               |                   |                      |                 |                  | Geral       | Documento Assinado com Senha                                                                                      | Wilton                                            |                                                                                                    |
|                                   |                           | Go<br>SECRETARIA | verno do Estado de Mato Grosso<br>DE ESTADO DE PLANEJAMENTO E G | ESTÃO             |                      |                 |                  | Marcado     | res                                                                                                    |                                                   |                                                                                                    |
|                                   |                           |                  | Processo Nº                                                     |                   |                      |                 |                  | exit<br>Dar | dade interessada, Para teste do marcado<br>oição: 02/11/2023 - para mostrar na mesa<br>cy Ribeiro" a partir de 02 | r "Lista Agendac<br>do usuário teste<br>/11/2023. | da", in the second second seco |

Para se atribuir um marcador a um documento, utilize a opção Definir Marcador. Ao clicar no ícone, será aberta uma outra janela para se atribuir o marcador desejado. Escolha o marcador, preencha os campos disponíveis e clique em gravar.

O procedimento detalhado para definir um marcador para o documento pode ser acessado pelo link abaixo:

#### Atribuir marcadores

#### 12.2.3 Pastas para organização

O SIGA-Doc permite a criação de pastas personalizadas para uma melhor organização do acervo de documentos da unidade, utilizando o recurso de marcadores.

O nome, ícone e a cor da pasta são definidos pelo usuário, conforme exemplo abaixo:

| Processos Administrativos                                   |           |         |
|-------------------------------------------------------------|-----------|---------|
| Sistema                                                     | Atendente | Lotação |
| Aguardando Andamento<br>Arquivo Corrente                    | 10        | 9       |
| Caixa de Entrada (Digital)<br>Transferida (Digital)         | 2         | 4       |
| Como Gestor                                                 | 2         | 0       |
| Aguardando devolução (Fora do prazo)                        | 2         | 2       |
| Como Autorizador                                            | 2         | 0       |
| Unidade Interessada                                         | 1         | 0       |
| PASTA-PARA ANALISE DE WILTON<br>PASTA-DOCUMENTOS ANALISADOS |           |         |

Também é possível criar uma pasta padrão. Nesse caso todos os documentos tramitados para a unidade serão automaticamente colocados na pasta padrão.

Seguem as principais regras de funcionamento dos marcadores do tipo Pasta:

1- Todos os usuários da mesma unidade podem visualizar e utilizar as pastas criadas pela unidade;

2- As pastas criadas por uma unidade não ficam disponíveis para uso por outras unidades;

3- Ao inserir um documento em uma pasta, ele é automaticamente retirado da pasta em que estava;

4- Todo documento tramitado para uma unidade é automaticamente inserido em uma pasta padrão, caso tenha sido criada uma;

5- Todo documento retirado de uma pasta é automaticamente inserido na pasta padrão, caso tenha sido criada uma;

6- Quando um documento é arquivado ou sobrestado, também é automaticamente retirado da pasta em que estava;

7 - Apenas documentos que estejam na unidade do usuário podem ser vinculados a uma pasta (caso tenha interesse em agrupar documentos que não estejam na unidade, utilize marcadores do tipo "Lista");

8 - Quando um documento é tramitado para fora da unidade, ele é automaticamente removido da pasta em que estava.

#### 12.2.3.1 Criar um marcador do tipo Pasta

1.1 - No menu principal do SIGA, selecione o submenu Ferramentas e, em seguida, a opção "Cadastro de marcadores":

| [ | MENU -             |   |                        |
|---|--------------------|---|------------------------|
|   | Página Inicial     |   |                        |
|   | Módulos            | ۲ |                        |
|   | Administração      | ۲ |                        |
|   | Ferramentas        | ٠ | Cadastro de Marcadores |
|   | Substituir         | ۲ |                        |
|   | Manual do SIGA-Doc |   | Lotação                |
|   | Tema Claro         |   | 4                      |
|   | Logoff             |   | 2                      |

1.2 - Após clicar em Ferramentas/Cadastros de Marcadores, o sistema exibirá a lista de marcadores já cadastrados. Clique em incluir para cadastrar novos marcadores:

| Categoria | Marcador                     | Тіро              | Finalidade                                                                                                    | Grupo       | Opções                |
|-----------|------------------------------|-------------------|----------------------------------------------------------------------------------------------------|-------------|-----------------------|
| Lista     | LISTA-CONTRATOS VIGENTES     | Lista             | Marcador que pode ser definido por Pessoa da minha Lotação para agrupar documentos de interesse de Pessoa ou Lotação definida                                   | Monitorando | 1                     |
| Lista     | PLISTA-EM FASE DE ASSINATURA | Lista             | Marcador que pode ser definido por Pessoa da minha Lotação para agrupar documentos de interesse de Pessoa ou Lotação definida                                   | Monitorando | 9<br>11<br>12         |
| Lista     | LISTA-TÉRMINO PRÓXIMO        | Lista<br>Agendada | Marcador que pode ser definido por Pessoa da minha Lotação para agrupar documentos de interesse de Pessoa ou Lotação definida, a partir de<br>uma data definida | Alertas     | 1<br>1<br>1<br>1<br>1 |

#### 1.3 - Defina um nome para a sua pasta e preencha o campo respectivo:

| Dados do Marcador                                         |                                                                |                               |                 |
|-----------------------------------------------------------|----------------------------------------------------------------|-------------------------------|-----------------|
| Nome                                                      | Ícone Informação                                               | Cor<br>Escolha a cor do ícone | Grupo<br>Outros |
| Descrição                                                 |                                                                |                               |                 |
| Finalidade do Marcador                                    |                                                                |                               |                 |
| Lista - marcator que pode ser definido por Pessoa da minh | a Lotação para agrupar documentos de interesse de Pessoa ou Lo | tação definida                |                 |

1.4 - No campo Ícone, escolha um símbolo para representar a sua pasta:

| Ícone                                                                                                    | Cor<br>• Escolha a cor do ícone                                                                                                    |
|----------------------------------------------------------------------------------------------------|----------------------------------------------------------------------------------------------------|
| <ul> <li>Informação</li> <li>Etiqueta</li> <li>Bomba</li> <li>Segurança</li> <li>Aviso Exclamação</li> <li>Caveira</li> <li>Espião</li> <li>Graduação</li> <li>Pessoa</li> <li>Proibido</li> <li>Acessivel</li> <li>Identidade</li> </ul> |                                                                                                    |
|                                                                                                    | Ícone<br>► Etiqueta<br>● Informação<br>● Etiqueta<br>● Bomba<br>■ Segurança<br>▲ Aviso Exclamação<br>© Caveira<br>■ Espião<br>© Graduação<br>■ Pessoa<br>● Proibido<br>© Accessivel<br>■ Identidade<br>■ Ambuláncia |

1.5 - Selecione uma cor para a sua pasta:

| MENU 🕶       |                        |                        |        | Criar Pesquisar Mesa Virtual 🤇      |
|--------------|------------------------|------------------------|--------|-------------------------------------|
|              | Escolha a cor do ícone |                        |        | Olá, 🚢 Darcy Ribeiro 🛄 GSCCC 🛛 🔂 Sa |
|              |                        |                        |        |                                     |
| Ícone        |                        |                        | Grupo  |                                     |
| 1 Informação |                        | Escolha a cor do ícone | Outros | ×                                   |
|              |                        |                        |        |                                     |

1.6 - Selecione um grupo para o marcador. Essa opção define o grupo onde o marcador deve aparecer na Mesa Virtual (Pode ignorar, caso o usuário não utilize o recurso de Mesa Virtual):

| ícone        | Cor                    | Grupo                                                                                                    |
|--------------|------------------------|----------------------------------------------------------------------------------------------------|
| 🗣 Etiqueta 🔹 | Escolha a cor do ícone | Outros 👻                                                                                                    |
|              |                        | Pronto para Assinar<br>Alertas<br>Pendente de Revisão<br>Pendente de Assinatura<br>Caixa de Entrada<br>Em Elaboração<br>Aguardando Andamento<br>Caixa de Saída<br>Acompanhando<br>Monitorando<br>Aguardando Ação de Temporalidade<br>Outros |

1.7 - No campo "Finalidade do Marcador", selecione a opção "Pasta" ou "Pasta padrão", conforme o caso:

| Dados do Marcador                                    |                                                                   |                                                              |                        |        |
|------------------------------------------------------|-------------------------------------------------------------------|--------------------------------------------------------------|------------------------|--------|
| Nome                                                 | ícone                                                             | Cor                                                          |                        | Grupo  |
| PASTA-PARA ANÁLISE DE WILTON                         | P Etiqueta                                                        | •                                                            | Escolha a cor do ícone | Outros |
| Descrição                                            |                                                                   |                                                              |                        |        |
| Organiza documentos para análise do servido          | r específico                                                      |                                                              |                        |        |
| Finalidade do Marcador                               |                                                                   |                                                              |                        |        |
| Pasta - Organizar o acervo em andamento na           | minha Lotação                                                     |                                                              |                        |        |
|                                                      |                                                                   |                                                              |                        |        |
| Local - Marcador que pode ser definido por Pessoa da | minha Lotação e estará visível para quem receber qualquer via do  | documento                                                    |                        |        |
| Local Agendada - Marcador que pode ser definido por  | Pessoa da minha Lotação e estará visível, a partir de uma data de | finida, para quem receber qualquer via do documento          |                        |        |
| Local Direcionada - Marcador que pode ser definido p | or Pessoa da minha Lotação e estará visível para uma Lotação ou   | Pessoa definida, independente da localização do documento    | 0                      |        |
| Pasta - Organizar o acervo em andamento na minha Lo  | tação                                                             |                                                              |                        |        |
| Pasta Padrão - Pasta atribuída automaticamente ao do | umento tramitado para a minha Lotação                             |                                                              |                        |        |
| Lista - Marcador que pode ser definido por Pessoa da | ninha Lotação para agrupar documentos de interesse de Pessoa o    | ou Lotação definida                                          |                        |        |
| Lista Agendada - Marcador que pode ser definido por  | Pessoa da minha Lotação para agrupar documentos de interesse      | de Pessoa ou Lotação definida, a partir de uma data definida | a                      |        |

1.8 - Após preenchidos todos os campos, clique em Ok para finalizar o cadastramento do marcador:

| Dados do Marcador                                                                     |       |                               |                 |  |  |  |  |
|---------------------------------------------------------------------------------------|-------|-------------------------------|-----------------|--|--|--|--|
| Nome<br>PASTA-PARA ANÁLISE DE WILTON                                                  | ícone | Cor<br>Escolha a cor do ícone | Grupo<br>Outros |  |  |  |  |
| Descrição<br>Organiza documentos para análise do servidor específico                  |       |                               |                 |  |  |  |  |
| Finalidade do Marcador                                                                |       |                               |                 |  |  |  |  |
| Pasta - Organizar o acervo em andamento na minha Lotação           OK         Cancela |       |                               |                 |  |  |  |  |

1.9 - Depois de criado, o marcador aparecerá na lista de marcadores com todo o detalhamento de seus campos:

| Categoria | Marcador                     | Тіро              | Finalidade                                                                                                    | Grupo       | Opçõe     |
|-----------|------------------------------|-------------------|----------------------------------------------------------------------------------------------------|-------------|-----------|
| Lista     | LISTA-CONTRATOS VIGENTES     | Lista             | Marcador que pode ser definido por Pessoa da minha Lotação para agrupar documentos de interesse de Pessoa ou Lotação definida                                   | Monitorando | 9 ±       |
| Lista     | PLISTA-EM FASE DE ASSINATURA | Lista             | Marcador que pode ser definido por Pessoa da minha Lotação para agrupar documentos de interesse de Pessoa ou Lotação definida                                   | Monitorando | 9 ii<br>7 |
| Lista     | A LISTA-TÉRMINO PRÓXIMO      | Lista<br>Agendada | Marcador que pode ser definido por Pessoa da minha Lotação para agrupar documentos de interesse de Pessoa ou Lotação definida, a partir de<br>uma data definida | Alertas     | 9 (       |
| Pasta     | PASTA-PARA ANÁLISE DE WILTON | Pasta             | Organizar o acervo em andamento na minha Lotação                                                                                                    | Outros      | 9 H<br>2  |

Agora a pasta está pronta para ser utilizada. Repita o procedimento para criar outras pastas de interesse.

Para associar um documento a uma pasta, acesse o documento e utilize o botão "Definir marcador", conforme procedimento detalhado no item 12.3 Atribuir Marcadores, próximo.

#### 12.3 Atribuir marcadores

Para se atribuir um marcador a um documento, utilize a opção Definir Marcador:

| dnotar 😽   | ∞8 Ap  | ensar | 📑 Arg        | g. Corrente         | Autenticar | Griar Subprocesso     Griar Subprocesso     Griar Subproce | 曾 Definir Marcador | 🚔 Definir Perfil | 🖞 Duplicar | 📄 Encerrar Volume |
|------------|--------|-------|--------------|---------------------|------------|----------------------------------------------------------------------------------------------------|--------------------|------------------|------------|-------------------|
| 🚔 Ver Impr | ressão | Ver   | <u>M</u> ais | 🖲 Vi <u>n</u> cular |            |                                                                                                    |                    |                  |            |                   |

Ao clicar no ícone, será aberta uma outra janela para se atribuir o marcador desejado. Escolha o marcador, preencha os campos disponíveis e clique em gravar:

| arcador                             |   |
|-------------------------------------|---|
|                                     | ` |
| Geral                               |   |
| Auditor                             |   |
| Dar retorno                         |   |
| Transferência Externa               |   |
| PROGRAMA MAIS MT                    |   |
| GOVERNADORIA                        |   |
| AVALIAÇÃO ANUAL DE DESEMPENHO GERAL |   |
| Como Revisor                        |   |
| Pronto para Assinar                 |   |
| COVID-19                            |   |
| Documento Analisado                 |   |
| Retenção de INSS                    |   |
| Idoso                               |   |
| Demanda Judicial Prioridade Alta    |   |
| Demanda Judicial Prioridade Média   |   |
| Demanda Judicial Prioridade Baixa   |   |
| Urgente                             |   |
| Local                               |   |
| Devolver                            |   |
| Pronto para Publicar                |   |
| AVALIAÇÃO ANUAL DE DESEMPENHO       |   |
| Devolver na data                    |   |
| INTERESSADO NO PROCESSO             |   |
| Pasta                               |   |
| Documento de Wilton                 |   |
| Arquivo Corrente Contratos          |   |
|                                     |   |
|                                     |   |
| Lista                               |   |
| DOCUMENTO DO USUÁRIO                |   |
| Unidade Interessada                 |   |

Cada tipo de marcador pode ter campos diferentes a serem preenchidos, dependendo da sua finalidade.

Os marcadores do tipo Tarja já virão pré-cadastrados no sistema, bastando selecionar o marcador desejado, conforme exemplos abaixo:

| Acrescentar um Marcador >    | < | Acrescentar um Marcador × |
|------------------------------|---|---------------------------|
| Marcador                     |   | Manadar                   |
| ALERTA DE PRAZO              |   | Marcador                  |
| Data de Exibição Prazo Final |   | Urgente ~                 |
|                              |   | Texto                     |
| Texto                        |   |                           |
|                              |   |                           |
| Cancelar Gravar              |   | Cancelar Gravar           |

Caso a lotação necessite de novos marcadores, basta criá-los, conforme passo a passo abaixo, para que apareçam na lista a ser apresentada:

<u>Criar alertas e lembretes</u> <u>Criar pastas para organização</u> <u>Criar listas de documentos</u>

Formas de cancelamento de atribuição de um marcador:

- A primeira forma de cancelar a atribuição de um marcador é feita por meio da opção Desfazer marcação Desfazer Marcação .
- 2. Caso a opção "Desfazer Marcação" não esteja disponível clique no ícone
- (excluir marcador) ao lado do marcador que se quer cancelar. Nesse caso, após o clique na lixeira e o recarregamento da tela de vias clique também no ícone (atualizar marcas) ao lado do label Vias:

| o, PASTA-DOCUMENTOS ANALISADOS                                                         |                                                                                          |
|----------------------------------------------------------------------------------------|------------------------------------------------------------------------------------------|
| 🖆 Definir Marcador 🛛 🔮 Definir Perfil 🔁 Desfazer Marcação 🖤 Duplicar 🔤 Encerrar Volume | 🖙 Enviar para Visualização Externa 😂 Gerar Protocolo 🗈 Incluir Cópia 🔓 Incluir Documento |
| 🚔 Ver Impressão 💿 Ver Mais 🛛 Vi <u>n</u> cular                                         | Atualizar Marcas                                                                         |
| PROCESSO ADMINISTRATIVO                                                                | Volumes                                                                                  |
|                                                                                        | V01 Apensado                                                                             |
|                                                                                        | V02 Aguardando Andamento Darcy GSCCC                                                     |
|                                                                                        | Geral Documento Assinado com Senha Wilton                                                |
| Governo do Estado de Mato Grosso                                                       | 1                                                                                        |
| ETARIA DE ESTADO DE PLANEJAMENTO E GESTÃO                                              | Marcadores                                                                               |
|                                                                                        | Pasta                                                                                    |
| Processo NO                                                                            | PASTA-DOCUMENTOS ANALISADOS                                                              |
| Processo N"                                                                            |                                                                                          |

#### Visualizando seu marcador no quadro quantitativo

| Processos Administrativos            |           |         |
|--------------------------------------|-----------|---------|
| Sistema                              | Atendente | Lotação |
| Aguardando Andamento                 | 20        | 7       |
| Arquivo Corrente                     | 10        | 9       |
| Caixa de Entrada (Digital)           | 2         | 4       |
| Transferido (Digital)                | 8         | 3       |
| Como Gestor                          | 2         | 0       |
| Aguardando devolução (Fora do prazo) | 2         | 2       |
| Assinado                             | 1         | 1       |
| Como Autorizador                     | 2         | 0       |
| Unidade Interessada                  | 1         | 0       |
| PASTA-PARA ANÁLISE DE WILTON         | 1         | 1       |
| PASTA-DOCUMENTOS ANALISADOS          | 2         | 2       |

(Ver também item 8.8- Definir Marcador).

## 13 Textos padrão

Quando um determinado texto é usado com frequência, o SIGA permite que a unidade possa gravar um modelo de texto padrão, para que possa ser utilizado sempre que necessário.

## 13.1 Criar um texto padrão

A opção está disponível na tela de edição de documentos, podendo estar posicionada logo no início da página ou no meio, dependendo da versão do SIGA.

| ΝΟΥΟ                                                                                                |   |                                 |
|----------------------------------------------------------------------------------------------------|---|---------------------------------|
| Modelo<br>Ofico *                                                                                   | ] | Texto padrão<br>(Em branco) • • |
| Aceso<br>Público · ·                                                                                |   | 1                               |
| CASACTVL2232 a Darry Ribeiro                                                                        |   |                                 |
| U Substituto U Personalizar<br>Destinatário<br>Lotação V III                                        |   |                                 |
| Clessificação                                                                                       |   |                                 |
| Descripto                                                                                           |   |                                 |
| greenthe's campo actina com palanea-tawa, semper valando subitanticos, gâneco mancilino e conquier, | 8 |                                 |
| Assento                                                                                             |   |                                 |
| Contestion<br>Entre · IX 등 @ @ @ (~ ~ )<br>B J K, U 4 K, D 12 ( ~ 위 코) O ( ) @ Ookgeferes           |   |                                 |
|                                                                                                    |   |                                 |

Para salvar um texto padrão, basta seguir os seguintes passos:

1- iniciar a criação de um novo documento no sistema;

2- Preencher normalmente as informações desejadas (modelo, subscritor, texto, etc);

3- Ao final, ao invés de clicar no botão "OK", criando o respectivo documento temporário, clique no botão "+" (Criar um novo), e na janela que se abrirá em seguida, informe o nome que deverá ser atribuído ao texto padrão.

| Texto padrão |               |
|--------------|---------------|
| [Em branco]  | ÷ +           |
|              | Criar um novo |
|              |               |

| Entrada de dados no site www.sigadoc.apmt.mt.gov.b                  | r        | oli, 💄 🔤 🖉 GGD 🔹 🎼 🚱 S |
|---------------------------------------------------------------------|----------|------------------------|
| Digite o nome do padrão de preenchimento a ser criado para esse mod | elo:     |                        |
|                                                                     |          | trão                   |
| Continuar                                                           | Cancelar | incoj +                |
| L                                                                   |          |                        |

O texto padrão fica disponível para todos os usuários da mesma unidade de quem criou o texto padrão, mas não pode ser visualizado/utilizado por outras unidades.

A função "<u>Duplicar</u>" também pode ser utilizada como um tipo de texto padrão, pois permite iniciar a criação de um documento novo a partir de um documento já existente no sistema.

### 13.2 Usar um texto padrão

Sempre que for necessário elaborar um documento que já tenha um texto padrão salvo, siga os seguintes passos:

1 - Inicie a elaboração de um novo documento, em 'Criar";

2 - Selecione o modelo do documento que será elaborado (memorando, ofício, formulário, etc).

3 - Após escolher o modelo, selecione o texto padrão desejado, dentre aqueles salvos, clicando na respectiva caixa de seleção:

| 1 | Texto padrão                                     |         |
|---|--------------------------------------------------|---------|
|   | [Em branco]                                      | \$<br>+ |
|   | [Em branco]                                      |         |
|   | Ofício de Autorização- Elimi nação de Documentos |         |
|   | Ofício Gestor de Documentos                      |         |

O texto padrão salvo será automaticamente recuperado e inserido no documento que está sendo criado.

4 - Continue a edição do documento normalmente, caso ainda seja necessário algum ajuste.

5 - Clique no botão "OK" para concluir a criação do documento.

## 13.3 Alterar um texto padrão

Para alterar um texto padrão já criado, selecione o texto padrão que deseja alterar e faça as atualizações necessárias. Ao final, clique no botão "Gravar alterações"

| Texto padrão                |         |
|-----------------------------|---------|
| Ofício Gestor de Documentos | ÷ 🗹 🕮 + |
|                             |         |

### 13.4 Excluir texto padrão

Caso o texto padrão armazenado não seja mais necessário, siga os seguintes passos:

1 - Inicie um novo documento;

2 - Selecione o modelo em que o texto padrão foi criado (memorando, ofício, formulário, etc);

3 - Selecione o texto padrão desejado, na respectiva caixa de seleção;

3 - Clique no botão "Remover este item", para excluir o texto padrão.

| Texto padrão                |         |
|-----------------------------|---------|
| Ofício Gestor de Documentos | ÷ 🗹 🛍 + |
|                             |         |

O texto padrão será removido (a operação não poderá ser desfeita).

## 14 Visualização externa de documentos

**Objetivo**: Enviar um *link* para a visualização de expedientes para pessoa interessada.

## <u>14.1 Procedimento para permitir a visualização externa de</u> <u>documentos</u>

1) Acessar a página do documento e clicar no botão "Enviar para Visualização Externa":

| ) 🗋 Incluir <u>C</u> ópia |  |  |  |
|---------------------------|--|--|--|
|                           |  |  |  |
|                           |  |  |  |
|                           |  |  |  |
|                           |  |  |  |
|                           |  |  |  |
|                           |  |  |  |
| abro de 2021              |  |  |  |
|                           |  |  |  |
| en                        |  |  |  |

2) Na página seguinte, preencha o nome e o *e-mail* do usuário externo a quem você deseja permitir a visualização do documento e clique em "Enviar":

| C 💿 www.sigadoc.apmt.mt.gov.br | SIGA - Enviar para Visualização Externa                                                             | - | × |
|--------------------------------|----------------------------------------------------------------------------------------------------|---|---|
|                                |                                                                                                    |   |   |
|                                |                                                                                                    |   |   |
| <b>*</b>                       |                                                                                                    |   |   |
|                                |                                                                                                    |   |   |
|                                | Código de Visualização Externa do Documento                                                         |   |   |
|                                |                                                                                                    |   | _ |
|                                | Número do Documento: CASACIVIL-OFI-2021/00010                                                       |   |   |
|                                | Data/Hora: 08/11/2023 15:16:07                                                                      |   |   |
| Atenção:                       | Para encaminhar o documento para um usuário não cadastrado no sistema, preencha os seguintes campos |   |   |
| Nome:                          |                                                                                                    |   | _ |
|                                |                                                                                                    |   | _ |
| E-mail:                        |                                                                                                    |   |   |
|                                | \                                                                                                   |   |   |
|                                |                                                                                                    |   |   |

3) Orientar o usuário para clicar no *link* recebido no *e-mail* informado para ter acesso à visualização do documento.

Obs.: A "visualização externa" não disponibiliza o processo inteiro para consulta.

## 14.2 Protocolo para Acompanhamento Externo de Documentos

O interessado que pretenda consultar o andamento de um processo administrativo ou de um documento específico, deverá ter em posse o Protocolo de Acompanhamento Externo de Processo, disponibilizado pelo órgão/entidade cadastrante.

Para gerar o protocolo, o servidor deverá entrar no documento em questão e clicar no botão "**Gerar Protocolo**", na barra de ferramentas:

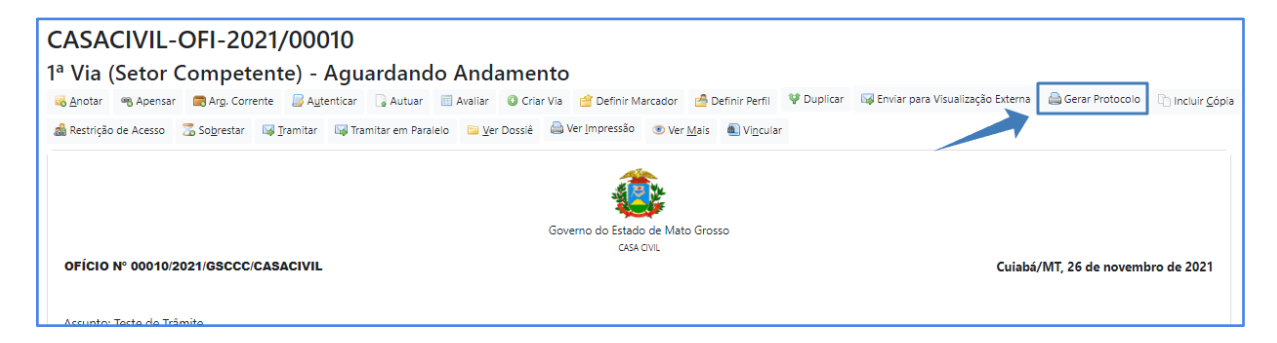

O sistema abrirá, em seguida, uma página com número de protocolo e um link para acesso ao documento requerido:

|          | CASA CIVIL<br>GABINETE DO SECRETÁRIO - CHEFE DA CASA CIVIL                                                                                          |  |
|----------|----------------------------------------------------------------------------------------------------|--|
|          | Protocolo de Acompanhamento de Documento                                                                                                    |  |
|          | Número do Documento: CASACIVILOFI202100010                                                                                                    |  |
|          | Número do Protocolo: DGmnSiVSih                                                                                                    |  |
|          | Data/Hora: 08/11/2023 15:27:49                                                                                                    |  |
|          | Atenção: Para consultar o andamento do seu documento acesse<br>https://www.sigadoc.apmt.mt.gov.br/sigaex/public/app/processoautenticar?n=DGmnSiVSih |  |
| Imprimir |                                                                                                    |  |

Ao acessar o endereço do link, será aberta uma nova página na qual o usuário deverá marcar a caixa de verificação (reCAPCTHA) e clicar no botão "Autenticar":

| Autenticação de Processos        | Informações Gerais                                                                                      |
|----------------------------------|----------------------------------------------------------------------------------------------------|
| Código do Protocolo              | Para utilizar a Confirmação da Autenticidade do Protocolo é obrigatório informar o Código do Protocolo. |
| DGmnSiVSih                       | <u>Preenchimento do campo Código do Protocolo</u>                                                       |
| Confirme que é humano cuevorante | • O campo deve ser preenchido com todos os números e letras (Maiúsculas e Minúsculas).                  |
| Securitaria reme                 | • Exemplo de preenchimento: eF4Gf5gM5F                                                                  |
| Validando Captcha                | <u>Ao preencher o Código do Protocolo, favor clicar na caixa em "Verificação"</u>                       |

Será apresentada uma tela de acompanhamento com as movimentações do processo/documento, indicando as unidades por onde o documento consultado já tramitou e a localização atual:

| Acompanhamento e Autenticaçã                                                                                                    | io de Protocolo - Documento CASACIVIL-OFI-                                                                                                    | -2021/00010                                                        |                                                        |         |
|----------------------------------------------------------------------------------------------------|----------------------------------------------------------------------------------------------------|--------------------------------------------------------------------|--------------------------------------------------------|---------|
| Documento interno: CASACIVIL-OFI-202<br>Protocolo: DGmnSiVSih<br>Classificação: 001 - ADMINISTRAÇÃO GE<br>Descrição: Teste de trâmite<br>Espécie: OFICIO<br>Autenticação/Assinatura: Assinado com<br>por DARCY RIBEIRO - 07/11/2022 às 15:20 | 1/00010<br>RAL: MODERNIZAÇÃO E REFORMA ADMINISTRATIVA PRO.<br>senha por WILTON OLIVEIRA DE CAMPOS MORAIS - SEPL<br>:16. Documento Nº: 21832-6255 | IETOS, ESTUDOS E NORMAS<br>AG257428 em substituição a DARCY RIBEIR | O - CASACIVIL82282 - 07/11/22 às 15:20:16. Assinado co | m senha |
| Últimas Movimentações                                                                                                    |                                                                                                    |                                                                    |                                                        |         |
| 1º Volume - Aguardando Andamento [/                                                                                                    | CGD, [SEPLAG257428]]                                                                                                    |                                                                    |                                                        |         |
|                                                                                                    |                                                                                                    |                                                                    | Cadastrante                                            |         |
| Data                                                                                                    | Evento                                                                                                    |                                                                    | Lotação                                                | Pessoa  |
| 08/11/2023 15:38:20                                                                                                    | Gerar Protocolo                                                                                                    |                                                                    | CGD/SEPLAG                                             | Wilton  |
| 06/11/2023 14:29:36                                                                                                    | Recebimento                                                                                                    |                                                                    | CGD/SEPLAG                                             | Wilton  |
| 10/02/2023 09:46:13                                                                                                    | Transferência                                                                                                    |                                                                    | GSCCC (extinta)/CASACIVIL                              | Darcy   |
| 29/12/2020 19:34:07                                                                                                    | Juntada   documento juntado CASACIVIL-ATO-2020/00396-A                                                                                           |                                                                    | GSCCC (extinta)/CASACIVIL                              | Darcy   |
| 29/12/2020 19:33:40                                                                                                    | Juntada   documento juntado CASACIVIL-CIN-2020/00016-A                                                                                           |                                                                    | GSCCC (extinta)/CASACIVIL                              | Darcy   |
|                                                                                                    | Assinatura com senha                                                                                                    |                                                                    | GSCCC (extinta)/CASACIVIL                              | Darcy   |
|                                                                                                    | Criação                                                                                                    |                                                                    | GSCCC (extinta)/CASACIVIL                              | Darcy   |

### 14.3 Consulta Pública

A Consulta pública disponibiliza a visualização dos trâmites dos documentos pelas unidades do órgão/entidade, os eventos, datas e usuários cadastrantes. Também a consulta pública, ou o *link* do protocolo, possibilitam a visualização do conteúdo dos expedientes juntados, desde que tenha sido previamente disponibilizada a "Visualização Externa" pelos usuários responsáveis pelas ações.

Para consultar o conteúdo de documentos, o usuário deverá acessar o link:

https://www.sigadoc.mt.gov.br/sigaex/public/app/processoautenticar?n=

Ao acessar o endereço do *link*, será aberta uma nova página na qual o usuário deverá preencher o campo Código do Protocolo que deseja consultar e em seguida, marcar a caixa de verificação (*reCAPCTHA*) e clicar no botão "Consultar":

| Autenticação de Processos                                                                                                    | Informações Gerais                                                                                                    |
|----------------------------------------------------------------------------------------------------|----------------------------------------------------------------------------------------------------|
| Código do Protocolo<br>DGmnsiVSih<br>Confirme que é humano cooverce<br>Internet de la confirme que é humano cooverce<br>Internet de la confirme que é humano cooverce<br>Internet de la confirme que é humano cooverce<br>Validando Captcha | <ul> <li>Para utilizar a Confirmação da Autenticidade do Protocolo é obrigatório informar o Código do Protocolo.</li> <li><u>Preenchimento do campo Código do Protocolo</u></li> <li>O campo deve ser preenchido com todos os números e letras (Maiúsculas e Minúsculas).</li> <li>Exemplo de preenchimento: eF4GfSgMSF</li> <li><u>Ao preencher o Código do Protocolo, favor clicar na caixa em "Verificação"</u></li> </ul> |

O número do protocolo a ser informado na consulta pública está conforme o print:

|          | CASA CIVIL<br>GABINETE DO SECRETÁRIO - CHEFE DA CASA CIVIL                                                                                                 |
|----------|----------------------------------------------------------------------------------------------------|
|          | Protocolo de Acompanhamento de Documento                                                                                                    |
|          |                                                                                                    |
|          | Número do Documento: CASACIVILOFI202100010                                                                                                    |
|          | Número do Protocolo: <b>DGmnSiVSih</b>                                                                                                    |
|          | Data/Hora: 08/11/2023 15:27:49                                                                                                    |
|          | <b>Atenção:</b> Para consultar o andamento do seu documento acesse<br>https://www.sigadoc.apmt.mt.gov.br/sigaex/public/app/processoautenticar?n=DGmnSiVSih |
| Imprimir |                                                                                                    |

Será apresentada uma tela de acompanhamento com as movimentações e documentos que foram juntados ao processo/expediente: Clique no documento para ter acesso ao seu conteúdo, caso tenha sido **Disponibilizado para Visualização Externa**, pelos usuários.

| Últimas Movimentações                                   |                                                        |                           |        |
|---------------------------------------------------------|--------------------------------------------------------|---------------------------|--------|
| <ul> <li>1º Volume - Aguardando Andamento [C</li> </ul> | GD, [SEPLAG257428]]                                    |                           |        |
|                                                         |                                                        | Cadastrante               |        |
| Data                                                    | Evento                                                 | Lotação                   | Pessoa |
| 08/11/2023 15:38:20                                     | Gerar Protocolo                                        | CGD/SEPLAG                | Wilton |
| 06/11/2023 14:29:36                                     | Recebimento                                            | CGD/SEPLAG                | Wilton |
| 10/02/2023 09:46:13                                     | Transferência                                          | GSCCC (extinta)/CASACIVIL | Darcy  |
| 29/12/2020 19:34:07                                     | Juntada   documento juntado CASACIVIL-ATO-2020/00396-A | GSCCC (extinta)/CASACIVIL | Darcy  |
| 29/12/2020 19:33:40                                     | Juntada   documento juntado CASACIVIL-CIN-2020/00016-A | GSCCC (extinta)/CASACIVIL | Darcy  |
|                                                         | Assinatura com senha                                   | GSCCC (extinta)/CASACIVIL | Darcy  |
|                                                         | Criação                                                | GSCCC (extinta)/CASACIVIL | Darcy  |

## 15 Protocolo para acompanhamento externo

Objetivo: Permite a geração de um link para que os usuários externos possam acompanhar o andamento de expedientes/processos do SIGA.

#### 1) Botão "Gerar Protocolo":

Esta funcionalidade permite que um usuário externo consiga acompanhar o andamento de um documento/processo por meio da visualização das peças ou documentos juntados ao mesmo.

Este botão estará disponível na tela de consulta do documento/processo, caso o mesmo esteja em andamento:

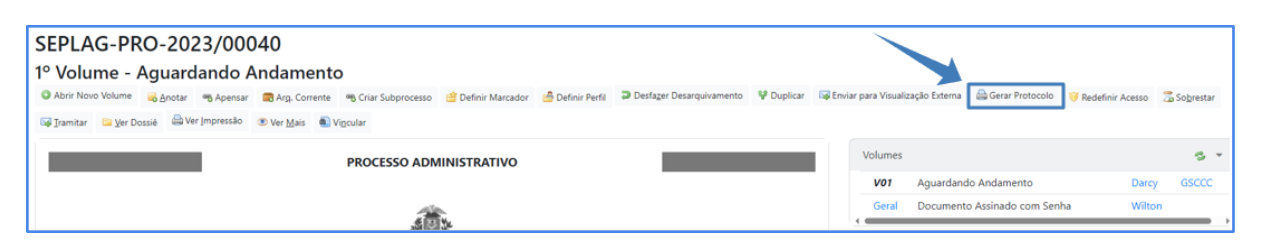

Ao se clicar no botão "**Gerar Protocolo**", aparecerá a tela abaixo, com o link para consulta ao andamento do documento:

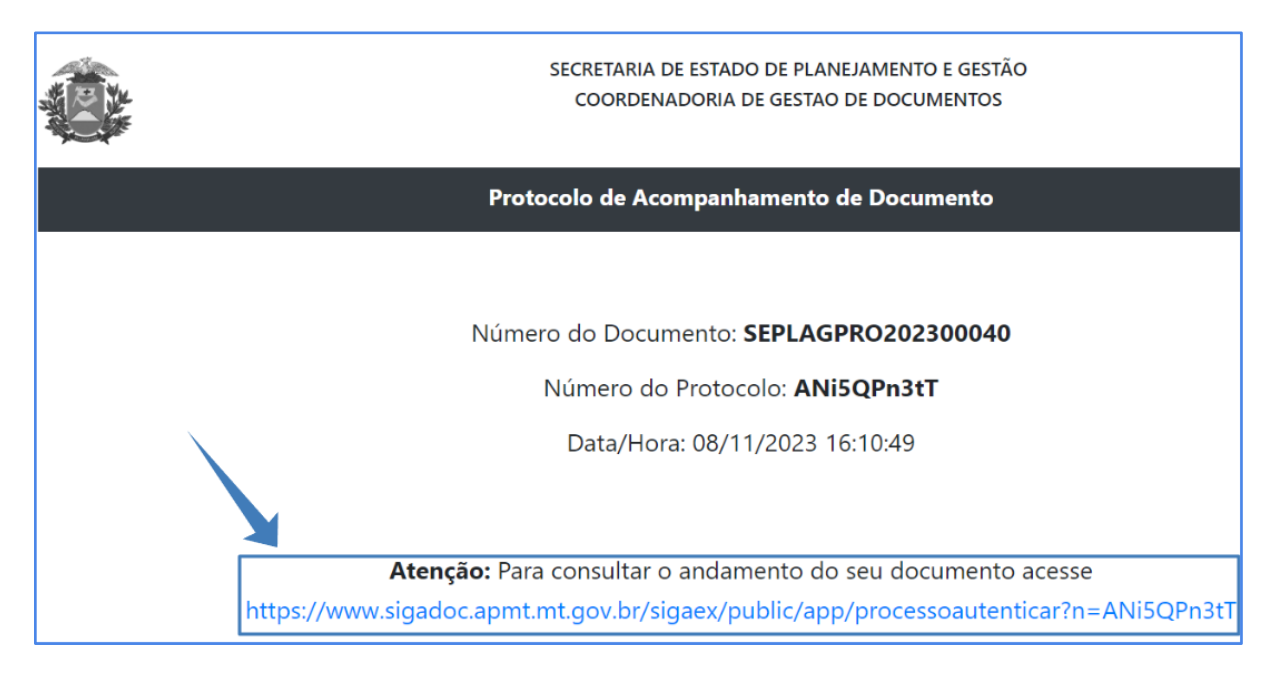

Ao clicar, ou copiar o endereço do *link* e colá-lo no navegador, o usuário externo passa a ter acesso aos andamentos do documento/processo:

| Autenticação de Processos         | Informações Gerais                                                                                                    |
|-----------------------------------|----------------------------------------------------------------------------------------------------|
| Código do Protocolo<br>ANi5QPn3tT | Para utilizar a Confirmação da Autenticidade do Protocolo é obrigatório informar o Código do Protocolo.                       |
| Autenticar                        | O campo deve ser preenchido com todos os números e letras (Maiúsculas e Minúsculas).     Exemplo de preenchimento: eF4Gf5gM5F |
|                                   | Ao preencher o Código do Protocolo, favor clicar na caixa em "Verificação"                                                    |

Ao se clicar em "**Autenticar**" é mostrada a movimentação do expediente, bem como são listados os documentos juntados ao expediente/processo principal, conforme demonstrado abaixo:

| Acompanhamento e Auter                                                                                                    | iticação de Protocolo - Documento                                                                                    | SEPLAG-PRO-2023/000                                           | 040                                                           |               |
|----------------------------------------------------------------------------------------------------|----------------------------------------------------------------------------------------------------|---------------------------------------------------------------|---------------------------------------------------------------|---------------|
| Documento interno: SEPLAG-PRO<br>Protocolo: ANi5QPn3tT<br>Classificação: 032 - REQUISÃO E o<br>Descrição: Teste de retorno da de<br>Espécie: PROCESSO ADMINISTRA<br>Autenticação/Assinatura: Assina | D-2023/00040<br>CONTROLE DE SERVIÇOS REPROGRÁFICOS (in<br>scrição<br>TIVO<br>do com senha por WILTON OLIVEIRA DE CAM | nclusive reprodução de formulá<br>1POS MORAIS - 19/06/2023 às | ários e assinaturas autorizadas<br>10:33:21. Documento №: 354 | .)<br>83-6171 |
| Últimas Movimentações                                                                                                    |                                                                                                    |                                                               |                                                               |               |
| • 1º Volume - Aguardando Andamen                                                                                                    | to [GSCCC, [CASACIVIL82282]]                                                                                         |                                                               |                                                               |               |
|                                                                                                    |                                                                                                    |                                                               | Cadastrante                                                   |               |
| Data                                                                                                    | Evento                                                                                                    |                                                               | Lotação                                                       | Pessoa        |
|                                                                                                    | Juntada   documento juntado SEPLAG-OFI-2023/00048-A                                                                  |                                                               | CGD/SEPLAG                                                    | Wilton        |
| 20/06/2023 15:42:53                                                                                                    | Juntada   documento juntado SEPLAG-CIN-2023/00009-A                                                                  |                                                               | CGD/SEPLAG                                                    | Wilton        |
| 20/06/2023 15:40:29                                                                                                    | Juntada   documento juntado SEPLAG-CAP-2023/00021-A                                                                  |                                                               | CGD/SEPLAG                                                    | Wilton        |
| 20/06/2023 14:58:14                                                                                                    | Juntada   documento juntado SEPLAG-CAP-2023/00020-A                                                                  |                                                               | CGD/SEPLAG                                                    | Wilton        |
| 20/06/2023 14:42:39                                                                                                    | Juntada   documento juntado SEPLAG-CAP-2023/00019-A                                                                  |                                                               | CGD/SEPLAG                                                    | Wilton        |
| 19/06/2023 12:20:14                                                                                                    | Juntada   documento juntado SEPLAG-DCI-2023/00086-A                                                                  |                                                               | CGD/SEPLAG                                                    | Wilton        |
| 19/06/2023 12:19:04                                                                                                    | Juntada   documento juntado SEPLAG-MAN-2023/00005-A                                                                  |                                                               | CGD/SEPLAG                                                    | Wilton        |
| 19/06/2023 12:18:11                                                                                                    | Juntada   documento juntado SEPLAG-CIN-2023/00008-A                                                                  |                                                               | CGD/SEPLAG                                                    | Wilton        |
| 19/06/2023 10:33:21                                                                                                    | Assinatura com senha                                                                                                 |                                                               | CGD/SEPLAG                                                    | Wilton        |

#### 2) Link "Disponibilizar no Acompanhamento do Protocolo":

Este *link,* para o usuário do órgão/entidade, localiza-se ao lado da descrição dos expedientes juntados ao documento/processo principal que se quer liberar para acompanhamento externo:

|          |         |                           | ARQUIVADO           CX                                                       | cumento I                       |
|----------|---------|---------------------------|------------------------------------------------------------------------------|---------------------------------|
| Data     | Lotação | Evento                    | Descrição Sup                                                                | porte: Doo                      |
| 20/06/23 | CGD     | Encerramento de<br>Volume | Volume encerrado automaticamente.   _   Ver/Assinar Dat                      | ta: : 19/06,<br>: Wilton Ol     |
| 20/06/23 | CGD     | Juntada                   | SEPLAG-OFI-2023/00048-A   Disponibilizar no Acompanhamento do Protocolo      | dastrante:                      |
| 20/06/23 | CGD     | Juntada                   | SEPLAG-CIN-2023/00009-A   Disponibilizar no Acompanhamento do Protocolo Mo   | <b>pécie:</b> PRO<br>odelo: GO\ |
| 20/06/23 | CGD     | Juntada                   | SEPLAG-CAP-2023/00021-A   Disponibilizar no Acompanhamento do Protocolo Cla  | scrição: Te                     |
| 20/06/23 | CGD     | Juntada                   | SEPLAG-CAP-2023/00020-A   Disponibilizar no Acompanhamento do Protocolo (inc | clusive repi                    |
| 20/06/23 | CGD     | Juntada                   | SEPLAG-CAP-2023/00019-A   Disponibilizar no Acompanhamento do Protocolo      |                                 |

O *link* "**Disponibilizar no Acompanhamento do Protocolo**" possibilita que o conteúdo de um documento seja disponibilizado na tela da lista de movimentações por meio do botão "**Ver**", conforme figura abaixo. Inicialmente, ao colocar o mouse sobre o botão "**Ver**", é aberta uma janela modal com o teor reduzido do documento.

| Últimas Movimentações                         |                                                         |             |        |
|-----------------------------------------------|---------------------------------------------------------|-------------|--------|
| <ul> <li>1º Volume - Aguardando An</li> </ul> | damento [GSCCC, [CASACIVIL82282]]                       |             |        |
|                                               |                                                         | Cadastrante |        |
| Data                                          | Evento                                                  | Lotação     | Pessoa |
|                                               | Juntada   documento juntado SEPLAG-OFI-2023/00048-A Ver | CGD/SEPLAG  | Wilton |
| 20/06/2023 15:42:53                           | Juntada   documento juntado SEPLAG-CIN-2023/00009-A     | CGD/SEPLAG  | Wilton |
| 20/06/2023 15:40:29                           | Juntada   documento juntado SEPLAG-CAP-2023/00021-A     | CGD/SEPLAG  | Wilton |
| 20/06/2023 14:58:14                           | Juntada   documento juntado SEPLAG-CAP-2023/00020-A     | CGD/SEPLAG  | Wilton |

O mesmo botão "**Ver**", quando clicado novamente, abre uma nova janela mostrando o teor completo do documento.

| Acompanhamento e Autenticação de Protocolo - Documen                                                                                                    | to SEPLAG-PRO-2023/00040                                                                                                    |     |
|----------------------------------------------------------------------------------------------------|----------------------------------------------------------------------------------------------------|-----|
| Documento interno: SEPLAG-PRO-2023/00040<br>Protocolo: ANISQPn3tT<br>Classificação: 032 - REQUISÃO E CONTROLE DE SERVIÇOS REPROGRÁFICOS<br>Descrição: Teste de retorno da descrição<br>Espécie: PROCESSO ADMINISTRATIVO | processoArquivoAutenticado_stream · Perfil 1 — Microsoft Edge       https://www.sigadoc.apmt.mt.gov.br/sigaex/public/app/processoArquivoAutenticado_stream?sigla=SEPLAG-OFI-2023/00048-A     \[                                         | 0 × |
| Autenticação/Assinatura: Assinado com senha por WILTON OLIVEIRA DE C<br>Últimas Movimentações                                                                                                    | Governo do Estado de Mato Grosso                                                                                                    |     |
| <ul> <li>1º Volume - Aguardando Andamento [GSCCC, [CASACIVIL82282]]</li> </ul>                                                                                                    | SECRETARIA DE ESTADO DE PLANEJAMENTO E GESTÃO<br>OFÍCIO Nº 00048/2023/CGD/SEPLAG<br>Cuiabá//MT, 20 de junho de 2023                                                                                                    |     |
| Data Evento                                                                                                    | Assunto: Teste de fechamento de volume, pós correção na descrição<br>Teste de fechamento de volume, pós correção na descrição. Teste de fechamento de<br>volume pós correção na descrição Teste de fechamento de volume pós correção na |     |
| 08/11/2023 16:10:49 Gerar Protocolo<br>08/11/2023 16:08:04 Cancelamento de Movimentação                                                                                                    | descrição. Teste de fechamento de volume, pós correção na descrição. Teste de fechamento de volume, pós correção na descrição. Teste de fechamento de volume, pós correção na descrição.                                                |     |
| 07/11/2023 08:55:02 Marcação                                                                                                    | Teste de fechamento de volume, pós correção na descrição.<br>Atenciosamente,                                                                                                    |     |
| 07/11/2023 08:54:48 Cancelamento de Movimentação                                                                                                    | usee/examine usey cours                                                                                                    |     |

# **PERGUNTAS FREQUENTES**

Arquivo auxiliar - para que serve? Como utilizar?

O arquivo auxiliar tem por objetivo substituir o *e-mail* no trâmite de documentos do SIGA-Doc, não fazendo, entretanto, parte do expediente ou processo.

Por meio da funcionalidade Arquivos Auxiliares, é possível inserir, no SIGA-Doc, documento no formato original, equivalente ao que foi inserido em PDF, possibilitando, assim, a edição do arquivo original pelo destinatário e a inserção de nova versão, em PDF, no dossiê do documento.

O arquivo auxiliar poderá ser retirado pelo botão "Desfazer Anexação de Arquivo Auxiliar" ou "Cancelar" a qualquer momento. No entanto, somente o usuário que incluiu ou os colegas da mesma lotação conseguirão realizar a ação.

ATENÇÃO: essa funcionalidade não deve ser utilizada para instrução de processos ou documentos, visto que o arquivo auxiliar não faz parte do documento ou processo e pode ser excluído a qualquer tempo e, por isso, os arquivos auxiliares não aparecem na visualização do processo como dossiê.

#### Como acessar o sistema

Para acessar o sistema, abra o navegador de internet e digite o endereço do sistema.

No campo "Usuário", digite o login (sigla do órgão/entidade + matrícula) e, no campo "Senha", a senha. Clique no botão "Entrar".

Recomenda-se a utilização do navegador Google Chrome.

# Como se dá o acesso aos documentos quando o usuário muda de lotação?

Assim que for efetuada a alteração de lotação do usuário no sistema, o sistema será atualizado e o usuário terá acesso aos documentos de sua nova lotação e, consequentemente, perderá acesso aos documentos de sua lotação anterior, exceto aos documentos pessoais. As unidades superiores até 2 níveis acima da unidade que se pretende ter acesso poderão prover o <u>cadastro de substituição</u>. Aplica-se a unidades já extintas e novas unidades.

#### Data e numeração dos documentos

A fim de evitar dúvidas ou inconsistências quanto à vigência dos documentos, o sistema passou a reprocessar as datas dos documentos já finalizados, no momento em que estes são assinados, de forma que a data exibida no documento passe a ser a mesma data da efetivação da assinatura.

No entanto, o ano e a numeração sequencial do documento, composta de SIGLA DO ÓRGÃO-SIGLA DO DOCUMENTO-ANO/NÚMERO SEQUENCIAL (Exemplo SEPLAG-OFI-2023/00025) permanecem os mesmos, ainda que o documento seja finalizado em um ano e assinado no ano seguinte; somente a data de assinatura e data do documento serão do ano subsequente.

Dessa forma, a fim de manter a coerência entre a numeração e a data de assinatura, é adequado que o documento já finalizado em um ano e que não tenha sido assinado até o último dia do ano, seja refeito, utilizando-se o botão "Refazer", para que o documento ainda pendente de assinatura seja cancelado e seja gerado um novo documento, no qual constará numeração equivalente ao ano em que será assinado

# Documentos alterados/cancelados/revogados - como identificá-los no sistema

É possível informar os documentos que foram alterados / revogados / cancelados por outro documento dentro do sistema, utilizando-se a funcionalidade "**Vincular**".

Os três vínculos criam uma movimentação no sistema e mostram, ao lado da visualização de um documento, qual tipo de vínculo foi criado, além de exibir a vinculação correspondente também na lista de movimentações do SIGA. Veja como criar a <u>vinculação</u> no Manual do Sigadoc.

## Estagiários e contratados podem ter acesso ao SIGA-DOC?

Para ter acesso ao Sigadoc, os estagiários e contratados deverão estar cadastrados no SEAP (Sistema Estadual de Administração de Pessoal).

# Exclusão de documentos. Os documentos podem ser alterados ou excluídos após a tramitação?

Nenhum documento pode ser alterado ou excluído após assinatura. Somente pode ser cancelado, mantendo-se o registro no sistema.

## Impressão de processos. É possível realizar a impressão capa a capa do processo (capa do processo, histórico de tramitação e anexos)?

Sim. O sistema permite a impressão de todo o processo.

## O que é a Mesa Virtual?

A mesa virtual exibe os documentos que o usuário recebe e produz. Esses documentos estão separados por seções, como: caixa de entrada, aguardando andamento, pendente de assinatura etc. Os detalhes do documento aparecem em cinco colunas: o tempo decorrido desde sua criação, seu número, sua descrição, sua

origem e sua situação. No topo da tela, está o logo " **SIGA**", que possibilita voltar para a Tela Inicial.

É nesta tela que você pode criar documentos, realizar pesquisas, acessar o manual, e demais funcionalidades do sistema.

### Quais entes utilizam o sistema atualmente?

Dentre os Órgãos que já utilizam ou estão de processo de implantação do sistema estão: Governo do Estado do Mato Grosso, Telebrás, Infraero, FINEP, SERPRO, Prefeitura do Rio de Janeiro, Estado Maior do Exército, Prefeitura de Rio Branco-AC, Câmara Municipal de São Paulo, Câmara Municipal de Bauru, Conselho Nacional de Radiologia, Câmara Municipal de Cubatão, Câmara Municipal do Rio de Janeiro, Governo do Estado de São Paulo, Câmara Municipal de Bento Gonçalves, Prefeitura de Bento Gonçalves, Câmara Municipal de São Bernardo do Campo, Câmara Municipal de Campinas, TJPA - Tribunal de Justiça do Pará, TJBA - Tribunal de Justiça da Bahia.

# Tramitação de Documentos - Todo documento tramitado precisa ser assinado?

Sim, exceto documentos capturados (que foram produzidos fora do sistema e importados para o mesmo). Nesse caso o sistema exige autenticação (com senha ou certificado digital).

# Tramitação múltipla. O sistema permite múltipla tramitação, ou seja, tramitar para vários usuários / áreas de uma só vez?

Sim. É possível realizar tramitação concomitante para vários usuários/várias áreas de uma só vez.

Vide orientação no manual Tramitar em Paralelo.

### Visualização de processo como dossiê no formato PDF

Para visualizar o dossiê de um processo, basta clicar no comando "Ver dossiê" <u>Ver Dossiê</u>. Em seguida, selecione a opção "PDF"> "**Abrir**" ou PDF> Tamanho Original "**Abrir**" para visualizar na integra ou baixar o PDF do processo:

| 0 1  | Volume - Aguardand                                  | do Andam       | iento          |
|------|-----------------------------------------------------|----------------|----------------|
| 🔲 Vi | risualizar <u>M</u> ovimentações <u>I</u> ela Cheia | 🥜 Preferência: | 0 <u>н</u> тмі |
| Do   | ocumentos do Dossiê / Lotação                       |                |                |
| Æ    | SEPLAG-PRO-2023/00089-V03                           | CGD            | 313            |
| J.   | SEPLAG-OFI-2023/00061-A                             | CGD            | 314            |
| Æ    | Teste de encerramento de volume                     |                | 315            |
| P    | Teste de encerramento de volume                     |                | 317            |
| R    | COMPLETO                                            |                | 318            |
| R    | TODOS OS VOLUMES                                    |                |                |

Caso o dossiê demore muito a carregar, experimente limpar os dados de navegação do Google Chrome (Cookies e outros dados do site e Imagens e arquivos armazenados em cache), clicando nos três pontos no canto superior direito do navegador e selecionando a opção Mais Ferramentas / Limpar dados de navegação.

Esse procedimento deve solucionar o problema. Caso continue com problemas para baixar o dossiê do processo, entre em contato com o <u>Suporte do Sigadoc.</u>

| Nova guia       Ctrl + 1         Nova janela anônima       Ctrl + N         Nova janela anônima       Ctrl - Shift + N         Histórico       Downloads       Ctrl + F         Salvar página como       Ctrl - Shift + Del       Buscar       Ctrl + F         Criar atalho       Ctrl - Shift + Del       Buscar       Ctrl + F         Criar atalho       Mais ferramentas       Copiar       Colar         Nomear a janela       Ctrl - Shift + Del       Buscar       Configurações         Ajuda       Sair       Configurações       Ajuda         Desempenho       Sair       Configurações       Ajuda         Sair       Gerenciado pela sua organização       Sair         Remover dados de navegação       Ctrl - Shift + Del       Sair         Básico       Avançado       Período       Todo o período         Período       Todo o período       Cookies e outros dados do site       Desconecta você da maioria dos sites         Cookies e outros dados do site       Desconecta você da maioria dos sites       Imagens e arquivos armazenados em cache         Cuibera 88,0 MB. O carregamento de alguns sites pode ficar mais lento no seu próximo acesso.       Sites pode ficar mais lento no |                                                          |                                                                                                    |                                                                                                    |                                                   |                |        |                |              |   |
|----------------------------------------------------------------------------------------------------|----------------------------------------------------------|----------------------------------------------------------------------------------------------------|----------------------------------------------------------------------------------------------------|---------------------------------------------------|----------------|--------|----------------|--------------|---|
| Nova guia       Ctrl+T         Nova janela       Ctrl-N         Nova janela       Ctrl-N         Nova janela       Ctrl-N         Nova janela       Ctrl-N         Nova janela       Ctrl-N         Nova janela       Ctrl-N         Nova janela       Ctrl-N         Mistórico       Downloads         Downloads       Ctrl-F         Morea janela       Ctrl-P         Chiar atalho       Ctrl-F         Nomear janela       Ctrl-Shift-De         Criar atalho       Mais ferramentas         Nomear janela       Ctrl-Shift-De         Chiar atalho       Mais ferramentas         Configurações       Ajuda         Desempenho       Sair         Cerenciado de tarefas       Shift-Esc         Ferramentas do desenvolvedor       Ctrl-Shift-De         Sair       Gerenciado pela sua organização         Período       Todo o período          Nova janela       Sair         Cookies e outros dados do site       Desconecta você da maioria dos sites         Imagens e arquivos armazenados em cache       Libera 88,0 MB. O carregamento de alguns sites pode ficar mais lento no seu próximo acesso.                                                                                                    |                                                          |                                                                                                    |                                                                                                    |                                                   | QB             | ☆      | * 0            | 1 4          | : |
| Nova janela       Ctrl+N         Nova janela anônima       Ctrl+Shift+N         Nova janela anônima       Ctrl+Shift+N         Histórico       Downloads       Ctrl+J         Downloads       Ctrl+J         Favoritos       Gerenciador de senhas do Google       Novo         Zoom       -       90% +       C1         Salvar página como       Ctrl+S       Mais ferramentas       Ctrl+P         Criar atalho       Ctrl+S       Mais ferramentas       Copiar       Colar         Nomear a Janela       Ctrl+Shift+Del       Sair       Configurações       Ajuda       Sair         Gerenciador de tarefas       Shift+Esc       Sair       Gerenciado pela sua organização       Sair         Ferramentas do desenvolvedor       Ctrl-Shift+Del       Sair       Gerenciado pela sua organização       Desempenho         Remover dados de navegação       Limpa o histórico, inclusive da caixa de pesquisa       Cookies e outros dados do site       Desconecta você da maioria dos sites         Imagens e arquivos armazenados em cache       Libera 88,0 MB. O carregamento de alguns sites pode ficar mais lento no seu próximo acesso.       Imagens e arquivos armazenados em cache                 |                                                          |                                                                                                    |                                                                                                    | Nova guia                                         |                |        | /              | Ctrl+T       |   |
| Remover dados de navegação         Básico         Avançado                                                                                                    |                                                          |                                                                                                    |                                                                                                    | Nova janela                                       | nônima         |        | 0              | Ctrl+N       |   |
| Historico       Downloads       Ctrl+J         Downloads       Ctrl+J         Favoritos       Gerenciador de senhas do Google       Novo         Extensões       Zoom       - 90% + C1         Zoom       - 90% + C1       Imprimir       Ctrl+P         Salver página como       Ctrl-S       Mais ferramentas       Ctrl+C         Criar atalho       Nomear ajanela       Ctrl-S       Ctrl-S       Configurações         Limpar dados de navegação       Ctrl-Shift+De       Sair       Configurações       Ajuda         Desempenho       Nome       Sair       Gerenciador pela sua organização       Sair         Perrodo       Todo o período       Impa o histórico, inclusive da caixa de pesquisa       Cookies e outros dados do site         Desconecta você da maioria dos sites       Imagens e arquivos armazenados em cache       Libera 88,0 MB. O carregamento de alguns sites pode ficar mais lento no seu próximo acesso.                                                                                                    |                                                          |                                                                                                    |                                                                                                    | ivova janeia a                                    | nonima         |        | CI             | tri+Snitt+IV |   |
| Salver página como       Curl-Si         Salver página como       Curl-Si         Criar atalho       Curl-Si         Nomear ajanela       Curl-Si         Limpar dados de navegação.       Curl-Shift-De         Desempenho       Nomear ajanela         Carar atalho       Curl-Si         Nomear ajanela       Curl-Shift-De         Desempenho       Nomear ajanela         Certar atalho       Shift-Esc         Permentas do desenvolvedor       Curl-Shift-Im         Básico       Avançado         Remover dados de navegação       Limpar o histórico, inclusive da caixa de pesquisa         Cookies e outros dados do site       Desconecta você da maioria dos sites         Imagens e arquivos armazenados em cache       Libera 88,0 MB. O carregamento de alguns sites pode ficar mais lento no seu próximo acesso.                                                                                                    |                                                          |                                                                                                    |                                                                                                    | Historico                                         |                |        |                | Ctrl+I       | , |
| Gerenciador de senhas do Google       Novo         Extensões       Zoom       - 90% * []         Zoom       - 90% * []       Imprimir         Salvar página como       Ctrl-S       Imprimir       Ctrl-F         Salvar página como       Ctrl-S       Mais ferramentas       Ctrl-F         Mais ferramentas       Corligurações       Ajuda       Sair         Desempenho       Mais ferramentas       Corligurações       Ajuda         Sair       Gerenciador de tarefas       Sair       Sair         Ferramentas do desenvolvedor       Ctrl-Shift-Um       Sair       Sair         Remover dados de navegação       Etrl-Shift-Um       Sair       Sair         Remover dados de navegação       Limpa o histórico, inclusive da caixa de pesquisa       Cookies e outros dados do site         Desconecta você da maioria dos sites       Desconecta você da maioria dos sites       Imagens e arquivos armazenados em cache         Cuibera 88,0 MB. O carregamento de alguns sites pode ficar mais lento no seu próximo acesso.       Saives proximo acesso.                                                                                                    |                                                          |                                                                                                    |                                                                                                    | Favoritos                                         |                |        |                | Curry        |   |
| Extensões       Zoom       - 90% +       []         Zoom       - 90% +       []         Imprimir       Ctrl+P       Buscar       Ctrl+P         Salvar página como       Ctrl+S       Mais ferramentas       Ctrl+F         Salvar página como       Ctrl+S       Editar       Recortar       Copiar       Colar         Nomear a janela       Ctrl+Shift+Del       Editar       Recortar       Copiar       Colar         Desempenho       Noro       Sair       Gerenciado pela sua organização       Sair         Ferramentas do desenvolvedor       Ctrl+Shift+Del       Bisico       Avançado         Remover dados de navegação       Editar       Avançado         Período       Todo o período           Impa o histórico, inclusive da caixa de pesquisa       Cookies e outros dados do site       Desconecta você da maioria dos sites         Imagens e arquivos armazenados em cache       Libera 88,0 MB. O carregamento de alguns sites pode ficar mais lento no seu próximo acesso.       Saives provisino acesso.                                                                                                    |                                                          |                                                                                                    |                                                                                                    | Gerenciador o                                     | de senhas do   | Google | Novo           |              |   |
| Zoom       - 90% + []         Zoom       - 90% + []         Imprimir       Ctrl+P         Buscar       Ctrl+P         Criar stalho       Ctrl+S         Nomear a janela       Ctrl+Shift+Del         Desempenho       Noto         Gerenciador de navegação.       Ctrl+Shift+Del         Desempenho       Noto         Gerenciador de tarefas       Shift+Esc         Ferramentas do desenvolvedor       Ctrl-Shift+Del         Básico       Avançado         Período       Todo o período         Histórico de navegação       Limpa o histórico, inclusive da caixa de pesquisa         Cookies e outros dados do site       Desconecta você da maioria dos sites         Imagens e arquivos armazenados em cache       Libera 88,0 MB. O carregamento de alguns sites pode ficar mais lento no seu próximo acesso.                                                                                                    |                                                          |                                                                                                    |                                                                                                    | Extensões                                         |                |        |                |              | Þ |
| Imprimir       Ctrl+P         Salver página como       Ctrl+S         Criar stalho       Ctrl+S         Nomear a janela       Ctrl+Shift+Del         Desempenho       Noro         Gerenciador de tarefas       Shift+Esc         Ferramentas do desenvolvedor       Ctrl+Shift+Del         Básico       Avançado         Remover dados de navegação       Editar         Básico       Avançado         Período       Todo o período         Cookies e outros dados do site       Desconecta você da maioria dos sites         Cookies e outros dados do site       Desconecta você da maioria dos sites         Imagens e arquivos armazenados em cache       Libera 88,0 MB. O carregamento de alguns sites pode ficar mais lento no seu próximo acesso.                                                                                                    |                                                          |                                                                                                    |                                                                                                    | Zoom                                              |                | -      | 90% +          | - 0          |   |
| Salvar página como       Ctrl+F         Salvar página como       Ctrl+S         Criar stalho       Coriar Copiar         Nomear a janela       Corifigurações         Limpar cados de navegação       Ctrl+Shift+Del         Desempenho       Novo         Gerenciador de tarefas       Shift+Esc         Ferramentas do desenvolvedor       Ctrl+Shift+Del         Básico       Avançado         Remover dados de navegação       Básico         Básico       Avançado         Período       Todo o período         Histórico de navegação       Limpa o histórico, inclusive da caixa de pesquisa         Cookies e outros dados do site       Desconecta você da maioria dos sites         Imagens e arquivos armazenados em cache       Libera 88,0 MB. O carregamento de alguns sites pode ficar mais lento no seu próximo acesso.                                                                                                    |                                                          |                                                                                                    |                                                                                                    | Imprimir                                          |                |        |                | Ctrl+P       |   |
| Salvar página como       Ctrl+S         Criar stalho       Ctrl+S         Nomear a janela       Configurações         Limpar dados de navegação.       Ctrl+Shift+Det         Desempenho       Nomo         Gerenciador de tarefas       Shift+Esc         Ferramentas do desenvolvedor       Ctrl+Shift+I         Image dados de navegação       Ctrl+Shift+I         Gerenciador de tarefas       Shift+Esc         Ferramentas do desenvolvedor       Ctrl+Shift+I         Gerenciado pela sua organização       Básico         Avançado       Básico         Avançado       Período         Todo o período          Cookies e outros dados do site       Desconecta você da maioria dos sites         Imagens e arquivos armazenados em cache       Libera 88,0 MB. O carregamento de alguns sites pode ficar mais lento no seu próximo acesso.                                                                                                    |                                                          |                                                                                                    |                                                                                                    | Buscar                                            | _              |        |                | Ctrl+F       |   |
| Criar atalho       Editar       Recortar       Copiar       Colar         Nomear janeia       Configurações       Ajuda       I         Desempenho       Nome       Sair       I         Gerenciador de tarefas       Shift+Esc       Sair       I         Ferramentas do desenvolvedor       Ctrl+Shift+I       Image Gerenciado pela sua organização       I         Remover dados de navegação       Básico       Avançado       I         Período       Todo o período       Image Avançado       I         Image o histórico, inclusive da caixa de pesquisa       Cookies e outros dados do site       Desconecta você da maioria dos sites         Imagens e arquivos armazenados em cache       Libera 88,0 MB. O carregamento de alguns sites pode ficar mais lento no seu próximo acesso.       I                                                                                                    | Salvar pági                                              | na como                                                                                                    | Ctrl+S                                                                                                    | Mais ferrame                                      | ntas           |        | >              |              | • |
| Nomear a janela       Configurações         Limpar dados de navegação.       Ctri-Shift-Del         Desempenho Nomo       Sair         Gerenciador de tarelas       Shift-Ecc         Ferramentas do desenvolvedor       Ctri-Shift-I         Básico       Avançado         Período       Todo o período         Período       Todo o período         Cookies e outros dados do site       Desconecta você da maioria dos sites         Imagens e arquivos armazenados em cache       Libera 88,0 MB. O carregamento de alguns sites pode ficar mais lento no seu próximo acesso.                                                                                                    | Criar atalho                                             | h                                                                                                    |                                                                                                    | Editar                                            | Recor          | tar    | Copiar         | Colar        |   |
| Limpa rádos de navegação       Ctrl+Shift+Otel       Ajuda         Desempenho       Navo       Sair         Gerenciador de tarefas       Shift+Esc       Fair         Ferramentas do desenvolvedor       Ctrl+Shift+I       To Gerenciado pela sua organização         Remover dados de navegação       Básico       Avançado         Período       Todo o período          Histórico de navegação           Limpa o histórico, inclusive da caixa de pesquisa       Cookies e outros dados do site          Desconecta você da maioria dos sites       Imagens e arquivos armazenados em cache          Libera 88,0 MB. O carregamento de alguns sites pode ficar mais lento no seu próximo acesso.                                                                                                    | Nomear a j                                               | anela                                                                                                    | ·                                                                                                    | Configuraçõe                                      | s              |        |                |              |   |
| Desempentos taxos       Shift+Esc         Gerenciado de tarefas       Shift+Esc         Ferramentas do desenvolvedor       Ctrl+Shift+1         Remover dados de navegação       Avançado         Básico       Avançado         Período       Todo o período         Histórico de navegação       Imagens e arquivos armazenados em cache         Uibera 88,0 MB. O carregamento de alguns sites pode ficar mais lento no seu próximo acesso.                                                                                                    | Limpar dad                                               | os de navegação                                                                                                    | Ctrl+Shift+Del                                                                                                    | Ajuda                                             |                |        |                |              | • |
| Ferramentas do desenvolvedor       Ctri-Shift-1       Image: Cerenciado pela sua organização         Remover dados de navegação       Básico       Avançado         Período       Todo o período <ul> <li>Histórico de navegação</li> <li>Limpa o histórico, inclusive da caixa de pesquisa</li> </ul> Cookies e outros dados do site <ul> <li>Desconecta você da maioria dos sites</li> <li>Imagens e arquivos armazenados em cache</li> <li>Libera 88,0 MB. O carregamento de alguns sites pode ficar mais lento no seu próximo acesso.</li> </ul>                                                                                                    | Gerenciado                                               | r de tarefas                                                                                                    | Shift+Esc                                                                                                    | Sair                                              |                |        |                |              |   |
| Remover dados de navegação         Básico       Avançado         Período       Todo o período         Histórico de navegação       Image o histórico, inclusive da caixa de pesquisa         Cookies e outros dados do site       Desconecta você da maioria dos sites         Imagens e arquivos armazenados em cache       Libera 88,0 MB. O carregamento de alguns sites pode ficar mais lento no seu próximo acesso.                                                                                                    | Ferramenta                                               | s do desenvolvedor                                                                                                    | Ctrl+Shift+I                                                                                                    | Gerenciado p                                      | ela sua organi | zacão  |                |              |   |
| Básico       Avançado         Período       Todo o período <ul> <li>Histórico de navegação</li> <li>Limpa o histórico, inclusive da caixa de pesquisa</li> <li>Cookies e outros dados do site</li> <li>Desconecta você da maioria dos sites</li> <li>Imagens e arquivos armazenados em cache</li> <li>Libera 88,0 MB. O carregamento de alguns sites pode ficar mais lento no seu próximo acesso.</li> </ul>                                                                                                    |                                                          |                                                                                                    |                                                                                                    |                                                   |                |        |                |              |   |
| <ul> <li>Período Todo o período </li> <li>Histórico de navegação<br/>Limpa o histórico, inclusive da caixa de pesquisa</li> <li>Cookies e outros dados do site<br/>Desconecta você da maioria dos sites</li> <li>Imagens e arquivos armazenados em cache<br/>Libera 88,0 MB. O carregamento de alguns sites pode ficar mais lento no<br/>seu próximo acesso.</li> </ul>                                                                                                    | Remove                                                   | er dados de r                                                                                                    | navegação                                                                                                    |                                                   |                |        |                |              |   |
| <ul> <li>Histórico de navegação<br/>Limpa o histórico, inclusive da caixa de pesquisa</li> <li>Cookies e outros dados do site<br/>Desconecta você da maioria dos sites</li> <li>Imagens e arquivos armazenados em cache<br/>Libera 88,0 MB. O carregamento de alguns sites pode ficar mais lento no<br/>seu próximo acesso.</li> </ul>                                                                                                    | Remove                                                   | er dados de r<br>Básico                                                                                                    | navegação                                                                                                    |                                                   | Av             | /ança  | do             |              |   |
| <ul> <li>Cookies e outros dados do site<br/>Desconecta você da maioria dos sites</li> <li>Imagens e arquivos armazenados em cache</li> <li>Libera 88,0 MB. O carregamento de alguns sites pode ficar mais lento no<br/>seu próximo acesso.</li> </ul>                                                                                                    | Remove<br>Período                                        | er dados de r<br><mark>Básico</mark><br>Todo o perío                                                                                                    | navegação                                                                                                    | •                                                 | Av             | /ançad | do             |              |   |
| <ul> <li>Imagens e arquivos armazenados em cache</li> <li>Libera 88,0 MB. O carregamento de alguns sites pode ficar mais lento no seu próximo acesso.</li> </ul>                                                                                                    | Remove<br>Período                                        | er dados de r<br><mark>Básico</mark><br>Todo o perí<br>stórico de nave<br>npa o histórico                                                                               | navegação<br>odo<br>egação<br>, inclusive da                                                                          | • caixa de peso                                   | Av             | /ança  | do             |              |   |
|                                                                                                    | Remove<br>Período<br>Lir<br>Ca<br>De                     | er dados de r<br>Básico<br>Todo o perío<br>stórico de nave<br>npa o histórico<br>okies e outros<br>sconecta você                                                        | navegação<br>odo<br>egação<br>, inclusive da<br>dados do sit<br>da maioria d                                          | •<br>caixa de peso<br>e<br>los sites              | Av             | /ança  | do             |              |   |
|                                                                                                    | Remove<br>Período<br>Lir<br>Co<br>De<br>Im<br>Lit<br>sei | er dados de r<br>Básico<br>Todo o perí<br>stórico de nave<br>npa o histórico<br>okies e outros<br>sconecta você<br>agens e arquiv<br>era 88,0 MB. C<br>u próximo ace:   | navegação<br>odo<br>egação<br>o, inclusive da<br>dados do sit<br>da maioria d<br>vos armazena<br>o carregamen<br>sso. | e<br>los sites<br>dos em cache<br>ito de alguns s | Av<br>quisa    | ficar  | do<br>mais len | to no        |   |
|                                                                                                    | Remove<br>Período<br>Lir<br>V<br>Co<br>De<br>Uit<br>sei  | er dados de r<br>Básico<br>Todo o perí<br>stórico de nave<br>npa o histórico<br>okies e outros<br>isconecta você<br>agens e arquiv<br>iera 88,0 MB. C<br>u próximo aces | navegação<br>odo<br>egação<br>o, inclusive da<br>dados do sit<br>da maioria d<br>ros armazena<br>o carregamer<br>sso. | e<br>los sites<br>dos em cache<br>nto de alguns s | Av<br>quisa    | ficar  | do<br>mais len | to no        |   |

Superintendência de Arquivo Público Av. Getúlio Vargas, nº 451, Centro - Cuiabá - MT

#### Contatos:

suportesigadoc@seplag.mt.gov.br cgd@seplag.mt.gov.br

Para mais informações, e orientativos, visite também o Portal do Sigadoc.